```
١٣ استبدال
١٢ المستخدمة مع الطابعة
٦٣ تخزين
٥٧ تركيب
٦١ تنظيف تلقائي
٢١ تنظيف يدويًا
خرطوشة طباعة الصور
٢٠ حيانة
٦٢ معلومات الطلب
٢٠ خرطوشة طباعة الصور الفوتوغرافية
٥٥ خصائص الطابعة
```

# د

```
۱۰ درج الإخراج
۱۰ درج الإدخال
۲۱ درجة اللون
```

# J

رسائل الخطأ ۷۸ الطابعة لا تستجيب ۷۷ رسالة نفاد الورق

# ص

```
    ٦٤ صفحة اختبار، طباعة
    ١٩ صور فوتوغرافية رقمية
    ١٩ صور فوتوغرافية، رقمية
    ١٩ صور فوتوغرافية، رقمية
    ٢٢ خراطيش الطباعة
    ٢١ هيكل الطابعة
```

# <u>ط</u>

```
طىاعة
    PhotoREt 11
    ۲۸ أظرف
    الحد الأقصى لعدد النقاط لكل بوصبة
    ٢٦ الخطابات
    ١٦ الصور الفوتوغرافية
    ۱۷ الصور الفوتوغرافية بحد
    ۳۱ بطاقات البريد
    ٣٠ بطاقات التهنئة
    بطاقات الفهرسة والوسائط الصغيرة
    ٣ź
    ٤٦ تحديد نوع الورق
    ۱۵ تغییر أحجام المستندات
    ٢١ جودة عالية
    ٤٥ حجم ورق مخصص
    دقة محسنة 4800×1200 نقطة لكل
    ۲۱ بوصة
    ٢٥ رسائل البريد الإلكتروني
```

٤٠ سريعة/اقتصادية ٤٣ صفحات متعددة على ورقة واحدة ١٦ صور فوتو غرافية بلا حدود ۱۹ صور فوتوغرافية رقمية ٤١ طباعة العرض التقديمي ٤٠ طباعة يومية عامة ٥٢ علامات مائبة ۳۵ کتیبات ۲۷ مستندات ۳٦ ملصقات ۲۹ منشورات ۳۳ ورق العناوين ۳۲ ورق شفاف ۲۳ طباعة Exif ۲۱ طباعة PhotoREt ٢٨ طباعة أظرف ٢٥ طباعة البريد الإلكتروني ٢٦ طباعة الخطابات طباعة الصور الفوتوغرافية ١٧ الصور الفوتوغرافية بحد ٢٤ توفير المال ٤١ طباعة العرض التقديمي طباعة المستند بطيئة ٨٢ برنامج الطابعة قديم تحديد الحد الأقصى لعدد النقاط في كل ۸۲ بوصة ۸۱ طباعة مستندات مركبة ۸۱ فتح برامج متعددة ٨٢ متطلبات النظام ٨٢ وضع احتياطي الحبر ٣١ طباعة بطاقات البريد ٣٠ طباعة بطاقات التهنئة ٣٤ طباعة بطاقات الفهرسة ٤٠ طباعة سريعة/اقتصادية طباعة صور فوتوغرافية ١٦ صور فوتو غرافية بلا حدود ۳۵ طباعة كتيبات ۲۷ طباعة مستندات ٣٦ طباعة ملصقات ٢٩ طباعة منشورات ٣٣ طباعة ورق العناوين ٣٢ طباعة ورق شفاف ٤٠ طباعة يومية عامة

# ٤

۲۱ عدد النقاط لكل بوصة، الحد الأقصى ۲۱ علامات مائية ۲۵ علامات مائية

# م

محاذاة خراطيش الطباعة
 ۲۳ مربع أدوات
 ۲۳ مربع أدوات الطابعة

١٤ مستشعر نوع الورق التلقائي ۸۳ مستلزمات الطباعة ٦٤ مستوى الحبر المُقدر مشكلات طباعة الصور الفوتوغرافية ٦٨ الألوان خاطئة ٦٨ التأكد من إعدادات الطباعة هناك جزء باهت في الصورة ٦٩ الفوتوغرافية مصابيح ۸۱ وميض كافة المصابيح ۷۹ وميض مصباح استئناف ٧٩ وميض مصباح الطاقة وميض مصباح حالة خرطوشة ۸۰ الطباعة ۸ مصابيح حالة خرطوشة الطباعة ٦٠ معايرة الألوان معايرة جودة الطباعة ٤٤ معاينة قبل الطباعة ۸۳ معلومات طلب الورق مبزات الطابعة ميزة التشغيل التلقائي/إيقاف التشغيل ٥٩ التلقائي

# ن

٤٦ نوع الورق، تحديد

# و

ورق الصور الفوتوغرافية، تخزين ٢٣ ومعالجة ١٣ وضع اختياطي الحبر ١٩ وميض رقمي ٧٨ وميض مصابيح الطابعة

االفهرس

### А

AdobeRGB 11

#### С

ColorSmart/sRGB 11

# S

SmartFocus 19

# U

USB ۱۰ توصيل الجهاز بالطابعة ۸٦ کابل أدراج الورق ١٠ درج الإخراج درج الإدخال ۱۱ طى أدراج الورق ۹ فتح أدراج الورق ۷۳ إرشادات الطباعة بلا حدو د ٦١ إزالة الحبر من الجلد والملابس ۱۹ إزالة العين الحمراء ۲ إشعارات شركة Hewlett-Packard

٥٥ إطار حالة الجهاز ۸۸ إعادة التدوير إعادة تدوير ۸۸ خراطیش الطباعة ٥٥ إعدادات إعدادات الطباعة ٢١ إعدادات الألوان المتقدمة ٤١ الإعدادات الافتراضية ەە تغيير ٤١ إعدادات الطباعة الافتر اضية استكشاف الأخطاء وإصلاحها أجزاء من المستند مفقودة أو مطبوعة ٧٢ في موضع خطأ ٧٢ إرشادات الطباعة بلا حدود ٦٧ الطابعة تُخرج الورق ٦٥ الطابعة لا تطبع ٦٧ الطابعة لا تقوم بتغذية الورق ٧٠ الطباعة باهتة

> المستند لا يعكس الإعدادات الجديدة ٧٣ للطباعة المستند مطبوع بعيدًا عن المنتصف، أو ٧٢ في إحدى الزوايا

٦٦ انحشار الورق ۷۰ انخفاض مستوى جودة الطباعة ٧٥ تلطخ الحبر ٧١ حبر أقل من اللازم على الصفحة ٧١ حبر أكثر من اللازم على الصفحة ۲۲ خطأ في طباعة المستند ٧٢ خطأ في محاذاة النص والصور ٧٢ خطوط في الصورة الفوتوغرافية ۲۰ خطوط وسطور مفقودة ٧٧ رسائل الخطأ طباعة أكثر من صفحة في المرة ٦٧ الواحدة ٧٤ طباعة الصورة بزاوية ٧٢ طباعة الظرف بزاوية ۸۱ طباعة المستند بطيئة ٧١ طباعة صفحات فارغة ظهور خطوط أفقية في الصورة ٦٩ الفوتوغرافية ٧٢ مشكلات الطباعة بلا حدود مشكلات طباعة الصور الفوتوغرافية ٦٨ ۸۱ وميض كافة المصابيح ٨٨ استهلاك الطاقة اكتشاف الأخطاء وإصلاحها ٧٦ حدًا زائدًا في الصورة الفوتو غرافية ٧٧ رسالة نفاد الورق ۷۹ ومیض مصباح استئناف ٧٩ وميض مصباح الطاقة وميض مصباح حالة خرطوشة ۸۰ الطباعة الأزرار ۸ زر إلغاء الطباعة ۸ زر استئناف ۷ زر الطاقة الإعدادات السريعة الخاصبة بمهمة ٤٧ الطباعة ۸۸ البيان البيئي ١٩ التجانس ۲۱ التشبع ۱۰ التوصيل بشبكة الاتصال ٦١ الحبر، إز الة الحبر من الجلد والملابس ٢١ الحد الأقصبي لعدد النقاط لكل بوصبة ٢١ السطوع ٦٥ الطابعة لا تطبع الطباعة ٢٢ إدارة الألوان

٥٥ إعدادات الطباعة

الإعدادات السريعة الخاصة بمهمة ٤٧ الطباعة ٤٨ الطباعة على الوجهين ۱۳ باستخدام خرطوشة طباعة واحدة ٤١ تدرج الرمادي ٤٢ تعيين ترتيب الصفحات ۳۹ تلمیحات ٤٢ جودة الطباعة ۲۳ طباعة Exif ٤٤ معاينة قبل الطباعة ورق الطباعة على الأقمشة ٣٧ ٤٨ الطباعة المزدوجة ٤١ الطباعة بتدرج الرمادي ٣٧ الطباعة على الأقمشة ٤٨ الطباعة على الوجهين المصابيح ۸ مصباح استئناف ۷ مصباح الطاقة ۸ مصباح حالة خرطوشة الطباعة ۱۹ الوضوح ٦٦ انحشار الورق ٦٤ انخفاض الحبر

١٩ تحسين التباين ٤٢ ترتيب الصفحات، تعيين ٥٧ تركيب خر اطيش الطباعة oo تعليمات ما هذا؟ ۱۰ تغییر أحجام المستندات ٣٩ تلميحات الطباعة تنظيف ٦١ خراطيش الطباعة تلقائيًا ٦١ خراطيش الطباعة يدويًا ٦١ هيكل الطابعة

٤٢ جودة الطباعة ٦٠ جودة الطباعة، معايرة

٤٥ حجم ورق مخصص

خراطيش الطباعة ٥٧ أرقام التحديد ۸۸ إعادة تدوير

الفصل ١٣

تصنيع منتجات جديدة، و HP ملتزمة بالتحقق من تناسق تركيب المواد. لتنفيذ ذلك، نقوم بإعادة تدوير خراطيش HP الأصلية فقط. لا يشمل هذا البرنامج الخراطيش التي يعاد ملؤها.

يتم فصل الخراطيش المُعادة إلينا لتنقيتها وتحويلها إلى مواد خام تُستخدم في صناعات أخرى لتصنيع منتجات جديدة. ومن أمثلة المنتجات المصنعة من مواد خراطيش طباعة HP المعاد تدوير ها مكونات السيارات والحاويات المستخدمة في عمليات التصنيع ذات الشرائح الدقيقة وأسلاك النحاس وأطباق الحديد والمواد الثمينة المستخدمة في الإلكترونيات. يمكن أن تقوم شركة HP بإعادة تدوير ما يصل إلى 65% من وزن خرطوشة الطباعة، وذلك حسب طراز الخرطوشة. أما الأجزاء الباقيه التي لا يمكن إعادة تدوير ها يصل إلى 65% والأجزاء المركبة) فيتم التخلص منها بطريقة مناسبة لا تسبب أي أضرار بيئية.

# ۲ معلومات البيئة

- البيان البيئي
- استرداد خرطوشة الطباعة

# البيان البيئى

تسعى شركة Hewlett-Packard باستمرار إلى تحسين تصميم طابعات deskjet لتقليل الآثار السلبية على بيئة العمل المكتبي وعلى المجتمعات التي يتم تصنيع الطابعات وشحنها واستخدامها فيها.

# تقليل وإزالة

ا**ستخدام الورق:يُتَيح** الزر إلغاء الطباعة للمستخدم إمكانية توفير الورق من خلال إلغاء مهمة الطباعة بسرعة عند الحاجة. هذه الأداة مناسبة لاستخدام الورق المعاد تدويره (بالتوافق مع 309 DIN 19).

**الورق المعاد تدويره:**تمت طباعة كل الوثائق الورقية الخاصة بهذه الطابعة على ورق معاد تدويره.

ا**لأوزون:** تمت إزالة كل المواد الكيميانية التي تؤدي إلى تأكل طبقة الأوزون مثّل مشتقات الكلوروفلوروكربون خلال عمليات التصنيع لدى شركة Hewlett-Packard.

### إعادة التدوير

تشتمل هذه الطابعة على تصميم خاص بإعادة التدوير . تم تقليل عدد المواد إلى أدنى حد، مع الحفاظ على أداء الطابعة لوظائفها بشكل ملائم. تم تصميم المواد غير المتشابهة بطريقة تسمح بفصلها عن بعضها بسهولة. يمكن بسهولة تحديد موقع الروابط وغير ها من التوصيلات والوصول إليها وإزالتها باستخدام الأدوات العامة. وروعي في التصميم إمكانية الوصول بسرعة إلى الأجزاء المهمة وذلك لتسهيل عمليات الفك والإصلاح.

**عبوة الطابعة** تم اختيار مواد عبوة هذه الطابعة بعانية لتوفير أقصى درجات الحماية بأقل تكلفة ممكنة، مع محاولة تقليل أثر ذلك على البينة وتسهيل عملية إعادة التدوير . يساعد التصميم المنبسط لطابعة HP Deskjet على تقليل مواد التعبنة ومعدلات التلف ا**لأجزاء البلاستيكية**:كل المكونات والأجزاء البلاستيكية مطابقة للمواصفات القياسية العالمية. كل الأجزاء البلاستيكية المستخدمة في

تركيب الطابعة وهيكلها قابلة لإعادة التدوير من الناحية الفنية، كما أنها تستخدم بوليمر واحد.

العمر الافتراضي للمنتج: للتأكيد على طول عمر طابعة HP Deskjet، توفر شركة HP ما يلي:

- ضمان ممتد: يمكنك التعرف على التفاصيل في الدليل المرجعي المرفق بالطابعة.
- أجزاء الاستبدال والمستلزمات القابلة للنفاد متاحة لفترة محدودة بعد توقف الإنتاج.
- إعادة المنتج: لإعادة هذا المنتج إلى HP في نهاية مدة الاستفادة منه، انتقل إلى موقع الويب www.hp.com/go/recycle.
   لإعادة خر اطيش الطباعة الفارغة إلى HP، انظر استرداد خرطوشة الطباعة.

ملاحظة خيارا الضمان الممتد وإعادة المنتج غير متاحين في جميع البلدان/المناطق.

#### استهلاك الطاقة

رُوعي في تصميم هذه الطابعة أن تكون اقتصادية في استهلاك الطاقة. لا يؤدي ذلك إلى توفير الموارد الطبيعية فقط، بل يؤدي إلى توفير المال أيضًا وذلك دون تأثير على كفاءة الطابعة.

استهلاك الطاقة في وضع الاستعداد:انظر الدليل المرجعي للحصول على مواصفات استهلاك الطاقة.

**استهلاك الطاقة في وضع إيقاف التشغيل:**عندما تكون الطابعة في وضع إيقاف التشغيل، يستمر استهلاك مقدار من الطاقة. يمكن منع استهلاك الطاقة تمامًا بإيقاف الطاقة عن الطابعة، ثم فصل طرف سلك الطاقة المتصل بالطابعة من المصدر الكهربائي.

# استرداد خرطوشة الطباعة

يمكن للعملاء المهتمين بإعادة تدوير خراطيش طباعة HP الأصلية الخاصة بهم المشاركة في برنامج شركاء HP حول العالم لخراطيش Inkjet. تطرح HP هذا البرنامج في بلدان/مناطق تفوق كل البلدان/المناطق التي تغطيها الشركات الأخرى المصنعة لخراطيش على مستوى العالم. وهذا البرنامج مجاني لعملاء HP كوسيلة للتخلص من هذه المنتجات بعد انتهاء فترة استخدامها، بما لا يؤثر على البيئة. للمشاركة، ما عليك سوى اتباع التوجيهات التي يوفر ها موقع HP على الويب على العنوان التالي: www.hp.com/recycle. وهذا البرنامج غير متوفر في كافة البلدان/المناطق. وقد يطلب من العملاء توفير الاسم ورقم الهاتف والعنوان.

ونظرًا لأن عمليات إعادة التدوير لدى HP نتميز بمواصفات فريدة ولأنها شديدة الحساسية لتلوث المواد؛ فإنه يتعذر علينا استعادة الخراطيش الخاصة بالشركات المصنّعة الأخرى لإعادة تدوير ها. يتم استخدام المنتجات النهائية التي تنتج عن عملية إعادة التدوير في

# ۲ ۲ المواصفات

مواصفات الطابعة

# مواصفات الطابعة

انظر الدليل المرجعي المرفق بالطابعة للحصول على المواصفات الكاملة للطابعة، بما في ذلك المعلومات التالية:

- أنواع وأحجام وأوزان الورق ووسائط الطباعة الأخرى التي يمكن استخدامها مع الطابعة
  - سرعات الطباعة ودقتها
    - متطلبات الطاقة
  - متطلبات نظام تشغيل الكمبيوتر

ورق HP متقدم لامع للصور (ذو طرف قابل للإزالة) 6×4 Q5508A بوصات، 20 ورقة (الولايات المتحدة) 6×4 Q5509A بوصات، 60 ورقة (الولايات المتحدة)

> بطاقات HP غير لامعة بيضاء ربع مثنية للتهنئة C6042A A4، 20 ورقة (أوروبا)

بطاقات HP غير لامعة بيضاء نصف مثنية للتهنئة C7018A Letter، 20 ورقة (الولايات المتحدة)

بطاقات تهننة HP Photo نصف مثنية C6044A Letter، 10 ورقات (الولايات المتحدة) C6045A A4، 10 ورقات (أوروبا)

بطاقات HP للتهنئة مخططة ونصف مثنية وذات لون عاجي C6828A 20 ورقة

بطاقات HP للتهننة مخططة ونصف مثنية وذات لون أصفر باهت C6829A 20 ورقة

> بطاقات HP للتهنئة مخططة وبيضاء ونصف مثنية 20 C7019A ورقة

بطاقات تهنئة مبطنة من HP ذات لون عاجي ونصف مثنية 20 C1787A ورقة

> بطاقات تهنئة مبطنة من **HP وبيض**اء ونصف مثنية C1788A 20 ورقة

ورق HP للطباعة على الأقمشة (للأنسجة البيضاء) 20 C6049A Letter ورقة (الولايات المتحدة) 20 C6050A مرقة (أوروبا) 20 C6055A مروقة (دول أسيا المطلة على المحيط الهادي) 20 C7917A مروقة (اليابان)

> ورق HP للطباعة على الأقمشة للنسيج الداكن 6 C1974A أوراق

ورق **HP غير لامع للصور وورق مشروعات** Q5499A Letter، 50 مجموعة

> ورق HP لامغ لعناوين CD/DVD 25 Q5501A مجموعة

ورق HP غير لامع لعناوين CD/DVD 25 Q5500A مجموعة

# كابلات USB

كابل توصيل طوله مترين من نوع C6518A HP USB A-B

C6039AC Letter، 15 ورقة (كندا) ورقة (كندا) C6979AC Letter، 50 ورقة (كندا) Q2519A A4، 20 ورقة (أوروبا) C7040A A4، 50 ورقة (أوروبا)

### ورق HP فاخر لامع للصور (ذو طرف قابل للإزالة)

6×4 Q1988 بوصات، 20 ورقة (الولايات المتحدة) 4×4 Q1988 بوصات، 60 ورقة (الولايات المتحدة) 6×4 Q1990 بوصات، 100 ورقة (الولايات المتحدة) 6×4 Q1988AC بوصات، 20 ورقة (كندا) 74× Q1989AC بوصات، 60 ورقة (كندا) 15×0 Q1991A سم، 20 ورقة (أوروبا) 15×1 Q1992A سم، 60 ورقة (أوروبا)

#### ورق HP فاخر غير لامع للصور (ذو طرف قابل للإزالة)

6×4 Q5435A بوصات، 60 ورقة (الولايات المتحدة) 15×10 Q5436A سم، 20 ورقة (أوروبا)

# ورق صور HP فاخر غير لامع

Q1993A Letter، 15 ورقة (الولايات المتحدة) Q1994A Letter، 50 ورقة (الولايات المتحدة) Q5433A A4، 20 ورقة (أوروبا) C5434A A4، 50 ورقة (أوروبا)

#### فيلم HP فاخر شديد اللمعان

Q1973A Letter، 20 ورقة (الولايات المتحدة) 50 C3836A Letter، 50 ورقة (الولايات المتحدة) 50 C3836AC Letter، 50 ورقة (كندا) 20 Q1981A Letter، 20 ورقة (أوروبا) 50 C3837A Letter، 50 ورقة (أوروبا) 20 Q1958A A4، 10 ورقات (اليابان)

# ورق صو HP نصف لامع للاستخدام اليومي (ذو طرف قابل للإزالة)

6×4 254404 بوصات، 100 ورقة (الولايات المتحدة) 6×4 Q5440AC بوصات، 100 ورقة (كندا) 15×10 Q5441A سم، 100 ورقة (أوروبا) 15×10 Q5442A سم، 100 ورقة (دول أسيا المطلة على المحيط الهادي)

#### ورق صور HP نصف لامع للاستخدام اليومي

25 Q5498A Letter، 25 ورقة (الولايات المتحدة) Q2509A Letter، 100 ورقة (الولايات المتحدة) Q2509AC Letter، 100 ورقة (كندا) Q5451A A4، 25 ورقة (أوروبا) Q2510A A4، 100 ورقة (أوروبا) Q2511A A4، 100 ورقة (دول آسيا المطلة على المحيط الهادي)

# ورق HP متقدم لامع للصور

6× Q5461A بوصات، 60 ورقة (الولايات المتحدة) Q5454A Letter، 25 ورقة (الولايات المتحدة) Q5510A Letter، 50 ورقة (الولايات المتحدة) 02 C6832A A4، 20 ورقة (أوروبا) Q1786A A4، 50 ورقة (أوروبا) Q1951A A4، 20 ورقة (دول أسيا المطلة على المحيط الهادي) Q1933A A4، 20 ورقة (اليابان)

### ورق HP فاخر جدًا للصور (ذو طرف قابل للإزالة)

۵×4 ۹۳77 بوصات، 20 ورقة (الولايات المتحدة)
۵×4 Q1977 بوصات، 60 ورقة (الولايات المتحدة)
۵×4 Q5431 بوصات، 60 ورقة (الولايات المتحدة)
۵×4 Q1977AC بوصات، 20 ورقة (كندا)
۵×4 Q1977AC بوصات، 60 ورقة (كندا)
۵×4 Q1978AC بوصات، 60 ورقة (أوروبا)
۵×10 Q1978AC سم، 60 ورقة (أوروبا)
۶۵×01 (2004 سم، 60 ورقة (دول آسيا المطلة على المحيط الهادي)
۶۵×01 (لواجن)

# ورق HP غير لامع فاخر جدًا للصور

6×4 Q25004 بوصات، 60 ورقة (الولايات المتحدة) 1×10 Q2507A مر، 20 ورقة (أوروبا) 1×10 Q2508A مر، 60 ورقة (أوروبا) 20 C6950A Letter ورقة (الولايات المتحدة) 20 Q5450A Letter ورقة (الولايات المتحدة) 20 C6950AC Letter ورقة (أوروبا) 20 C6951A A4 ورقة (ألوبايان)

#### ورق HP لامع للصور (ذو طرف قابل للإزالة)

6×4 C7890A بوصات، 20 ورقة (أمريكا الشمالية) 6×4 C7893A بوصات، 60 ورقة (أمريكا الشمالية) 15×10 Q7891A سم، 20 ورقة (أوروبا) 15×10 Q7894A سم، 60 ورقة (أوروبا)

#### ورق HP لامع للصور

C1846A Letter، 25 ورقة (الولايات المتحدة) C7896A Letter، 50 ورقة (الولايات المتحدة) Q5437A A4، 25 ورقة (أوروبا) Q7897A A4، 50 ورقة (أوروبا) C6765A A4، 20 ورقة (دول أسيا المطلة على المحيط الهادي) C7898A A4، 20 ورقة (اليابان)

#### ورق صور HP فاخر لامع

4×6 Q54774 بوصات، 60 ورقة (الولايات المتحدة) 7×7 Q5477A بوصات، 20 ورقة (الولايات المتحدة) 15 سم، 20 ورقة (أوروبا) 26 Q5480A مم، 20 ورقة (أوروبا) 26 Q5480A مورقة (الولايات المتحدة) 26 C6979A Letter ورقة (الولايات المتحدة) 20 Q5494A Letter ورقة (الولايات المتحدة) 20 Q5494A Letter الولايات المتحدة)

# ۱ مستلزمات الطباعة

- الورق
- ا كابلات USB

# الورق

هذه القائمة معرضة للتغيير . انتقل إلى موقع HP على الويب على www.hp.com/support للحصول على قائمة محدثة .

# ورق HP أبيض براق لطباعة Inkjet HPB250 Letter، 250 ورقة HPB1124 Letter، 500 ورقة C5977B A4، 250 ورقة (أوروبا/أسيا)

# ورق HP فاخر 1634Y Letter، 200 ورقة

51634Z A4، 200 ورقة

ورق HP غير لامع للمنشورات والأوراق الدعانية C5445A Letter، 100 ورقة

ورق HP لامع للمنشورات والأوراق الدعانية C6817A Letter، 50 ورقة C6818A A4، 50 ورقة

> ورق HP لامع ثلاثي الثنية للمنشورات C7020A Letter، 100 ورقة Q2525A A4، 50 ورقة

ورق HP غير لامع ثلاثي الثنية للمنشورات Q5543A Letter، 100 ورقة

#### فيلم HP شفاف فاخر لطباعة Inkjet

C3828A Letter، 20 ورقة C3834A Letter، 50 ورقة C3832A A4، 20 ورقة C3835A A4، 50 ورقة

# ورق HP لامع فاخر جدًا للصور

```
24 A 22502 بوصات، 60 ورقة (الولايات المتحدة)
Q2502AC بوصات، 60 ورقة (كندا)
64 Q2502AC بوصات، 60 ورقة (كندا)
65 Q2502AC بوصات، 60 ورقة (كندا)
75 Q2503AD مم، 20 ورقة (أوروبا)
76 X 20504A مم، 20 ورقة (نول آسيا المطلة على المحيط الهادي)
76 X 20504A مرقة (الولايات المتحدة)
70 X 20504A Letter ورقة (الولايات المتحدة)
70 Q2503A Letter ورقة (كندا)
70 X 20504A Letter ورقة (كندا)
```

# تحديد أفضل أو الحد الأقصى لعدد النقاط في كل بوصة

تطبع الطابعة بسرعة أقل عند تحديد جودة الطباعة أفضل أو الحد الأقصبي لعدد النقاط في كل بوصة. لزيادة سرعة الطابعة، حدد وضعًا مختلفًا لجودة الطباعة.

# الطابعة في وضع احتياطي الحبر

قد تعمل الطابعة بسرعة أقل إذا كانت في وضع احتياطي الحبر . لزيادة سرعة الطباعة، استخدم خرطوشتي طباعة في الطابعة.

# برنامج الطابعة قديم

ربما تم تثبيت برنامج طابعة قديم. للحصول على معلومات حول تحديث برنامج الطابعة، قم بزيارة موقع HP على الويب على Nww.hp.com/support.

#### الكمبيوتر لايفى بمتطلبات النظام

إذا كان جهاز الكمبيوتر لا يتوفر به مساحة كافية من ذاكرة الوصول العشوائي أو قدرًا كبيرًا من المساحة الخالية على القرص الصلب، فسوف تستغرق المعالجة التي تجريها الطابعة فترة زمنية أطول.

- ١ تأكد من أن مساحة القرص الصلب وذاكرة الوصول العشوائي وسرعة المعالج بجهاز الكمبيوتر تفي بمتطلبات النظام.
   توجد قائمة بمتطلبات النظام في الدليل المرجعي المرفق بالطابعة.
  - ٢ قم بتوفير مساحة على القرص الصلب بحذف الملفات غير المرغوب فيها.

# فى حالة استمرار حدوث المشكلات

في حالة استمر ار حدوث المشكلات بعد استعر اض موضوعات استكشاف الأخطاء وإصلاحها، قم بإغلاق جهاز الكمبيوتر ثم قم بإعادة تشغيله.

إذا استمرت المشكلات بعد إعادة تشغيل جهاز الكمبيوتر، فانتقل إلى موقع دعم عملاء HP على العنوان التالي: www.hp.com/support.

وإلا، فاتبع الخطوات التالية:

- ا افتح غطاء الطابعة وقم بإزالة خرطوشة الطباعة التي توجد في الجانب الأيمن ثم أغلق الغطاء.
  - ۲ اتبع إحدى الخطوات التالية:
- في حالة وميض المصباح: افتح غطاء الطابعة واستبدل خرطوشة الطباعة التي قمت بإز التها، ثم قم بإز الة خر اطيش الطباعة الأخرى. انتقل إلى الخطوة 3.
- في حالة عدم تشغيل المصباح: هناك مشكلة تتعلق بخر طوشة الطباعة التي قمت بإز التها. انتقل إلى الخطوة 3.
   قم يدويًا بتنظيف خر طوشة الطباعة.
  - ٣ قم يدويًا بتنظيف خرطوشة الطباعة. بعد تنظيف خرطوشة الطباعة، قم بإعادة إدخالها في الطابعة. في حالة استمرار المصباح في الوميض، استبدل خرطوشة الطباعة.

# وميض كافة المصابيح

قد تكون هناك حاجة إلى إعادة تشغيل الطابعة.

- ١ اضغط على زر الطاقة لإيقاف تشغيل الطابعة، ثم اضغط زر الطاقة مرة أخرى لإعادة تشغيل الطابعة. استمر حتى الخطوة 2 فى حالة استمرار المصابيح فى الوميض.
  - ۲ اضغط على زر الطاقة لإيقاف تشغيل الطابعة.
  - ۳ افصل سلك تيار الطابعة من مصدر التيار الكهربائي.
  - ٤ قم بإعادة توصيل سلك تيار الطابعة بمصدر التيار الكهربائي.
    - اضغط على زر الطاقة لتشغيل الطابعة.

# طباعة المستند بطيئة

- فتح برامج متعددة
- طباعة مستندات مركبة أو رسومات أو صور فوتوغر افية
  - تحديد أفضل أو الحد الأقصى لعدد النقاط في كل بوصة
    - الطابعة في وضع احتياطي الحبر
      - برنامج الطابعة قديم
    - الكمبيوتر لا يفي بمتطلبات النظام

### فتح برامج متعددة

موارد الكمبيوتر المتوفرة لا تكفي لتمكين الطابعة من الطباعة بسرعتها المُثلى. لزيادة سرعة الطابعة، أغلق كل البرامج غير الضرورية أثناء الطباعة.

# طباعة مستندات مركبة أو رسومات أو صور فوتوغرافية

تتم طباعة المستندات التي تشتمل على رسومات أو صور فوتو غرافية بصورة أبطأ من المستندات النصية.

إذا كان جهاز الكمبيوتر لا يحتوي على ذاكرة كافية أو مساحة كافية على القرص لطباعة مستندات في الحالات العادية، فيمكنك استخدام وضع انخفاض الذاكرة. قد يؤدي استخدام هذا الخيار إلى انخفاض جودة النسخة المطبوعة. كما يؤدي وضع انخفاض الذاكرة كذلك إلى إيقاف تشغيل طباعة الجودة المحسنة 4800×1200 نقطة لكل بوصة.

لتنشيط وضع انخفاض الذاكرة، قم بإجراء الخطوات التالية:

- افتح مربع الحوار خصائص الطابعة.
- ۲ انقر فوق علامة التبويب أساسيات، ثم انقر فوق زر ميزات متقدمة.
  - ۳ حدد مربع الاختيار وضع انخفاض الذاكرة.
    - ٤ اطبع المستند.

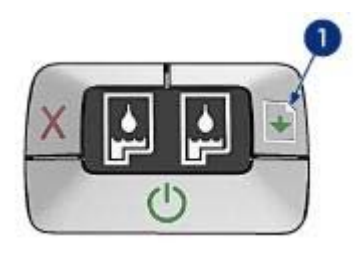

1 مصباح استئناف

# قد تكون الطابعة خالية من الورق

- ضع الورق في درج الإدخال.
  - ۲ اضغط علی زر ا**ستئناف**.

### قد يكون هناك انحشار ورق

اتبع الإرشادات التالية لإزالة انحشار الورق.

# إضاءة أو وميض مصباح حالة خرطوشة الطباعة

تحتوي الطابعة على مصباحين لحالة خر اطيش الطباعة.

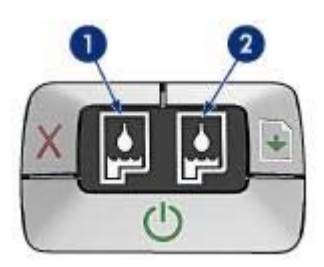

- يمثل مصباح الحالة الأيسر خرطوشة الطباعة ثلاثية الألوان، والتي يتم تركيبها في الجانب الأيسر من حامل خرطوشة الطباعة.
- ٢ أما مصباح الحالة الأيمن، فيمثل خرطوشة الطباعة السوداء أو خرطوشة طباعة الصور الفوتوغرافية. يتم بتركيب إحدى هاتين الخرطوشتين في الجانب الأيمن من حامل خرطوشة الطباعة.

#### في حالة إضاءة أو وميض المصباح

- افحص إذا كانت خرطوشة الطباعة تعاني من انخفاض مستوى الحبر.
   إذا انخفض مستوى الحبر في إحدى خرطوشتي الطباعة، فينبغي استبدال خرطوشة الطباعة هذه.
- فإذا لم يكن مستوى الحبر منخفضًا في خرطوشة الطباعة، فقم بالضغط على الزر استناف. إذا ظل مصباح حالة خرطوشة الطباعة مضيئً، فقم بإيقاف تشغيل الطابعة، ثم قم بإعادة تشغيلها.

# في حالة إضاءة أو وميض المصباح

تأكد من تركيب خراطيش الطباعة الصحيحة.

إذا كنت تقوم بطباعة مستند بلا حدود وبدأ المصباح في الوميض، فاتبع إرشادات الطباعة بلا حدود.

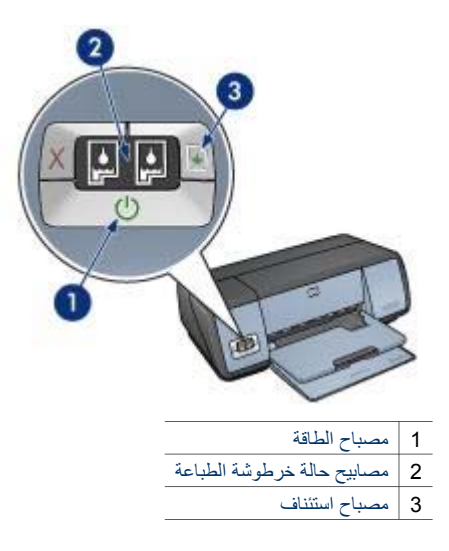

# وميض مصباح الطاقة

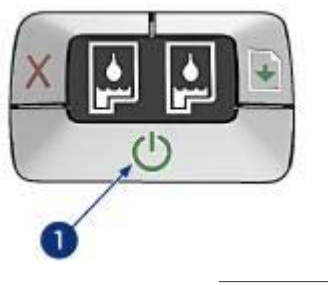

1 مصباح الطاقة

إذا كان مصباح الطاقة يومض، فإن الطابعة في حالة الإعداد للطباعة. ويتوقف المصباح عن الوميض عندما تستلم الطابعة كل البيانات.

# وميض مصباح استئناف

إذا كان مصباح استئناف يومض، فافحص الظروف التالية:

#### الفصل ١٠

إذا كان درج الإدخال يحتوي على ورق

- ۱ تأکد مما یلی:
- وجود كمية كافية من الورق في درج الإدخال (عشر ورقات على الأقل).
  - عدم امتلاء درج الإدخال بالكامل.
  - ملامسة مجموعة الورق للجزء الخلفي من درج الإدخال.
    - ۲ ثبت موجه الورق بإحكام على حافة الورق.
    - ۳ اضغط على الزر استئناف لاستئناف الطباعة.

إذا كان درج الإدخال فارغًا

- ١ قم بتحميل الورق في الدرج.
- ۲ اضغط على الزر استئناف لاستئناف الطباعة.

# رسائل الخطأ الأخرى

- "حدث خطأ أثناء الكتابة إلى منفذ USB"
  - "حدث خطأ أثناء الكتابة إلى LPT1"
- اتعذر إنشاء اتصال ثنائي الاتجاه" أو "الطابعة لا تستجيب"

# "حدث خطأ أثناء الكتابة إلى منفذ USB"

قد يكون السبب في ذلك هو أن الطابعة لا تستقبل بيانات صحيحة من جهاز USB آخر أو من محور USB. قم بتوصيل الطابعة مباشرة بمنفذ USB على جهاز الكمبيوتر.

#### "حدث خطأ أثناء الكتابة إلى LPT1"

قد يكون كابل USB غير مركب قبل تثبيت برنامج الطابعة. قم بإلغاء تثبيت البرنامج ثم قم بإعادة تثبيته.

# "تعذر إنشاء اتصال ثنائى الاتجاه" أو "الطابعة لا تستجيب"

قد لا تتمكن الطابعة من الاتصال بجهاز الكمبيوتر إذا كان كابل USB أطول من اللازم. إذا ظهرت رسالة الخطأ هذه، فتأكد من أن طول كابل USB لا يزيد عن خمسة أمتار (16 قدمًا و5 بوصات تقريبًا).

# وميض أو إضاءة مصابيح الطابعة

- دلالة المصابيح
- وميض مصباح الطاقة
- وميض مصباح استئناف
- إضاءة أو وميض مصباح حالة خرطوشة الطباعة
  - وميض كافة المصابيح

# دلالة المصابيح

تشير مصابيح الطابعة إلى حالة الطابعة.

بالنسبة لورق الصور الفوتو غرافية ذو الطرف القابل للإزالة إذا ظهر الحد أسفل الطرف القابل للإزالة, فقم بإزالة الطرف.

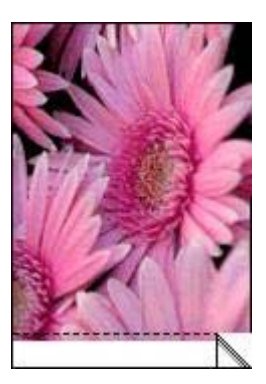

إذا ظهر الحد أعلى الطرف القابل للإزالة:

- محاذاة خراطيش الطباعة.
- تأكد من عدم وجود مشكلة في الصورة المصدر. على سبيل المثال، إذا كنت تطبع صورة ممسوحة ضوئيًا، فتأكد من أن الصورة ليست ملتوية عند مسحها ضوئيًا.

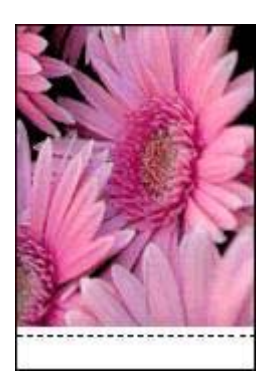

# رسائل الخطأ

- رسالة نفاد الورق
- رسائل الخطأ الأخرى

# رسالة نفاد الورق

- إذا كان درج الإدخال يحتوي على ورق
  - إذا كان درج الإدخال فارغًا

تحدث طباعة باهتة قرب أطراف الصورة الفوتو غرافية

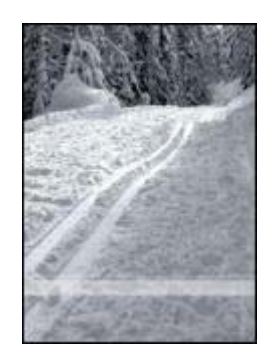

إذا كان هناك أجزاء باهنة بمقدار حوالي 25 إلى 63 ملم (1.0 إلى 2.5 بوصة) من حافة الصورة الفوتوغرافية، فجرب الحلول التالية:

- قم بتركيب خرطوشة طباعة الصور الفوتو غرافية في الطابعة.
- افتح مربع الحوار خصائص الطابعة، وانقر فوق علامة التبويب ورق/جودة، ثم قم بتعيين جودة الطباعة على الحد الأقصى لعدد النقاط لكل بوصة.
  - قم بتدوير الصورة بمقدار 180 درجة.

# تضمنت الصورة الفوتوغرافية حدًا زائدًا

- مع أغلب أنواع الورق
- بالنسبة لورق الصور الفوتوغرافية ذو الطرف القابل للإزالة

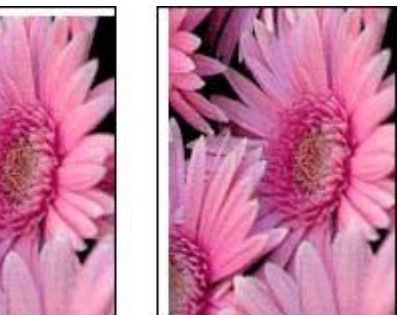

# مع أغلب أنواع الورق

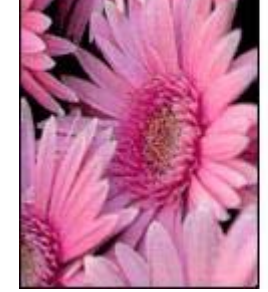

إذا كانت الصورة الفوتو غرافية تتضمن حدًا زائدًا، فجرب أحد الحلول التالية:

- محاذاة خراطيش الطباعة.
- افتح مربع الحوار خصائص الطابعة وانقر فوق علامة التبويب ورق/جودة، ثم تأكد أن حجم الورق المحدد يطابق
   كلاً من حجم الورق الذي تم تنسيق الصورة الفوتوغرافية عليه وحجم الورق الذي تم تحميله في درج الإدخال.
- تأكد من عدم وجود مشكلة في الصورة المصدر. على سبيل المثال، إذا كنت تطبع صورة ممسوحة ضوئيًا، فتأكد من أن الصورة ليست ملتوية عند مسحها ضوئيًا.

## تلطخ الحبر

اتبع هذه الإرشادات إذا ظهر تلطخ حبر على ظهر الصور الفوتوغرافية, أو إذا التصق الورق معًا.

- استخدم ورق HP للصور.
- تأكد من عدم الثفاف ورق الصور الفوتو غرافية. إذا كان ورق الصور الفوتو غرافية ملتفًا، فضع الورق في حقيبة بلاستيكية وقم بثنيه في الاتجاه المعاكس للالتفاف حتى يصبح مستويًا.

أما إذا لم يكن الورق ملتفًا، فاتبع الخطوات التالية:

- افتح مربع الحوار خصائص الطابعة.
  - ۲ انقر فوق علامة التبويب أساسيات.
    - ۳ انقر فوق زر **میزات متقدمة**.
  - يظهر مربع الحوار **ميزات متقدمة**.
- ٤ حرك مربع تمرير وقت الجفاف باتجاه أكثر.
- حرّك مربع التمرير حجم الحبر باتجاه فاتح.

ملاحظة من الممكن أن تصير الألوان الموجودة بالصورة أفتح.

۲ انقر فوق موافق.

إذا استمرت المشكلة، فجرب الخطوات التالية:

- ١ قم بإزالة ورق الصور الفوتو غرافية، ثم قم بتحميل ورق عادي في درج الإدخال.
- ٢ اضغط باستمرار على زر إلغاء الطباعة حتى تبدأ الطابعة في طباعة صفحة اختبار ذاتي، ثم حرر الزر.
  - ٣ كرر الخطوة 2 حتى تخلو صفحة الاختبار الذاتي من تلطخ الحبر.

# هناك جزء باهت في الصورة الفوتو غرافية

- تحدث طباعة باهتة على أطراف النسخة المطبوعة
- تحدث طباعة باهتة قرب أطراف الصورة الفوتوغرافية

تحدث طباعة باهتة على أطراف النسخة المطبوعة

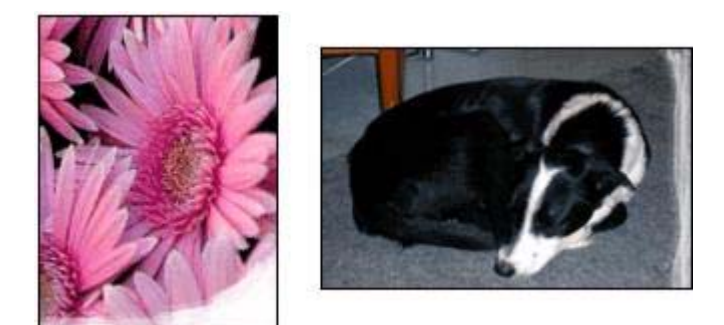

تأكد من عدم التفاف ورق الصور. إذا كان ورق الصور الفوتو غرافية ملنقًا، فضع الورق في حقيبة بلاستيكية وقم بثنيه في الاتجاه المعاكس للالتفاف حتى يصبح مستويًا. وفي حالة استمرار المشكلة، استخدم ورق صور فوتو غرافية غير ملتف. للحصول على إرشادات حول منع التفاف ورق الصور الفوتو غرافية، انظر تخزين ومعالجة ورق الصور الفوتو غرافية.

ظهور خطوط أفقية في الصورة الفوتوغرافية

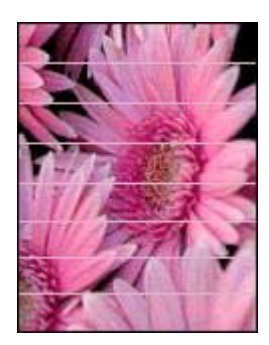

إذا ظهرت خطوط أفقية فاتحة أو داكنة في الصور الفوتو غرافية:

- ١ قم بتنظيف خر اطيش الطباعة.
- ۲ أعد طباعة الصورة الفونوغرافية.
- ٣ إذا ظهرت الخطوط مرة أخرى، فقم بإجراء معايرة جودة الطباعة. يتعين تركيب خرطوشة طباعة سوداء وخرطوشة طباعة ثلاثية الألوان لمعايرة جودة الطباعة.
  - ٤ أعد طباعة الصورة الفوتو غرافية.

طباعة الصورة بزاوية

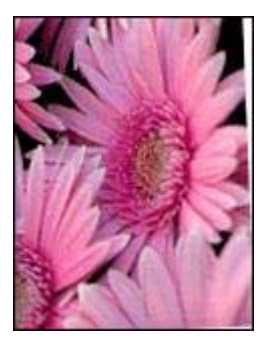

تأكد من عدم وجود مشكلة في الصورة المصدر . على سبيل المثال، إذا كنت تطبع صورة ممسوحة ضوئيًا، فتأكد من أن الصورة ليست ملتوية عند مسحها ضوئيًا.

إذا لم تكن المشكلة نابعة من الصورة المصدر، فاتبع الخطوات التالية:

- ١ قم بإزالة كل الورق من درج الإدخال.
- ۲ قم بتحميل الورق بشكل صحيح في درج الإدخال.
- ۳ تأكد من تثبيت موجه الورق بإحكام على حافة الورق.
  - ٤ اتبع إرشادات التحميل الخاصة بنوع الورق.

# المستند لا يعكس الإعدادات الجديدة للطباعة

قد تختلف إعدادات الطابعة عن إعدادات الطباعة بالبرنامج. حدد إعدادات الطباعة المناسبة من البرنامج.

# مشكلات طباعة المستندات بلا حدود

- ارشادات الطباعة بلا حدود
- ظهور خطوط في جزء صغير من الصورة الفوتوغرافية
  - ظهور خطوط أفقية في الصورة الفوتوغرافية
    - طباعة الصورة بزاوية
      - تلطخ الحبر
    - هناك جزء باهت في الصورة الفوتو غرافية
      - تضمنت الصورة الفوتو غرافية حدًا زائدًا

# إرشادات الطباعة بلاحدود

عند طباعة صور فوتو غرافية بلا حدود أو منشورات، اتبع الإرشادات التالية:

- تأكد من أن حجم الورق المحدد في القائمة المنسدلة حجم الورق في علامة التبويب اختصارات الطباعة يطابق حجم الورق الذي تم تحميله في درج الإدخال.
  - حدد نوع الورق المناسب من القائمة المنسدلة نوع الورق في علامة التبويب اختصارات الطباعة.
  - عند الطباعة بتدرج الرمادي, حدد جودة عالية أسفل الطباعة بتدرج الرمادي في علامة التبويب اللون.
  - لا تقم بطباعة مستندات بدون حدود في وضع احتياطي الحبر. احرص دائمًا على تركيب خرطوشتي الطباعة في الطابعة عند طباعة مستندات بلا حدود.

# ظهور خطوط في جزء صغير من الصورة الفوتوغرافية

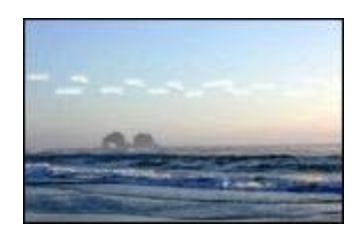

إذا ظهرت خطوط في جزء صغير من الصورة الفوتوغرافية، وذلك تقريبًا على بعد 63 ملم (2.5 بوصة) من الحواف الطويلة للصورة الفوتوغرافية، فجرب الحلول التالية:

- قم بتركيب خرطوشة طباعة الصور الفوتوغرافية في الطابعة.
  - قم بتدوير الصورة بمقدار 180 درجة.
- افتح مربع الحوار خصائص الطابعة، وانقر فوق علامة التبويب ورق/جودة، ثم قم بتعيين جودة الطباعة على الحد الأقصى لعدد النقاط لكل بوصة.

ملاحظة إذا قمت بزيادة حجم الحبر، فحرك مربع التمرير وقت الجفاف باتجاه أكثر لتجنب تلطخ الحبر.

٤ انقر فوق **موافق** ثم فوق موافق مرة أخرى.

#### حدد نوع ورق معين

- افتح مربع الحوار خصائص الطابعة.
- ۲ انقر فوق علامة التبويب ورق/جودة.
- ۳ في حقل النوع هو، حدد نوع ورق مناسب.
  لا تحدد الخيار تلقائي.
- ٤ انقر فوق **موافق** ثم فوق موافق مرة أخرى.

# خطأ فى طباعة المستند

- خطأ في محاذاة النص والصور
- المستند مطبوع بعيدًا عن المنتصف، أو في إحدى الزوايا
  - أجزاء من المستند مفقودة أو مطبوعة في موضع خطأ
    - طباعة الظرف بزاوية
    - المستند لا يعكس الإعدادات الجديدة للطباعة

# خطأ في محاذاة النص والصور

إذا ما حدث خطأ في محاذاة للنص والصور في النسخ المطبوعة، فلابد من محاذاة خراطيش الطابعة.

### المستند مطبوع بعيدًا عن المنتصف، أو في إحدى الزوايا

- ١ تأكد من وضع الورق بصورةٍ صحيحة في درج الإدخال.
  - ۲ تأكد من تثبيت موجه الورق بإحكام على حافة الورق.
    - ۳ أعد طباعة المستند.

# أجزاء من المستند مفقودة أو مطبوعة فى موضع خطأ

افتح خصائص الطابعة وتأكد من تحديد الخيارات التالية:

| علامة التبويب | ןعدונ                                                             |
|---------------|-------------------------------------------------------------------|
| أساسيات       | الاتجاه: تأكد من الاتجاه المناسب.                                 |
| ورق/جودة      | ا <b>لحجم هو</b> : تأكد من حجم الورق المناسب.                     |
| تأثيرات       | تحجيم للملاءمة: حدد هذا الخيار لتحجيم النص والرسومات وفقًا للورق. |
| إتمام         | <b>طباعة الملصقات</b> : تأكد من تحديد إ <b>يقاف التشغيل</b> .     |

إذا كانت هناك أجزاء من المستند لا تزال مفقودة، فربما تسببت إعدادات الطباعة في البرنامج في تعطيل إعدادات الطابعة. حدد إعدادات الطباعة المناسبة من البرنامج.

# طباعة الظرف بزاوية

- ١ قم بضغط اللسان داخل الظرف قبل تحميله في الطابعة.
- ۲ تأكد من تثبيت موجه الورق بإحكام على حافة الظرف.
  - ۳ أعد طباعة الظرف.

إذا ظهرت طباعة النصوص السوداء والصور باهنة في النسخ المطبوعة، فقد يكون السبب في ذلك هو أنك تستخدم خرطوشة طباعة ثلاثية الألوان فقط. قم بتركيب خرطوشة طباعة سوداء مع خرطوشة الطباعة ثلاثية الألوان للحصول على أفضل جودة للطباعة السوداء.

تأكد من إزالة الجزء الواقي بالشريط البلاستيكي من خراطيش الطباعة.

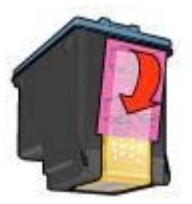

ينبغى تحديد جودة طباعة أعلى.

# طباعة صفحات فارغة

 قد يكون الجزء الواقي من الشريط البلاستيكي لا يزال مثبتًا بخراطيش الطباعة. تأكد من إزالة الشريط البلاستيكي من خراطيش الطباعة.

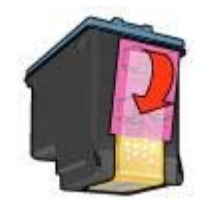

- من المحتمل أن يكون قد نَفِد الحبر من خراطيش الطباعة. استبدل إحدى خرطوشتي الطباعة الفار غتين، أو استبدلهما معًا.
  - قد تكون الطابعة معرضة لأشعة الشمس المباشرة. قد تُحدث أشعة الشمس المباشرة أثرًا عكسيًا على مستشعر نوع الورق التلقائي. أبعد الطابعة عن أشعة الشمس المباشرة.
- ربما تحاول طباعة مستند بلا حدود باستخدام خرطوشة الطباعة السوداء فقط. عند طباعة مستند بلا حدود، يجب دائمًا تركيب خرطوشة الطباعة ثلاثية الألوان وخرطوشة الطباعة السوداء أو خرطوشة طباعة الصور الفوتو غرافية.

# ظهور حبر أكثر أو أقل من اللازم على الصفحة

- قم بضبط حجم الحبر ووقت الجفاف
  - حدد نوع ورق معين

# قم بضبط حجم الحبر ووقت الجفاف

- افتح مربع الحوار خصائص الطابعة.
- ۲ انقر فوق علامة التبويب أساسيات، ثم انقر فوق الزر ميزات متقدمة. يظهر مربع الحوار ميزات متقدمة.
  - ۳ حرك مربع التمرير حجم الحبر باتجاه خفيف أو ثقيل.

تأكد من عدم الثقاف ورق الصور الفوتو غرافية. إذا كان ورق الصور الفوتو غرافية ملتقًا، فضع الورق في حقيبة بلاستيكية وقم بثنيه في الاتجاه المعاكس للالتفاف حتى يصبح مستويًا. وفي حالة استمرار المشكلة، استخدم ورق صور فوتو غرافية غير ملتف.

للحصول على إرشادات حول منع التفاف ورق الصور الفوتو غرافية، انظر تخزين ومعالجة ورق الصور الفوتو غرافية.

### تحدث طباعة باهتة قرب أطراف الصورة الفوتوغرافية

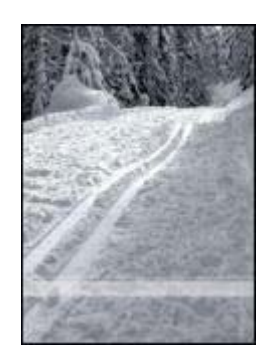

إذا كان هناك أجزاء باهنة بمقدار حوالي 25 إلى 63 ملم (1.0 إلى 2.5 بوصة) من حافة الصورة الفوتوغرافية، فجرب الحلول التالية:

- فم بتركيب خرطوشة طباعة صور فوتوغرافية وخرطوشة طباعة ثلاثية الألوان في الطابعة.
- افتح مربع الحوار خصائص الطابعة، وانقر فوق علامة التبويب ورق/جودة، ثم قم بتعيين جودة الطباعة على الحد الأقصى لعدد النقاط لكل بوصة.
  - قم بتدوير الصورة بمقدار 180 درجة.

# انخفاض مستوى جودة الطباعة

- خطوط وسطور مفقودة
  - الطباعة باهتة
- طباعة صفحات فارغة
- ظهور حبر أكثر أو أقل من اللازم على الصفحة

ملاحظة المحصول على تعليمات حول جودة طباعة الصور الفوتو غرافية، انظر عدم طباعة الصور الفوتو غرافية بشكل صحيح

# خطوط وسطور مفقودة

إذا كانت الصفحات المطبوعة بها سطور أو نقاط مفقودة أو إذا ظهرت خطوط، فقد يكون ذلك بسبب انخفاض مستوى الحبر في خراطيش الطباعة أو بسبب الحاجة إلى تنظيف هذه الخراطيش.

# الطباعة باهتة

- تأكد من عدم انخفاض مستوى الحبر في أي من خراطيش الطباعة.
   إذا انخفض مستوى الحبر في إحدى خرطوشتي الطباعة، فينبغي استبدال خرطوشة الطباعة هذه. للتعرف على أرقام الأجزاء الصحيحة، انظر الدليل المرجعى المرفق بالطابعة.
  - تأكد من تركيب خرطوشة طباعة سوداء.

فيما يلي بعض الإرشادات التي ينبغي اتباعها:

- إذا كانت الألوان يغلب عليها اللون الأصفر للغاية، فحرك مربع التمرير درجة اللون باتجاه أبرد.
- إذا كانت الألوان يغلب عليها اللون الأزرق للغاية، فحرك مربع التمرير درجة اللون باتجاه أدفأ.
  - ۸ أعد طباعة الصورة الفوتو غرافية.

# ظهور خطوط أفقية في الصورة الفوتوغرافية

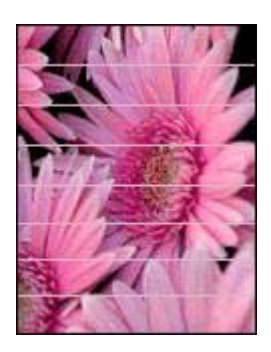

إذا ظهرت خطوط أفقية فاتحة أو داكنة في الصور الفوتو غرافية، فاتبع هذا الإجراء:

- ۱ قم بتنظيف خراطيش الطباعة.
- ۲ أعد طباعة الصورة الفوتو غرافية.
- ٣ إذا ظهرت الخطوط الأفقية مرة أخرى، فقم بإجراء معايرة جودة الطباعة. يتعين تركيب خرطوشة طباعة سوداء وخرطوشة طباعة ثلاثية الألوان لمعايرة جودة الطباعة.
  - ٤ أعد طباعة الصورة الفوتو غرافية.

# هناك جزء باهت في الصورة الفوتو غرافية

- تحدث طباعة باهتة على أطراف الصورة الفوتو غرافية
- تحدث طباعة باهتة قرب أطراف الصورة الفوتوغرافية

# تحدث طباعة باهتة على أطراف الصورة الفوتو غرافية

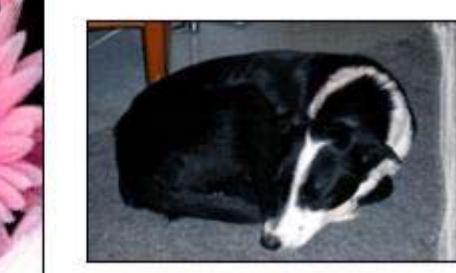

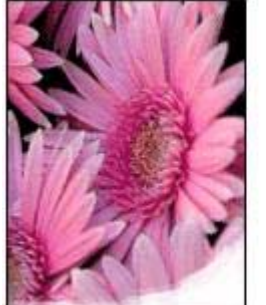

- تأكد من إزالة الجزء الواقى بالشريط البلاستيكى من خراطيش الطباعة.
- إذا كنت تطبع مستندًا بلا حدود وكان مصباحا الاستنناف وحالة خرطوشة الطباعة يومضان، فقد يعني هذا أنك تحاول طباعة مستند بلا حدود باستخدام خرطوشة الطباعة السوداء فقط. عند طباعة مستند بلا حدود، يجب دائمًا تركيب خرطوشة الطباعة ثلاثية الألوان وخرطوشة الطباعة السوداء أو خرطوشة طباعة الصور الفوتوغرافية.

#### رسالة نفاد الورق

إذا ظهرت رسالة نفاد الورق، فاتبع هذه الإرشادات.

# عدم طباعة الصور الفوتو غرافية بشكل صحيح

- إعادة تحميل درج الورق
- فحص خصائص الطابعة
- الألوان خفيفة أو خاطئة
- ظهور خطوط أفقية في الصورة الفوتوغر افية
- هناك جزء باهت في الصورة الفوتو غرافية

# إعادة تحميل درج الورق

- ً ضع ورق الصور الفوتوغرافية في درج الإدخال، على أن يكون وجه الجانب الذي سنتم الطباعة عليه لأسفل. تأكد من استواء ورق الصور الفوتوغرافية.
  - ۲ ادفع الورق إلى الأمام حتى يتوقف.
  - ۳ ثبتٌ موجه الورق بإحكام على حافة الورق.
    ۷ تضغط على الموجه بشدة في اتجاه الورق حتى لا ينثني الورق أو يلتف.

#### فحص خصائص الطابعة

افتح مربع الحوار خصائص الطابعة وتأكد من الخيارات التالية:

| علامة التبويب | إعداد                                                  |
|---------------|--------------------------------------------------------|
|               | ا <b>لحجم هو</b> : حجم ورق مناسب                       |
| ورق/جودة      | ا <b>لنوع هو</b> : ورق صور فوتوغرافية مناسب            |
|               | جودة الطباعة: أفضل أو الحد الأقصى لعدد النقاط لكل بوصة |

# الألوان خفيفة أو خاطئة

إذا كانت ألوان الصور الفوتوغرافية تبدو خفيفة أو خاطئة، فاتبع الخطوات التالية:

- تأكد من عدم انخفاض مستوى الحبر في أي من خر اطيش الطباعة.
   إذا لم يكن الحبر منخفضًا في أي من خر اطيش الطباعة، فانتقل إلى الخطوة 2.
  - ۲ قم بمحاذاة خراطيش الطباعة.
  - ۳ أعد طباعة الصورة الفوتو غرافية.
- ٤ إذا كانت الألوان لا تزال خفيفة أو خاطئة، فقم بإجراء معايرة الألوان. يتعين تركيب كلٍ من خرطوشة طباعة الصور الفوتو غرافية وخرطوشة الطباعة ثلاثية الألوان عند معايرة الألوان.
  - أعد طباعة الصورة الفوتو غرافية.
  - ٦ إذا كانت الألوان لا تزال تبدو خفيفة أو خاطئة، فافتح مربع الحوار خصائص الطابعة وانقر فوق علامة النبويب اللون، ثم انقر فوق زر إعدادات الألوان المتقدمة.
    - ٧ قم بضبط الألوان باستخدام مربع الحوار إعدادات الألوان المتقدمة.

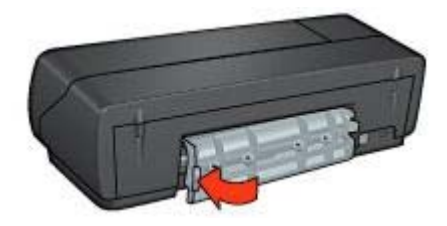

- ۲ قم بتشغیل الطابعة، ثم اضغط على زر استئناف.
  - ۷ اطبع المستند.

ملاحظة إذا كان انحشار الورق يحدث كثيرًا، فجرب استخدام ورق أثقل وزنًا. انظر الدليل المرجعي للتعرف على مواصفات وزن الورق.

# الطابعة تطبع على أكثر من ورقة في المرة الواحدة

إذا كانت الطابعة تطبع على أكثر من ورقة في المرة الواحدة، فتأكد من التالي:

# وزن الورق

قد تقوم الطابعة بالطباعة على أكثر من ورقة في المرة الواحدة إذا كان وزن الورق أقل من الوزن الموصى به. استخدم ورقًا يناسب المواصفات الموصى بها. للتعرف على مواصفات وزن الورق، انظر الدليل المرجعي المرفق بالطابعة.

# من المحتمل أنه تم تحميل الورق بشكل غير صحيح

قد تقوم الطابعة بالطباعة على أكثر من ورقة في المرة الواحدة إذا كان الورق الذي تم تحميله موجودًا في أقصى مؤخرة الطابعة. أعد تحميل الورق في درج الورق، واستمر في دفع الورق حتى تشعر بالمقاومة.

قد تقوم الطابعة أيضًا بالطباعة على أكثر من ورقة في المرة الواحدة إذا تم تحميل أنواع مختلفة من الورق في درج الإدخال. على سبيل المثال، احتمال وضع ورق الصور الفوتو غرافية فوق الورق العادي. قم بتفريغ درج الإدخال وتحميل نوع الورق المناسب للمستند الذي تقوم بطباعته فقط.

# الطابعة لا تقوم بتغذية الورق

جرب واحدًا أو أكثر من الحلول التالية:

- تقليل عدد الورق في درج الورق.
- إزالة الورق من الدرج، ثم إعادة تحميله.
  - استخدام نوع مختلف من الورق.

# الطابعة تخرج الورق

إذا كانت الطابعة تُخرج الورق، فجرب أحد الحلول التالية:

- قم بنقل الطابعة بعيدًا عن أشعة الشمس المباشرة. قد تكون الطابعة معرضة لأشعة الشمس المباشرة مما قد يؤثر على مستشعر نوع الورق التلقائي.
  - حدد نوع ورق بخلاف تلقائي.
  - في حالة إجراء معايرة الألوان، قم بتركيب كل من خرطوشة الطباعة ثلاثية الألوان وخرطوشة طباعة الصور الفوتو غرافية.

# إذا لم تقم الطابعة بالطباعة بعد ذلك

- حدد الموضوع الذي يصف المشكلة بدقة من بين الموضوعات التالية:
  - انحشار الورق

  - الطابعة تُخرج الورق
- ٢ إذا كانت الطابعة لا تزال لا تطبع، فأوقف تشغيل الكمبيوتر ثم أعد تشغيله.

# انحشار الورق ومشكلات الورق الأخرى

- انحشار الورق
- الطابعة تطبع على أكثر من ورقة في المرة الواحدة
  - الطابعة لا تقوم بتغذية الورق
    - الطابعة تُخرج الورق
      - رسالة نفاد الورق

# انحشار الورق

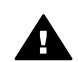

تنبيهه لا تزيل انحشار الورق من الجزء الأمامي من الطابعة.

اتبع الخطوات التالية لإزالة انحشار الورق:

- اضغط على زر استئناف.
   إذا لم تتم إزالة انحشار الورق، فانتقل للخطوة التالية.
  - ۲ أوقف تشغيل الطابعة.
- ٣ قم بإزالة باب الوصول الخلفي. اضغط فوق المقبض باتجاه اليمين، ثم اسحب الباب للخارج.

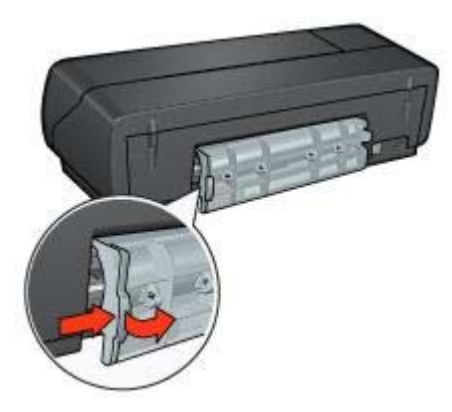

- ٤ قم باز الة أي ورق من داخل الطابعة بسحبه للخارج من الجزء الخلفي للطابعة. إذا كنت تطبع ورق عناوين، فتأكد من عدم انفصال ورقة العنوان عن الورقة الخاصة بها أثناء مرور ها من خلال الطابعة.
  - قم باستبدال باب الوصول الخلفي.

# · ١ استكشاف الأخطاء وإصلاحها

- الطابعة لا تطبع
- انحشار الورق ومشكلات الورق الأخرى
- عدم طباعة الصور الفوتو غرافية بشكل صحيح
  - انخفاض مستوى جودة الطباعة
    - خطأ في طباعة المستند
  - مشكلات طباعة المستندات بلا حدود
    - رسائل الخطأ
  - وميض أو إضاءة مصابيح الطابعة
    - طباعة المستند بطيئة
  - في حالة استمر ار حدوث المشكلات

# الطابعة لا تطبع

- تأكد من التالي
- تأكد من عمل مصابيح الطابعة
  - فحص توصيل كابل الطابعة
- إذا لم تقم الطابعة بالطباعة بعد ذلك

### تأكد من التالي

تأكد من الظروف التالية إذا كانت الطابعة لا تطبع:

- توصيل الطابعة بمصدر الطاقة.
  - أمان توصيلات الكابلات.
  - الطابعة في وضع التشغيل.
- صحة تركيب خراطيش الطباعة.
- تحميل الورق أو الوسائط الأخرى في درج الإدخال بشكل صحيح.
  - غطاء الطابعة مغلق.
  - تركيب باب الوصول الخلفي.

#### تأكد من عمل مصابيح الطابعة

توضح مصابيح الطابعة حالة الطابعة وتنبهك إلى المشكلات المحتملة.

لمزيد من المعلومات، انظر وميض أو إضاءة مصابيح الطابعة.

# فحص توصيل كابل الطابعة

إذا تم توصيل كابل الطابعة بمحور USB، فقد يحدث تضارب في الطباعة. هناك طريقتان لحل هذا التضارب:

- قم بتوصيل كابل USB الخاص بالطابعة بالكمبيوتر مباشرة.
- عند الطباعة، لا تستخدم أي أجهزة USB أخرى متصلة بالمحور.

- طباعة صفحة اختبار.
- عرض مستويات الحبر المقدرة.

للحصول على معلومات حول فتح مربع الأدوات، انظر استخدام مربع الأدوات.

#### استخدام مربع الأدوات

اتبع الإرشادات التالية لاستخدام مربع أدوات الطابعة:

- افتح مربع الحوار خصائص الطابعة.
- ۲ انقر فوق علامة التبويب خدمات، ثم انقر فوق زر صيانة هذا الجهاز.

#### طباعة صفحة اختبار

اتبع الإرشادات التالية لطباعة صفحة اختبار:

- ۱
   ۱
   ۱
   ۱
   ۱
   ۱
   ۱
   ۱
   ۱
   ۱
   ۱
   ۱
   ۱
   ۱
   ۱
   ۱
   ۱
   ۱
   ۱
   ۱
   ۱
   ۱
   ۱
   ۱
   ۱
   ۱
   ۱
   ۱
   ۱
   ۱
   ۱
   ۱
   ۱
   ۱
   ۱
   ۱
   ۱
   ۱
   ۱
   ۱
   ۱
   ۱
   ۱
   ۱
   ۱
   ۱
   ۱
   ۱
   ۱
   ۱
   ۱
   ۱
   ۱
   ۱
   ۱
   ۱
   ۱
   ۱
   ۱
   ۱
   ۱
   ۱
   ۱
   ۱
   ۱
   ۱
   ۱
   ۱
   ۱
   ۱
   ۱
   ۱
   ۱
   ۱
   ۱
   ۱
   ۱
   ۱
   ۱
   ۱
   ۱
   ۱
   ۱
   ۱
   ۱
   ۱
   ۱
   ۱
   ۱
   ۱
   ۱
   ۱
   ۱
   ۱
   ۱
   ۱
   ۱
   ۱
   ۱
   ۱
   ۱
   ۱
   ۱
   ۱
   ۱
   ۱
   ۱
   ۱
   ۱
   ۱
   ۱
   ۱
   ۱
   ۱
   ۱
   ۱
   ۱
   ۱
   ۱
   ۱
   ۱
   ۱
   ۱
   ۱
   ۱
   ۱
   ۱
   ۱
   ۱
   ۱
   ۱
   ۱
   ۱
   ۱
   ۱
   ۱
- ٢ انقر فوق زر طباعة صفحة اختبار، ثم اتبع الإرشادات التي تظهر على الشاشة.

# عرض مستويات الحبر المقدرة

اتبع الإرشادات التالية لعرض مستويات الحبر المُقدرة في خراطيش الطباعة المركبة في الطابعة:

- ۱ افتح مربع أدوات الطابعة.
- ۲ انقر فوق علامة التبويب مستوى الحبر المُقدر.

تحتوي علامة التبويب مستوى الحبر المُقدر أيضًا على معلومات طلب خرطوشة الطباعة. لعرض هذه المعلومات، انقر فوق زر **معلومات طلب خرطوشة الطباعة**.

# تخزين خراطيش الطباعة

عند إزالة خر اطيش الطباعة من الطابعة، قم بتخزينها في حاوية بلاستيكية محكمة الإغلاق أو في واقي خرطوشة الطباعة المصاحب لخرطوشة طباعة الصور الفوتوغرافية.

إذا قمت بتخزين خرطوشة الطباعة في حاوية بلاستيكية محكمة الإغلاق، فتأكد من توجيه فتحات الحبر إلى أسفل، مع مراعاة عدم لمسها للحاوية.

# إدخال خرطوشة الطباعة في واقي خرطوشة الطباعة

أدخل خرطوشة الطباعة بزاوية خفيفة في الواقي ثم اضغط عليها بعناية حتى تستقر في مكانها.

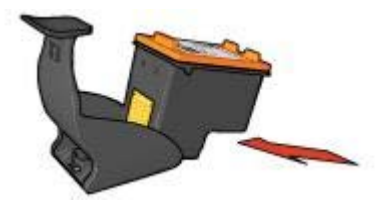

# إخراج خرطوشة الطباعة من واقي خرطوشة الطباعة

اضغط لأسفل وللخلف على الجزء العلوي من الواقى لإخراج خرطوشة الطباعة. اسحب خرطوشة الطباعة إلى خارج الواقي.

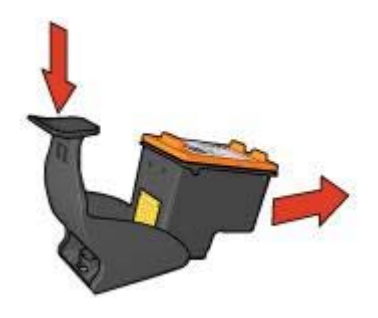

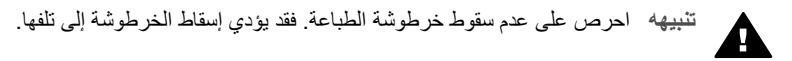

# مربع أدوات الطابعة

يحتوي مربع أدوات الطابعة على عدد من الأدوات المفيدة التي تعمل على تحسين أداء الطابعة. استخدم مربع أدوات الطابعة لإجراء المهام التالية:

- تعيين وظيفة التشغيل التلقائي وإيقاف التشغيل التلقائي.
  - محاذاة خراطيش الطباعة.
    - معايرة الألوان.
    - معايرة جودة الطباعة.
  - تنظيف خر اطيش الطباعة.

### تجميع مستلزمات التنظيف

سوف تحتاج إلى المواد التالية لتنظيف خر اطيش الطباعة.

- المياه المقطرة (قد تحتوي مياه الصنبور على مواد ملوثة قد تتسبب في تلف خر طوشة الطباعة) •
- قطع من القطن أو غيره من المواد الناعمة الخالية من الوبر التي لا تلتصق بخر اطيش الطباعة

احذر من أن يصيب الحبر يديك أو ملابسك أثناء قيامك بالتنظيف.

#### التحضير للتنظيف

٣

- افتح غطاء الطابعة.
- انتظر حتى يتحرك حامل خرطوشة الطابعة للجانب الأيمن من الطابعة ويصبح ساكنًا وهادنًا. ۲
- قم بإزالة خراطيش الطباعة وضعها على قطعة من الورق مع توجيه الموصلات النحاسية إلى أعلى. تنبيهه لا تترك خراطيش الطباعة خارج الطابعة لمدة تزيد على 30 دقيقة.

#### إرشادات التنظيف

- بلل قطعة من القطن بالماء المقطر وقم بعصر أي مياه زائدة منها.
- قم بمسح الموصلات النحاسية لخرطوشة الطباعة مستخدمًا قطعة القطن. ۲

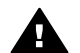

تنبيهه لا تلمس فتحات الحبر الخاصة بخر اطيش الطباعة. حيث إن لمس هذه الفتحات سيؤدى إلى مجمع مستعم المحمد . حدوث انسداد وفشل في الحبر وضعف الاتصالات الكهربانية.

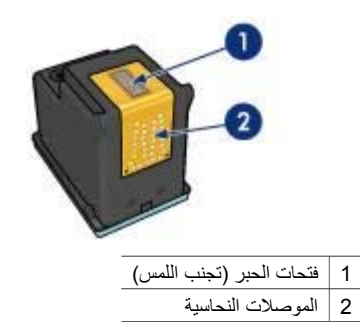

- كرر هذه العملية حتى لا تجد أي بقايا حبر أو أتربة موجودة على القطعة القطنية التي تستخدمها. ٣
  - أدخل خراطيش الطباعة في الطابعة، ثم قم بإغلاق غطاء الطابعة. ź

# صيانة خراطيش الطباعة

تساعد التلميحات التالية في صيانة خراطيش طباعة HP وتضمن اتساق جودة الطباعة:

- احتفظ بجميع خراطيش الطباعة في عبواتها المحكمة الخاصة بها لحين الاحتياج إليها. يجب تخزين خراطيش الطباعة في درجة حرارة الغرفة (من 15 إلى 35 درجة مئوية أو من 59 إلى 95 درجة فهرنهايت).
- لا تقم بإزالة الشريط البلاستيكي الذي يغطى فتحات الحبر إلا بعد التحضير لتركيب خرطوشة الطباعة في الطابعة. • في حالة إز الة الشريط البلاستيكي من خرطوشة الطباعة، لا تحاول إعادة لصقه. حيث تؤدي إعادة لصق هذا الشريط إلى تلف خر طوشة الطباعة.

للحصول على معلومات حول تخزين خراطيش الطباعة عند إزالتها من الطابعة، انظر تخزين خراطيش الطباعة.

# تنظيف خراطيش الطباعة تلقائيا

إذا وجدت سطورًا أو نقاطًا مفقودة من الصفحات المطبوعة أو إذا ظهرت خطوط حبر في هذه الصفحات، فهذا قد يعني انخفاض مستوى الحبر في خراطيش الطباعة أو أنه يلزم تنظيف هذه الخراطيش.

إذا لم يكن هناك انخفاض في مستوى الحبر داخل خراطيش الطباعة، فاتبع الخطوات التالية لتنظيف هذه الخراطيش تلقائيًا:

- افتح مربع أدوات الطابعة. ١
- انقر فوق تنظيف خراطيش الطباعة. ۲
- انقر فوق تنظيف، ثم اتبع الإرشادات التي تظهر على الشاشة. ٣

إذا كانت المستندات لا تزال بها سطور أو نقاط مفقودة بعد التنظيف، فاستبدل خراطيش الطباعة.

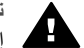

تثبيهه قم بتنظيف خراطيش الطباعة فقط في حالة الضرورة. حيث تؤدي عمليات التنظيف غير الضرورية إلى إهدار الحبر وتقصير عمر الخرطوشة.

# صيانة هيكل الطابعة

قد تظهر تلطخات من الحبر على الغطاء الخارجي للطابعة والأسطح المجاورة لها نتيجة قيام الطابعة بنفث الحبر على الورق على شكل رزاز خفيف. لإزالة التلطخات أو البقع أو الحبر الجاف من الغطاء الخارجي للطابعة، استخدم قطعة قماش ناعمة مبللة بالماء.

عند تنظيف الطابعة، ضع في الاعتبار التلميحات التالية:

- تنظيف الجزء الداخلي من الطابعة. أبعد كل أنواع السوائل عن الأجزاء الداخلية للطابعة.
- لا تستخدم أدوات أو مواد التنظيف المنزلية. إذا قمت باستخدام أدوات أو مواد تنظيف منزلية مع الطابعة، فامسح الأسطح الخارجية للطابعة بقطعة قماش ناعمة مبللة بالماء.
- لا تقم بتشحيم ذراع الدعم التي يستخدمها حامل خرطوشة الطباعة في الحركة للأمام والخلف. من الطبيعي سماع صوت عندما يتحرك الحامل إلى الأمام والخلف.

# إزالة الحبر من الجلد والملابس

اتبع الإرشادات التالية لإزالة الحبر من الجلد والملابس:

| العلاج                                                | السطح           |
|-------------------------------------------------------|-----------------|
| اغسل المنطقة بصابون مُنظف.                            | الجلد           |
| اغسل الأنسجة في ماء مع استخدام مادة تبييض كلورية.     | الأنسجة البيضاء |
| اغسل الأنسجة في ماء مع استخدام الأمونيا وفيرة الرغوة. | الأنسجة الملونة |

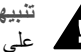

تنبيهه - استخدم دائمًا الماء البارد لإز الة الحبر. من الأنسجة. فالماء الدافئ أو الساخن قد يؤدي إلى تثبيت الحبر م میں علی الأنسجة.

# تنظيف خراطيش الطباعة يدويًا

إذا كانت الطابعة تُستخدم في بيئة متربة، فقد تتراكم مجموعة صغيرة من الأتربة على موصلات خرطوشة الطباعة. لتنظيف خراطيش الطباعة يدويًا، انظر الموضوعات التالية:

- تجميع مستلزمات التنظيف
  - التحضير للتنظيف
  - إرشادات التنظيف

# إيقاف التشغيل التلقائي

استخدم ميزة إيقاف التشغيل التلقائي لخفض استهلاك الطابعة للطاقة وتحويلها تلقانيًا إلى وضع تشغيل اقتصادي في استهلاك الطاقة إذا بقيت بلا مهام لمدة 30 دقيقة.

اتبع الخطوات التالية لتنشيط ميزة إيقاف التشغيل التلقائي:

- ۱ افتح مربع أدوات الطابعة.
- ۲ انقر فوق علامة التبويب تكوين.
- ۳ حدد تنشيط ميزة إيقاف تشغيل الأجهزة التلقائي.
  - ٤ انقر فوق **تطبيق**, ثم انقر فوق **موافق**.

# محاذاة خراطيش الطباعة

تقوم الطابعة تلقائيًا بمحاذاة خراطيش الطباعة بعد تركيب خرطوشة طباعة جديدة. يمكنك أيضًا محاذاة خراطيش الطباعة في أوقات أخرى للحصول على أفضل جودة للطباعة.

لمحاذاة خر اطيش الطباعة:

- ۱ قم بتحميل ورق أبيض عادي بحجم Letter أو بحجم A4 في درج الإدخال.
  - ۲ افتح مربع أدوات الطابعة.
  - ۳ انقر فوق محاذاة الطابعة.
  - ٤ انقر فوق محاذاة، ثم اتبع الإرشادات التي تظهر على الشاشة.

# معايرة الألوان

قم بإجراء معايرة للألوان إذا كانت الألوان في الصور الفوتوغرافية المطبوعة باستخدام خرطوشة طباعة الصور الفوتوغرافية تبدو دائمًا خاطئة.

قبل إجراء معايرة الألوان، قم بمحاذاة خر اطيش الطباعة، ثم أعد طباعة الصورة الفوتو غرافية. إذا ظل اللون خاطئًا, فقم بعمل معايرة للألوان.

لمعايرة الألوان:

- ١ قم بتحميل ورق أبيض عادي بحجم Letter أو بحجم A4 في درج الإدخال.
- ٢ تأكد من تركيب كلٍ من خرطوشة الطباعة ثلاثية الألوان وخرطوشة طباعة الصور الفوتوغرافية في الطابعة.
  - ٣ افتح مربع أدوات الطابعة.
  - ٤ انقر فوق معايرة الألوان.
  - انقر فوق معايرة، ثم اتبع الإرشادات التي تظهر على الشاشة.

# معايرة جودة الطباعة

قم بإجراء معايرة جودة الطباعة إذا ظهرت خطوط فاتحة أو داكنة في المستندات التي تتم طباعتها باستخدام خرطوشة الطباعة ثلاثية الألوان وخرطوشة الطباعة السوداء.

قبل إجراء معايرة جودة الطباعة، قم بتنظيف خراطيش الطباعة، ثم أعد طباعة المستند. إذا ظهرت الخطوط مرة أخرى، فقم بإجراء معايرة جودة الطباعة.

اتبع الخطوات التالية لمعايرة جودة الطباعة:

- ١ قم بتحميل ورق أبيض عادي بحجم Letter أو بحجم A4 في درج الإدخال.
- ٢ تأكد من تركيب كلٍ من خرطوشة الطباعة ثلاثية الألوان والسوداء في الطابعة.
  - ٣ افتح مربع أدوات الطابعة.
  - ٤ انقر فوق **معايرة جودة الطباعة**.
  - انقر فوق متابعة، ثم اتبع الإرشادات التي تظهر على الشاشة.

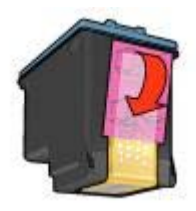

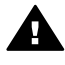

تثبيهه لا تلمس فتحات الحبر أو الموصلات النحاسية بخرطوشة الطباعة. حيث إن لمس هذه الأجزاء يؤدِّي إلى حدوثُ انسداد وتلفُ الحبر وضعف الاتصالات الكهربائية. لا تقم بإزالة الأشرطة النحاسية. فهي موصلات كهربائية ضرورية.

- أمسك بخرطوشة الطباعة بحيث تكون الأشرطة النحاسية لأسفل ويكون وجهها في اتجاه الطابعة. ۰V
- اسحب خرطوشة الطباعة لأعلى بزاوية ميل بسيطة داخل الحامل حتى تسمع صوت استقرار الخرطوشة في مكانها. Α

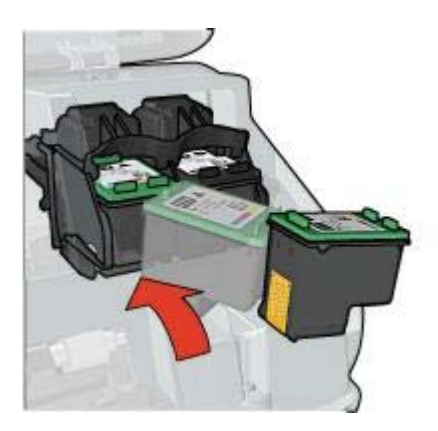

٩ أغلق غطاء الطابعة. تطبع الطابعة صفحة معايرة تلقائيًا. للحصول على معلومات حول تخزين خراطيش الطباعة، انظر تخزين خراطيش الطباعة. للحصول على معلومات حول إعادة تدوير خراطيش الطباعة الفارغة، انظر استرداد خرطوشة الطباعة.

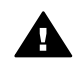

تحذيرر احفظ خراطيش الطباعة الجديدة والمستعملة بعيدًا عن متناول الأطفال.

# إعداد ميزة التشغيل التلقائي وميزة إيقاف التشغيل التلقائي

- التشغيل التلقائي
- إيقاف التشغيل التلقائي

# التشغيل التلقائي

يعد التشغيل التلقائي ميزة افتراضية للطابعة. يتم تشغيل الطابعة تلقائيًا عندما تقوم بطباعة ملف أو رفع غطاء الطابعة.

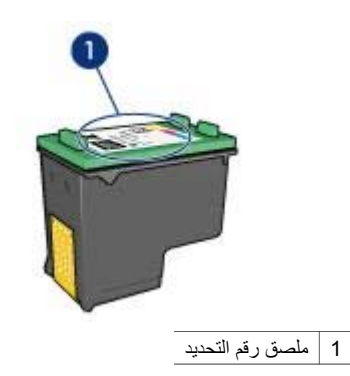

- مراجع الطابعة: للحصول على قائمة بأرقام تحديد خراطيش الطباعة، انظر الدليل المرجعي المرفق بالطابعة.
- مربع حوار معلومات طلب خرطوشة الطباعة: للحصول على قائمة بأرقام تحديد خراطيش الطباعة، افتح مربع أدوات الطابعة وانقر فوق علامة التبويب المستوى التقديري للحبر، ثم انقر فوق الزر معلومات طلب خرطوشة الحبر.

# وضع احتياطي الحبر

يمكن للطابعة العمل حتى في ظل تركيب خرطوشة طباعة واحدة. للحصول على مزيد من المعلومات، انظر وضع احتياطي الحبر.

### إرشادات التركيب

اتبع الخطوات التالية لتركيب خرطوشة الطباعة:

- ١ تأكد من أن الطابعة في وضع التشغيل.
- ٢ قم بتحميل ورق أبيض عادي بحجم Letter أو بحجم A4 في درج الإدخال.
  - ٣ افتح غطاء الطابعة.
- ٤ انتظر حتى يتحرك حامل خرطوشة الطابعة للجانب الأيمن من الطابعة ويصبح ساكنًا وهادنًا.
  - اضغط على خرطوشة الطباعة لأسفل، ثم اسحبها خارج حامل خرطوشة الطباعة.

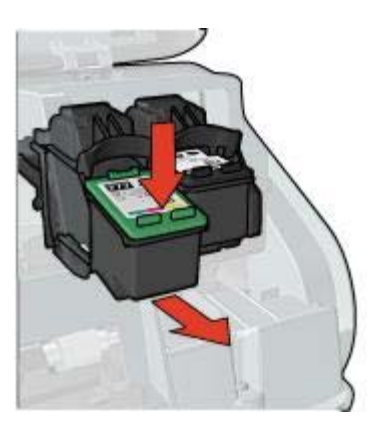

٦ قم بإزالة خرطوشة الطباعة البديلة من عبوتها وقم بإزالة الشريط البلاستيكي بعناية.

# ٩ الصيانة

- تركيب خراطيش الطباعة
- إعداد ميزة التشغيل التلقائي وميزة إيقاف التشغيل التلقائي
  - محاذاة خراطيش الطباعة
    - معايرة الألوان
    - معايرة جودة الطباعة
  - تنظيف خر اطيش الطباعة تلقائيًا
    - صيانة هيكل الطابعة
  - إزالة الحبر من الجلد والملابس
  - تنظيف خراطيش الطباعة يدويًا
    - صيانة خراطيش الطباعة
      - مربع أدوات الطابعة

# تركيب خراطيش الطباعة

- مجموعات خراطيش الطباعة
  - أرقام التحديد
  - وضع احتياطي الحبر
    - إرشادات التركيب

# مجموعات خراطيش الطباعة

لطباعة أغلب المستندات، استخدم خرطوشة الطباعة ثلاثية الألوان وخرطوشة الطباعة السوداء. أما عند طباعة الصور الفوتو غرافية، فاستخدم خرطوشة طباعة الصور الفوتو غرافية مع خرطوشة الطباعة ثلاثية الألوان. قم دائمًا بتركيب خرطوشة الطباعة ثلاثية الألوان في الجانب الأيسر من حامل خرطوشة الطباعة. قم بتركيب خرطوشة طباعة الصور الفوتو غرافية أو السوداء في الجانب الأيمن من حامل خرطوشة الطباعة.

#### أرقام التحديد

عند شراء خراطيش طباعة بديلة، ابحث عن رقم تحديد خرطوشة الطباعة. يمكنك العثور على رقم التحديد في ثلاثة أماكن:

ملصق رقم التحديد: انظر الملصق الموجود على خرطوشة الطباعة التي يتم استبدالها.
| حالة الجهاز 😯                                                                                               |                      | مستويات المبر •                   |
|----------------------------------------------------------------------------------------------------|----------------------|-----------------------------------|
| خصالص المستند •<br>المستند : Urabled<br>جودة الطباعة : عادى سريخ<br>نوع الورق : عادى<br>حجم الورق : ظرف H-H | متری امبر انفطی      | • تشیر نقط ند پتیاین.             |
| التقيير أصلوب الطباعة الذي تستخدمه الطابعة، القر فوق الرمز الموجود في أدوات النظام.                         | لومات الطلب          | A.a                               |
| <u>(य: 🐼 छे 9.27</u>                                                                                        | رى<br>إلغاء العاباعة | لا تعرض ذلك مرة أخ<br>إغلاق لإطار |

تظهر العناصر التالية:

۲

- ۱ مستويات الحبر: المستوى التقريبي للحبر في كل خرطوشة طباعة.
- حالة الجهاز: حالة الطابعة. على سبيل المثال، تخزين مؤقت أو طباعة.
  - ۳ خصائص المستند: معلومات حول مهمة الطباعة الحالية:
    - المستند: اسم المستند الجاري طباعته.
  - جودة الطباعة: إعداد جودة الطباعة الجاري استخدامه.
    - نوع الورق: نوع الورق الجاري استخدامه.
    - حجم الورق: حجم الورق الجاري استخدامه.

للارتباط بموقع HP على الويب لطلب مستلزمات الطابعة وملحقاتها، انقر فوق معلومات الطلب.

إذا كنت لا ترغب في ظهور إطار حالة الجهاز عند الطباعة، فحدد مربع الاختيار لا تعرض ذلك مرة أخرى.

لإلغاء مهمة طباعة، انقر فوق إ**لغاء الطباعة**.

لإغلاق إطار حالة الجهاز، انقر فوق إغلاق الإطار.

# ٨ برنامج الطابعة

- استخدم مربع الحوار خصائص الطابعة لتحديد خيارات الطباعة.
- استخدم تعليمات ما هذا؟ لمعرفة المزيد عن إعدادات الطباعة الخاصة.
- قم بعرض إطار حالة الجهاز للحصول على معلومات مفيدة حول مهمة الطباعة.

# مربع حوار خصائص الطابعة

٠

يتم التحكم في الطابعة من خلال البرنامج المثبت على جهاز الكمبيوتر. استخدم برنامج الطابعة، المعروف أيضًا باسم ، لتغيير إعدادات الطباعة الخاصة بمستند معين.

لتغيير إعدادات الطباعة، افتح مربع الحوار خصائص الطابعة.

ملاحظة تتم الإشارة إلى مربع حوار خصائص الطباعة أيضًا باسم مربع الحوار تفضيلات الطابعة.

#### عرض مربع الحوار خصائص الطابعة

اتبع الخطوات التالية لفتح مربع الحوار خصائص الطابعة:

- افتح الملف الذي ترغب في طباعته.
- ۲ حدد ملف وأشر إلى طباعة ثم انقر فوق خصائص أو تفضيلات. يظهر مربع الحوار خصائص الطابعة.

ملاحظة قد يختلف المسار إلى مربع حوار خصائص الطابعة حسب البرنامج المستخدم.

#### تعليمات ما هذا؟

استخدم تعليمات ما هذا؟ للتعرف على الميزات التي تظهر في مربع الحوار خصائص الطابعة.

## استخدام تعليمات ما هذا؟

استخدم تعليمات ما هذا؟ لمعرفة المزيد عن خيارات الطباعة المتاحة.

- ٢ حرك المؤشر فوق الميزة التي ترغب في معرفة المزيد عنها.
   ٢ انقر بزر الماوس الأيمن.
  - العر برر الماوس ، يص. يظهر مربع ما هذا؟
- حرك المؤشر فوق مربع ما هذا؟، ثم انقر بزر الماوس الأيسر.
   يظهر شرح للميزة.

## إطار حالة الجهاز

يظهر إطار حالة الجهاز في كل مرة تقوم الطابعة فيها بطباعة ملف.

| لعلامات الماثية الحالية          | معايدة         |
|----------------------------------|----------------|
| (پلا)<br>مري                     |                |
| لا تلمين<br>للإطلاع فقط<br>مصودة |                |
| - <b>4</b> 99                    |                |
| بسالة العلامات المائية           | - مبات الغط    |
| مرى للغاية                       | لاسم           |
| باوية الرسالة                    | الاسم<br>اللون |
| (4 ماثل                          | أمبر           |
| C 1ظی                            | التظيل         |
| ا ناوية                          | فاتج بتوسط     |
| فيبارات                          | الحجم النبط    |
| 🗂 وضبوط عبر الصفحة               | ۲۲ 🔂 عادی      |

- ٤ قم بأحد الإجراءات التالية:
- انقر فوق الزر جديد.
- حدد إحدى العلامات المائية الموجودة لتغيير ها.
- اكتب رسالة العلامة المائية، ثم حدد زاوية الرسالة وسمات الخط.
- ٦ بعد الانتهاء من إعداد تفاصيل العلامة المائية، انقر فوق موافق.

للحصول على إرشادات حول تطبيق علامات مائية، اتبع خطوات تطبيق علامة مائية موجودة على مستند.

استخدم تعليمات ما هذا؟ للتعرف على الميزات التي تظهر في مربع الحوار خصائص الطابعة.

إنشاء علامة مائية أو تغييرها

#### تطبيق علامة مائية موجودة

اتبع الخطوات التالية لتطبيق علامة مائية موجودة على مستند:

- افتح مربع الحوار خصائص الطابعة.
  - ۲ انقر فوق علامة التبويب تأثيرات.
- ٣ حدد علامة مائية من القائمة المنسدلة علامات مائية.

| dàs     | حفظ           |                         |    | <br>ا     | رغة سريعة ه                             | اكلتب اسم مجمر                  |
|---------|---------------|-------------------------|----|-----------|-----------------------------------------|---------------------------------|
| E       |               |                         |    |           | جم<br>اللد علمي                         | يارات تغيير الد<br>الطياعة المم |
| mm 25   | 17 × 210      |                         | (v | جم العادع | Lette برصة<br>ببلامية<br>الثمنية من الح | د: 85x11 <br>کوچین (*<br>۱۰۰    |
| ¥.      | تيند.<br>تيار | لعلامات ال<br>  سرى الن | ן  | •         |                                         | Ŀ                               |
| لحزيز   | ىة الأولى فقط | ۳ المغ                  |    |           |                                         |                                 |
| تعليمات |               |                         | -  |           |                                         | Th.                             |

إذا كنت لا تريد استخدام أي من العلامات المائية الموجودة بالقائمة، فاتبع إجراء إنشاء علامة مائية جديدة.

- ٤ قم بأحد الإجراءات التالية:
- إذا كنت تريد أن تظهر العلامة المائية في الصفحة الأولى فقط، فحدد الصفحة الأولى فقط.
- إذا كنت تريد أن تظهر العلامة المائية في كل الصفحات المطبوعة، فقم بإلغاء تحديد الصفحة الأولى فقط.
  - قم بطباعة المستند متبعًا الإرشادات الخاصة بنوع الورق.

## إنشاء علامة مائية أو تغييرها

اتبع الخطوات التالية لإنشاء علامة مائية أو تغيير ها:

- افتح مربع الحوار خصائص الطابعة.
  - ۲ انقر فوق علامة التبويب تأثيرات.
- ۳ انقر فوق الزر تحرير.
  يظهر مربع الحوار تفاصيل العلامات المائية.

| ۷ | J | الفصا |
|---|---|-------|
|---|---|-------|

| alia 🖬 🗸             | اكتب اسم مجموعة سريغة هنا |
|----------------------|---------------------------|
|                      | بازان تغيير الحجم         |
| E                    | 🖓 طباعة المستند على       |
|                      | A4، 210×297 طم            |
|                      | ⊽ تحجيع للملاءمة          |
| mm 297 x 210         | ١٠٠ النمية بن الحج العادي |
| ليتحله ليائية        | E E                       |
| (X)                  |                           |
| 🏹 المنفحة الأولى فقط |                           |
| لعرير                |                           |
|                      |                           |

- ٣ انقر فوق طباعة المستند على، ثم حدد حجم الورق الهدف في القائمة المنسدلة.
  حجم الورق الهدف هو حجم الورق الذي تتم الطباعة عليه، وليس الحجم الذي تم تنسيق المستند عليه.
  - ٤ قم بأحد الإجراءات التالية:

| الإجراء                                       | الغرض                                              |
|-----------------------------------------------|----------------------------------------------------|
| حدد مربع الاختيار تحجيم للملاءمة.             | تصغير أو تكبير المستند بحيث يلائم حجم الورق الهدف. |
| لا تحدد مربع الاختيار <b>تحجيم للملاءمة</b> . | طباعة المستند بحجمه الأصلي على حجم الورق المحدد.   |

حدد أي إعدادات طباعة أخرى تريدها، ثم انقر فوق موافق.

#### تصغير أو تكبير النص والرسومات

استخدم هذه الميزة لتصغير أو تكبير الرسومات والنص المطبوعين دون تغيير حجم الورق. اتبع الخطوات التالية لتصغير أو تكبير النص والرسومات:

- ۱ افتح مربع الحوار خصائص الطابعة.
  - ۲ انقر فوق علامة التبويب تأثيرات.
- ٣ في مربع النسبة من الحجم العادي، اكتب نسبة تصغير أو تكبير النص والرسومات. تمثّل نسبة مئة بالمئة الحجم الفعلي للنص والرسومات. اكتب رقمًا أقل من 100 لتصغير النص والرسومات. اكتب رقمًا أكبر من 100 لتكبير النص والرسومات.
  - ٤ حدد أي إعدادات طباعة أخرى تريدها، ثم انقر فوق موافق.

## علامات مائية

تظهر العلامات المائية في خلفية المستندات.

تطبيق علامة مائية موجودة

بعد طباعة الصفحات الفردية، أعد تحميل الصفحات المطبوعة على أن يكون وجه الجانب المطبوع لأعلى حسب
 اتجاه المستند، سواء أكان طوليًا أم عرضيًا.

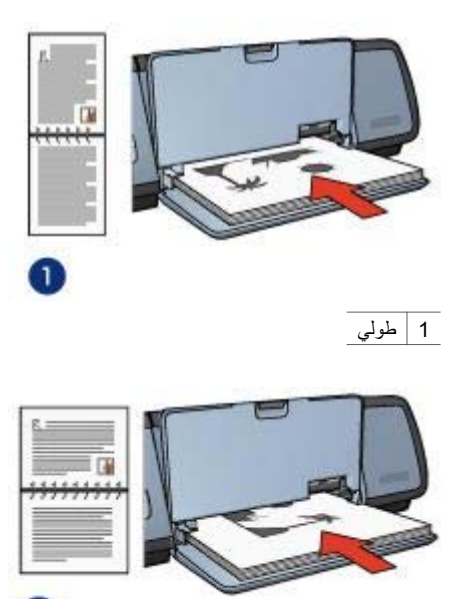

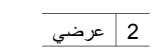

٦ انقر فوق متابعة لطباعة الصفحات الزوجية.

## تغيير حجم مستند

استخدم برنامج الطابعة مع أي من هذه المهام:

- طباعة مستند على ورق بحجم يختلف عن حجم الورق الذي تم إعداد هذا المستند للطباعة عليه.
  - تصغير أو تكبير النص والرسومات على الصفحة المطبوعة.

#### الطباعة على حجم ورق مختلف

استخدم هذه الميزة لطباعة مستند تم تنسيقه بحجم ورق معين على حجم ورق مختلف. سوف يكون ذلك مفيدًا إذا لم يكن متوفرًا لديك حجم الورق الصحيح.

2

على سبيل المثال، إذا كنت قد قمت بإنشاء مستند تم تنسيقه لورق بحجم letter، ولكن لا يتوفر لديك أي ورق بحجم letter، فيمكنك طباعة المستند على حجم ورق أخر متوفر.

اتبع الخطوات التالية لتغيير حجم المستند لحجم ورق مختلف:

- افتح مربع الحوار خصائص الطابعة.
  - ۲ انقر فوق علامة التبويب تأثيرات.

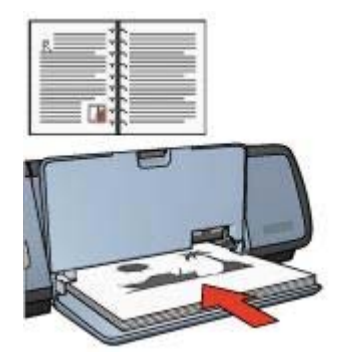

٦ انقر فوق متابعة لطباعة الصفحات الزوجية.

### تجليد المفكرة

اتبع هذه الخطوات لطباعة مستند على الوجهين باستخدام تجليد المفكرة:

- افتح مربع الحوار خصائص الطابعة. ۱
  - ۲ انقر فوق علامة التبويب إتمام.

| • حفظ منف                               | [اكتب اسم مجبوعة صريعة هنا                                       |
|-----------------------------------------|------------------------------------------------------------------|
| الی الی الی الی الی الی الی الی الی الی | خیارات ایمانند                                                   |
| - استدارة<br>١٣ استدارة                 | ] عليا فة حذوذ المفحات<br>ترتيب المندية غو<br>البيدين، ثم للأسفل |
| تعليمات                                 | (6)                                                              |

- حدد مربعات الاختيار التالية: ٣
- لطباعة على الوجهين
   قلب الصفحات للأعلى
- حدد أي إعدادات طباعة أخرى تريدها، ثم انقر فوق **موافق**. ٤ تقوم الطابعة بطباعة الصفحات الفردية أولا

## نوع التجليد

حدد نوع التجليد المطلوب مع المستند ذي الوجهين، ثم اتبع خطوات هذا التجليد.

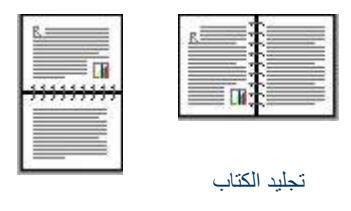

تجليد المفكرة

ملاحظة يمثل تجليد الكتاب أشهر أنواع التجليد.

#### تجليد الكتاب

- اتبع الخطوات التالية لطباعة مستند على الوجهين باستخدام تجليد الكتاب:
  - ۱
     ۱
     ۱
     ۱
     ۱
     ۱
     ۱
     ۱
     ۱
     ۱
     ۱
     ۱
     ۱
     ۱
     ۱
     ۱
     ۱
     ۱
     ۱
     ۱
     ۱
     ۱
     ۱
     ۱
     ۱
     ۱
     ۱
     ۱
     ۱
     ۱
     ۱
     ۱
     ۱
     ۱
     ۱
     ۱
     ۱
     ۱
     ۱
     ۱
     ۱
     ۱
     ۱
     ۱
     ۱
     ۱
     ۱
     ۱
     ۱
     ۱
     ۱
     ۱
     ۱
     ۱
     ۱
     ۱
     ۱
     ۱
     ۱
     ۱
     ۱
     ۱
     ۱
     ۱
     ۱
     ۱
     ۱
     ۱
     ۱
     ۱
     ۱
     ۱
     ۱
     ۱
     ۱
     ۱
     ۱
     ۱
     ۱
     ۱
     ۱
     ۱
     ۱
     ۱
     ۱
     ۱
     ۱
     ۱
     ۱
     ۱
     ۱
     ۱
     ۱
     ۱
     ۱
     ۱
     ۱
     ۱
     ۱
     ۱
     ۱
     ۱
     ۱
     ۱
     ۱
     ۱
     ۱
     ۱
     ۱
     ۱
     ۱
     ۱
     ۱
     ۱
     ۱
     ۱
     ۱
     ۱
     ۱
     ۱
     ۱
     ۱
     ۱
     ۱
     ۱
     ۱
     ۱
     ۱
     ۱
     ۱
     ۱
     ۱
     ۱
     ۱
     ۱
     ۱
- ٢ انقر فوق علامة التبويب اختصارات الطباعة، ثم حدد طباعة على الوجهين، طباعة مزدوجة.

|                        | مادالريد ان تعمل؟             |
|------------------------|-------------------------------|
| المزدوجة               | اطباعة على الوجهين، الطباعة ا |
|                        | $\sim$                        |
|                        | جودة الطباغة                  |
|                        | عادى 💌                        |
|                        | نوع الورق                     |
|                        | تلقائي 👻                      |
|                        | هجم الورق                     |
|                        | Lellen: 8.5x11 برمة           |
|                        | بمدر الورق                    |
|                        | اندرج العلوى 💌                |
|                        | الطباعة على الوجهين           |
|                        | يدريكا 💌                      |
|                        |                               |
|                        |                               |
| تطيمات الطباعة   تطيما |                               |

- ٣ من القائمة المنسدلة طباعة على الوجهين، حدد يدويًا.
- ٤ حدد أي إعدادات طباعة أخرى تريدها، ثم انقر فوق موافق. تقوم الطابعة بطباعة الصفحات الفردية أولاً.
- بعد طباعة الصفحات الفردية، أعد تحميل الصفحات المطبوعة على أن يكون وجه الجانب المطبوع لأعلى.

| ٧ | J | الفصبا |
|---|---|--------|
|---|---|--------|

| i              | 1 |                            |
|----------------|---|----------------------------|
|                |   | اكتب اسم مجموعة سريعة هنا  |
|                | Ĩ | الاتجاه                    |
| E              |   | ا حولي                     |
|                |   | 🔿 عرضی                     |
|                |   | 🗖 فىررة مەكرىية            |
|                | 1 | ترتيب المغمات              |
| mm 297 x 210   |   | 🔿 من الأمام إلى الخلف      |
|                |   | 🗟 مِنْ الخلفُ إلى لأَمِامِ |
| مة الما متلكمة |   | الثسخ                      |
|                | - | عدد النسخ 1 🚽 🕇 ترتيب      |
|                |   | معاينة الطباعة             |
|                |   | 🗖 غرض معاينة الطياعة       |
| تطيبات         |   | (h)                        |

#### ۳ انقر فوق **موافق**.

ملاحظة – لاستعادة إعدادات الطباعة الافتر اضبة، حدد إ**عدادات الطباعة الافتر اضية** من القائمة المنسدلة **الإعدادات** السريعة الخاصة بمهمة الطباعة ثم انقر فوق موافق.

#### إنشاء إعداد سريع لمهمة طباعة

اتبع الخطوات التالية لإنشاء إعداد سريع لمهمة طباعة:

- افتح مربع الحوار خصائص الطابعة.
- ٢ حدد الخيارات التي تريد تضمينها في مهمة الطباعة الجديدة.
- ٣ أدخل اسم مهمة الطباعة الجديدة في القائمة المنسدلة الإعدادات السريعة الخاصة بمهمة الطباعة، ثم انقر فوق حفظ. يتم إضافة الإعداد السريع لمهمة الطباعة إلى القائمة المنسدلة.

ملاحظة إذا كنت تريد إضافة مزيد من الخيارات إلى مهمة الطباعة، فقم بإعادة تسمية مهمة الطباعة، ثم انقر فوق موافق.

#### حذف إعداد سريع لمهمة طباعة

اتبع الخطوات التالية لحذف الإعداد السريع لمهمة الطباعة:

- افتح مربع الحوار خصائص الطابعة.
- ١ من القائمة المنسدلة، حدد مهمة الطباعة التي ترغب في حذفها ثم انقر فوق حذف.

ملاحظة يتعذر حذف بعض من الإعدادات السريعة الخاصة بمهمة الطباعة.

# الطباعة على الوجهين

استخدم الطباعة على الوجهين، والتي يُطلق عليها أيضًا ميزات الطباعة على الوجهين على مجرد كونها طريقة اقتصادية، بل إنها طريقة تتوافق مع متطلبات حماية البيئة كذلك.

- ٢ انقر فوق علامة التبويب اختصارات الطباعة أو علامة التبويب ورق/جودة.
  - ۳ ابحث عن القائمة المنسدلة المناسبة:

| علامة التبويب    | القائمة المنسدلة |
|------------------|------------------|
| اختصارات الطباعة | نوع الورق        |
| ورق/جودة         | النوع هو         |

- ٤ حدد نوع الورق المناسب من القائمة المنسدلة.
- حدد أي إعدادات طباعة أخرى تريدها، ثم انقر فوق موافق.

# الإعدادات السريعة الخاصة بمهمة الطباعة

استخدم الإعدادات السريعة الخاصة بمهمة الطباعة للطباعة بالإعدادات التي تستخدمها كثيرًا، أو لحفظ تلك الإعدادات.

على سبيل المثال، إذا كنت تطبع على أظرف كثيرًا، فيمكنك إنشاء مهمة طباعة تتضمن الإعدادات التي عادةً ما تستخدمها عند الطباعة على الأظرف، مثل حجم الورق وجودة الطباعة والاتجاه. وبعد إنشاء مهمة الطباعة، يمكنك ببساطة تحديد هذه المهمة عند الطباعة على الأظرف، بدلاً من تعيين إعدادات الطباعة كلٍ على حدة.

ملاحظة بإمكان برنامج الطابعة حفظ حتى 25 إعدادًا من الإعدادات السريعة الخاصة بمهمة الطباعة.

قم بإنشاء مهمة طباعة خاصة أو استخدم مهام الطباعة ذات التصميم الخاص التي تحتوي عليها القائمة المنسدلة الإعدادات السريعة الخاصة بمهمة الطباعة.

- استخدام إعداد سريع لمهمة طباعة
  - إنشاء إعداد سريع لمهمة طباعة
  - حذف إعداد سريع لمهمة طباعة

#### استخدام إعداد سريع لمهمة طباعة

اتبع الخطوات التالية لاستخدام إعداد سريع لمهمة طباعة:

- افتح مربع الحوار خصائص الطابعة.
- ٢ من القائمة المنسدلة، حدد مهمة الطباعة التي ترغب في استخدامها.

| بخصص 1           | - | حفقا       |
|------------------|---|------------|
| مجم الورق        |   | وحدات      |
| مرض ٨٫٥          |   | ( بومان    |
| (A. 0 - · 7. · · |   | 44.0       |
| طول ۱٤٫۰         |   | Cripague / |
| (12,             |   |            |

- ٤ حدد اسم حجم الورق المخصص من القائمة المنسدلة الاسم.
- أدخل أبعاد الورق في مربعي العرض والطول.
   يظهر كل من الحد الأدنى والحد الأقصى للأبعاد أسفل كل مربع.
  - ۲ حدد وحدة القياس: بوصة أو ملليمتر.
  - ۷ انقر فوق حفظ لحفظ حجم الورق المخصص.
- ۸ انقر فوق موافق للخروج من مربع الحوار حجم ورق مخصص.

# تحديد نوع الورق

- استخدام مستشعر نوع الورق التلقائي
  - تحديد نوع ورق خاص

#### استخدام مستشعر نوع الورق التلقائى

يمثل الإعداد تلقائي الإعداد الافتراضي لنوع الورق. عند استخدام هذا الإعداد، يقوم مستشعر نوع الورق التلقائي تلقائيًا بتحديد إعدادات الطباعة المناسبة للوسائط التي نتم الطباعة عليها, خاصة عند استخدام وسائط وورق HP.

اتبع الخطوات التالية لاستخدام مستشعر نوع الورق التلقائي:

- افتح مربع الحوار خصائص الطابعة.
- ٢ انقر فوق علامة التبويب اختصارات الطباعة أو علامة التبويب ورق/جودة.
  - ۳ ابحث عن القائمة المنسدلة المناسبة:

| علامة التبويب    | القائمة المنسدلة |
|------------------|------------------|
| اختصارات الطباعة | نوع الورق        |
| ورق/جودة         | النوع هو         |

- ٤ حدد **تلقائي** من القائمة المنسدلة.
- حدد أي إعدادات طباعة أخرى تريدها، ثم انقر فوق موافق.

ملاحظة لا تستخدم إعداد تلقائي للنسخ المطبوعة عالية الجودة. بدلاً من ذلك، حدد نوع ورق خاص.

#### تحديد نوع ورق خاص

توصي HP بتحديد نوع ورق خاص عند طباعة مستند ذي جودة عالية. اتبع هذه الخطوات لتحديد نوع ورق خاص: ۱ افتح مربع الحوار خصائص الطابعة.

#### HP Deskjet 5700 Series

| عدادات السريعة الخاصة بمهمة الطباعة   | yı - |
|---------------------------------------|------|
| الكتب اسم مجمرعة مريمة غنا 🚽 حفظ مدند | Ļ    |
| تجاه                                  | y    |
| ې طولنې                               | è.   |
| ې عرضون                               |      |
| ٦ مورة بمكوسة                         |      |
| يبيد الماحات                          | ŗ    |
| ٢ من الأمام إلى الخلف                 |      |
| 🗟 من الطف إلى الأمام                  | 6.   |
| ۵۵۰ المنافعة ا                        | ui - |
| عدد انسخ 1 🕂 🦷 ترتيب                  |      |
| قديلها قنياء                          |      |
| √ عرض معايلة الطباعة                  | 8    |
| تعليبات                               | Ø    |

- ٤ حدد أي إعدادات طباعة أخرى تريدها، ثم انقر فوق موافق. قبل طباعة المستند، تظهر معاينة له.
  - قم بأحد الإجراءات التالية:
- حدد ملف ثم انقر فوق طباعة إلى HP Deskjet لطباعة المستند.
- حدد ملف ثم انقر فوق إلغاء الطباعة لإلغاء مهمة الطباعة. اضبط إعدادات الطباعة حسب الحاجة قبل محاولة طباعة المستند مرة أخرى.

# تعيين حجم ورق مخصص

استخدم مربع الحوار حجم ورق مخصص للطباعة على حجم ورق خاص.

اتبع الخطوات التالية لتحديد حجم ورق مخصص:

- افتح مربع الحوار خصائص الطابعة.
- ۲ انقر فوق علامة التبويب ورق/جودة.
- ۳ انقر فوق الزر مخصص.
  یظهر مربع الحوار حجم ورق مخصص.

| 1                               | [الاتبار المحمد علا مرد بعلا هذا    |
|---------------------------------|-------------------------------------|
|                                 |                                     |
|                                 | فيارات الممتنة                      |
|                                 | 🗂 الطباعة على الرجهين               |
|                                 | 🗖 فتب المشجات للأخلى                |
| in 11.00 x 8.50 in 11.00 x 8.50 | تغطيط الكتيب هن                     |
| طباغة ولصق                      | ا ریک شنین<br>۲ اطباعة علی رجه راحد |
| [پيغاف التشغيل 💌                | ۹ 🚽 عدد المشعات للورقة              |
|                                 | ⊽ طباعة ددود الصفحات                |
| - استدارة                       | ترثيب الصفحة هو                     |
| 🗖 استدارة ۱۸۰ درجة              | الليمين، ثم للأسقل                  |
| VILLES.                         | (hi                                 |

- ٣ من القائمة المنسدلة عدد الصفحات للورقة، حدد عدد الصفحات التي تريد أن تظهر في كل ورقة.
- ٤ إذا كنت تريد ظهور حد حول صورة كل صفحة تتم طباعتها على الورقة، فحدد مربع الاختيار طباعة حدود الصفحات.
  - حدد أحد التخطيطات لكل ورقة من القائمة المنسدلة ترتيب الصفحة هو.
    - ٦ حدد أي إعدادات طباعة أخرى تريدها، ثم انقر فوق موافق.

# معاينة قبل الطباعة

استخدم وظيفة معاينة قبل الطباعة لعرض النسخة المطبوعة على الكمبيوتر قبل طباعة المستند. إذا لم تبدُ النسخة المطبوعة على ما يرام، فيمكنك إلغاء مهمة الطباعة وضبط إعدادات الطباعة حسب الحاجة.

لمعاينة مستند مطبوع، اتبع الخطوات التالية:

- افتح مربع الحوار خصائص الطابعة.
  - ۲ انقر فوق علامة التبويب أساسيات.
- ۳ حدد مربع اختيار عرض معاينة قبل الطباعة.

|                           | 100 | 1             |
|---------------------------|-----|---------------|
| احتب اسم مجموعة سريغه هنا |     | - <b>443</b>  |
| لاتجاه                    |     |               |
| (4 طولي                   |     | E             |
| 🕥 عرضی                    |     |               |
| 🗖 مىررة مەكوسة            |     |               |
| رتيب الصلحات              |     |               |
| 🔿 من لأمام إلى الملك      |     | mm 297 x 210  |
| 🗟 من الخلف إلى لأمام      |     |               |
| للمنخ                     |     | ما اما متقدمة |
| مدد انتسوة 📊 🕂 ترتيب      |     |               |
| معاينة الطباعة            |     |               |
| 🗖 عرض معاينة الطباعة      |     |               |
| 6                         |     | تعليهان       |

- ۳ حدد أحد الخيارات التالية:
- من الأمام إلى الخلف: طباعة الصفحة الأولى من المستند أخيرًا. يوفر هذا الإعداد الوقت حيث إنك لن تضطر إلى إعادة ترتيب الصفحات المطبوعة. وهذا هو الإعداد المناسب لأغلب مهام الطباعة.
  - من الخلف إلى الأمام: طباعة الصفحة الأخيرة من المستند أو لا.
    - ٤ حدد أي إعدادات طباعة أخرى تريدها، ثم انقر فوق موافق.

# طباعة صفحات متعددة على ورقة واحدة

استخدم برنامج الطابعة لطباعة عدة صفحات من مستند على ورقة واحدة. يقوم برنامج الطابعة تلقائيًا بتغيير حجم النص والصور بالمستند بحيث تناسب حجم الصفحة المطبوعة.

اتبع الخطوات التالية لطباعة صفحات متعددة من مستند على ورقة واحدة:

- افتح مربع الحوار خصائص الطابعة.
  - ۲ انقر فوق علامة التبويب إتمام.

يظهر مربع الحوار خصائص الطابعة. ٢ حدد الخيارات التي ترغب في استخدامها كإعدادات افتراضية. ٣ انقر فوق موافق. يظهر مربع حوار يبين أنه سوف يتم استخدام الإعدادات الجديدة في كل مرة تقوم فيها بالطباعة. إذا كنت لا ترغب في عرض مربع الحوار هذا مرة أخرى، فحدد عدم عرض هذه الرسالة مرة أخرى. ٤ انقر فوق موافق لحفظ إعدادات الطباعة الافتراضية الجديدة.

## تحديد جودة الطباعة

اتبع هذه الخطوات لتحديد جودة الطباعة:

- افتح مربع الحوار خصائص الطابعة.
- ٢ انقر فوق علامة التبويب اختصارات الطباعة أو علامة التبويب ورق/جودة.
  - ٣ حدد أحد الخيارات الآتية من قائمة جودة الطباعة المنسدلة:
- مسودة سريعة: الطباعة بأعلى سرعة مع استخدام أقل كمية من الحبر.
- عادي سريع: الطباعة بسرعة أعلى من وضع عادي وبجودة طباعة أعلى من مسودة سريعة.
- عادى: توفير أفضل توازن بين جودة الطباعة والسرعة. هذا هو الإعداد المناسب لأغلب المستندات.
  - أفضل: توفير طباعة عالية الجودة.
- الحد الأقصى لعد النقاط لكل بوصة: يوفر أعلى جودة طباعة ولكن يتطلب وقتًا أطول للطباعة أكثر من وضع أفضل، بالإضافة إلى أنه يتطلب مساحة قرص كبيرة.

ملاحظة تختلف خيارات جودة الطباعة الموجودة في علامة التبويب ا**ختصارات الطباعة** وفقًا لنوع المستند الذي تتم طباعته.

## تعيين ترتيب الصفحات

يحدد ترتيب الصفحات ترتيب طباعة المستندات متعددة الصفحات. في كثير من الأحوال، سوف تكون طباعة الصفحة الأولى من المستند أخيرًا بحيث يكون المستند بأكمله وجهه لأعلى في درج الإخراج هي الخيار المناسب.

لتعيين ترتيب الصفحات، اتبع الخطوات التالية:

- افتح مربع الحوار خصائص الطابعة.
- ۲ انقر فوق علامة التبويب أساسيات.

# طباعة العرض التقديمي

استخدم طباعة العرض التقديمي لطباعة مستندات عالية الجودة، بما في ذلك:

- الخطابات
- المنشورات الدعائية
  - الورق الشفاف

# الطباعة بتدرج الرمادي

اتبع الخطوات التالية للطباعة بتدرج الرمادي:

- افتح مربع الحوار خصائص الطابعة.
- ٢ انقر فوق علامة التبويب اختصارات الطباعة أو علامة التبويب اللون.

ملاحظة من علامة النبويب اختصارات الطباعة، حدد إما طباعة العرض التقديمي أو طباعة سريعة/اقتصادية.

- ٣ من القائمة المنسدلة الطباعة بتدرج الرمادى، حدد أحد الخيارات التالية:
- **جودة عالية**: استخدم هذا الخيار مع الصور الفوتو غرافية وغير ها من النسخ المطبوعة عالية الجودة.
  - الأسود فقط: استخدم هذا الخيار مع الطباعة السريعة الاقتصادية.
    - ٤ حدد أي إعدادات طباعة أخرى تريدها، ثم انقر فوق موافق.

## تعيين الإعدادات الافتراضية للطابعة

تستخدم الطابعة الإعدادات الافتر اضية لكل المستندات المطبوعة ما لم تفتح مربع الحوار خصائص الطابعة وتحدد إعدادات أخرى.

لتوفير الوقت عند الطباعة، قم بتعيين إعدادات الطابعة الافتر اضية على الخيار ات التي تستخدمها كثيرًا. وبهذه الطريقة، لن تضطر إلى تعيين الخيار ات في كل مرة تستخدم فيها الطابعة.

اتبع الخطوات التالية إذا كنت تريد تغيير الإعدادات الافتراضية:

۱ انقر فوق رمز شريط المهام.

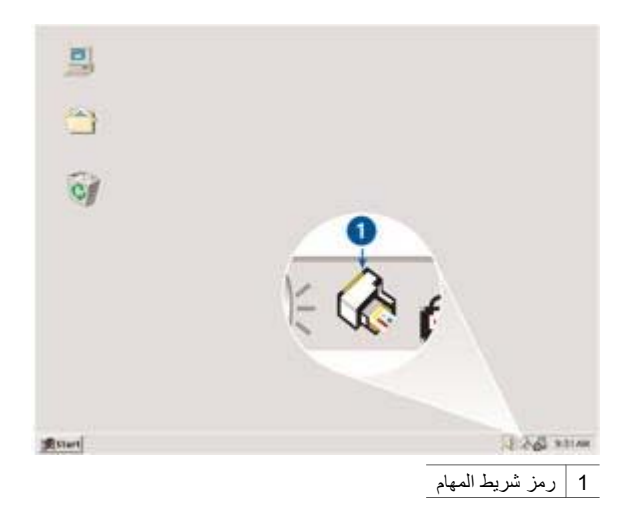

| • | الطباعة ايومية العادة                                                  |
|---|------------------------------------------------------------------------|
| E | مودة الطباعة<br>مددة الطباعة<br>استخدام الإعدادات الافتراضية للطابعة 🔹 |
|   | نوع الورق<br>انلقادي                                                   |
|   | حبم اورق                                                               |
|   | • 44، 210×297                                                          |
|   | بصدر الورق                                                             |
|   | الفرج العلوي                                                           |
|   | للائجاه                                                                |
|   | اطولى 🚬                                                                |

استخدم علامة التبويب اختصارات الطباعة لمهام الطباعة التالية:

- الطباعة اليومية العامة
- طباعة الصور الفوتوغرافية-بلا حدود
- طباعة الصور الفوتوغرافية-بحدود بيضاء
- الطباعة على الوجهين، الطباعة المزدوجة
  - طباعة العرض التقديمي
  - الطباعة السريعة/الاقتصادية

## طباعة سريعة/اقتصادية

استخدم طباعة سريعة/اقتصادية لإنتاج نسخ مطبوعة بجودة مسودة وبسرعة.

اتبع هذه الخطوات لاستخدام طباعة سريعة/اقتصادية:

- افتح مربع الحوار خصائص الطابعة.
- ٢ فى علامة النبويب اختصارات الطباعة، حدد طباعة سريعة/اقتصادية من القائمة المنسدلة.
  - ٣ حدد إعدادات الطباعة المطلوبة.
    - ٤ انقر فوق **موافق**.

استخدم تعليمات ما هذا؟ للتعرف على الميزات التي تظهر في مربع الحوار خصائص الطابعة.

## طباعة يومية عامة

استخدم طباعة يومية عامة لطباعة المستندات بسرعة.

- المستندات
- البريد الإلكتروني

# ۷ تلميحات الطباعة

## توفير الوقت

- استخدم علامة التبويب اختصارات الطباعة.
- قم بتعيين الإعدادات الافتر اضية للطابعة للخيار ات التي تستخدمها كثيرًا.
- قم بإنشاء الإعدادات السريعة الخاصة بمهمة الطباعة للمستندات التي تطبعها كثيرًا.
  - قم بالطباعة من الأمام إلى الخلف.

## توفير المال

- استخدم طباعة سريعة/اقتصادية.
- قم بطباعة صفحات متعددة على ورقة واحدة.
  - قم بطباعة مستند ذي وجهين.
- استخدم ورق صور HPللاستخدام اليومي بهدف توفير المال والحبر عند طباعة الصور الفوتو غرافية

## تحسين جودة النسخ المطبوعة

- قم بمعاينة المستند قبل طباعته.
- قم بالطباعة على حجم ورق مخصص.
  - حدد نوع الورق الصحيح.
  - حدد جودة الطباعة الصحيحة.
- قم بتغيير حجم المستند حسب الحاجة.
  - قم بإضافة علامة مائية.

# اختصارات الطباعة

تهدف علامة التبويب اختصارات الطباعة إلى تسهيل تعيين خيارات الطباعة للمستندات التي ترغب في طباعتها.

#### إرشادات

- استخدم ورق HP للطباعة على الأقمشة للحصول على نتائج رائعة.
- عند طباعة صورة معكوسة، يتم عكس النص والصور التي تظهر على شاشة الكمبيوتر أفقيًا.

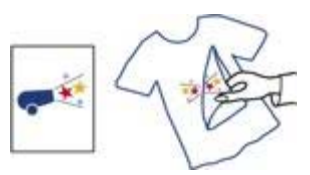

لا تتجاوز سعة درج الإدخال: 12 ورقة من ورق الطباعة على الأقمشة.

#### الإعداد للطباعة

- ارفع درج الإخراج، ثم قم بإزالة كل الورق من درج الإدخال.
  - ۲ قم بضغط موجه الورق إلى اليسار.
- ٣ ضع ورق الطباعة على الأقمشة في درج الإدخال، على أن يكون وجه الجانب الذي ستتم الطباعة عليه لأسفل.
  - ٤ أدخل الورق في الطابعة حتى يتوقف.
  - ثبت موجه الورق بإحكام على حافة مجموعة الورق.

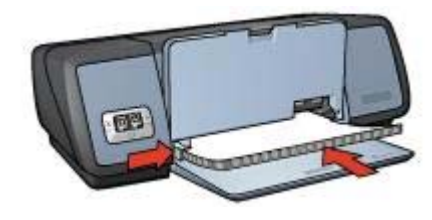

٦ أغلق درج الإخراج.

#### الطباعة

ملاحظة إذا كان البرنامج يتضمن ميزة الطباعة على الأقمشة، فاتبع الإرشادات المصاحبة للبرنامج. وإلا، فاتبع الإرشادات التالية.

- ۱ افتح مربع الحوار خصائص الطابعة.
- ٢ انقر فوق علامة التبويب الورق/الجودة، ثم حدد إعدادات الطباعة التالية:
  - الحجم هو: حجم ورق مناسب
  - النوع هو: ورقة HP للطباعة على الأقمشة
    - جودة الطباعة: عادي أو أفضل
  - ٣ انقر فوق علامة التبويب أساسيات، ثم حدد إعدادات الطباعة التالية: الاتجاه: صورة معكوسة

ملاحظة لا تتطلب بعض برامج الطباعة على الأقمشة طباعة صورة معكوسة.

٤ حدد أي إعدادات طباعة أخرى تريدها، ثم انقر فوق **موافق**.

استخدم تعليمات ما هذا؟ للتعرف على الميزات التي تظهر في مربع الحوار خصائص الطابعة.

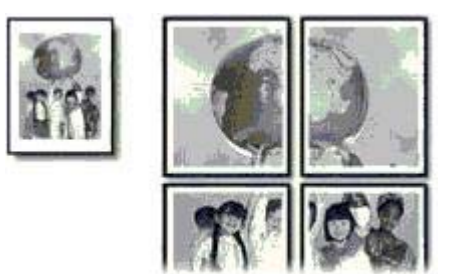

لا تتجاوز سعة درج الإدخال: 100 ورقة.

#### الإعداد للطباعة

- ١ ارفع درج الإخراج.
- ۲ قم بضغط موجه الورق إلى اليسار.
- ٣ ضع الورق العادي في درج الإدخال وادفع الورق داخل الطابعة إلى أن يتوقف.
  - ٤ ثبت موجه الورق بإحكام على حافة مجموعة الورق.

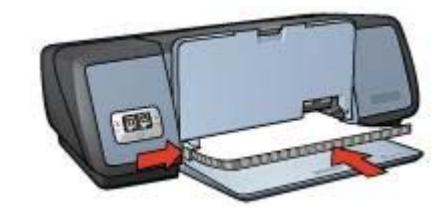

أغلق درج الإخراج.

#### الطباعة

- افتح مربع الحوار خصائص الطابعة.
- ٢ انقر فوق علامة التبويب الورق/الجودة، ثم حدد إعدادات الطباعة التالية:
  - الحجم هو: حجم ورق مناسب
  - النوع هو: تلقائي أو ورق عادي
  - ٣ انقر فوق علامة التبويب إتمام، ثم حدد إعدادات الطباعة التالية: طباعة الملصقات: 2×2 أو 3×3 أو 4×4 أو 5×5
    - ٤ انقر فوق علامة التبويب أساسيات، ثم حدد الاتجاه.
    - حدد أي إعدادات طباعة أخرى تريدها، ثم انقر فوق موافق.

استخدم تعليمات ما هذا؟ للتعرف على الميزات التي تظهر في مربع الحوار خصائص الطابعة.

# ورق الطباعة على الأقمشة

- ارشادات
- الإعداد للطباعة
  - الطباعة

#### الإعداد للطباعة

- ۱ ارفع درج الإخراج.
- ٢ قم بضغط موجه الورق إلى اليسار.
- ٣ ضع الورق العادي في درج الإدخال وادفع الورق داخل الطابعة إلى أن يتوقف.
  - ٤ ثبت موجه الورق بإحكام على حافة مجموعة الورق.

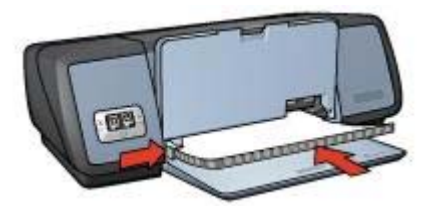

أغلق درج الإخراج.

#### الطباعة

۱

- افتح مربع الحوار خصائص الطابعة.
- ٢ حدد علامة التبويب اختصارات الطباعة، ثم حدد طباعة على الوجهين، طباعة مزدوجة في القائمة المنسدلة.
  - ٣ من القائمة المنسدلة طباعة على الوجهين، حدد أحد خيارات التجليد التالية:
    - كتيب من الحافة اليسرى
    - كتيب من الحافة اليمنى
    - ٤ حدد أي إعدادات طباعة أخرى تريدها، ثم انقر فوق **موافق**.
- قم بإعادة تحميل الصفحات المطبوعة في درج الإدخال كما هو موضح فيما يلي، وذلك عندما يتم توجيهك إلى ذلك.

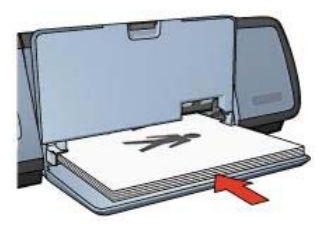

٦ انقر فوق متابعة لإنهاء طباعة الكنيب.

استخدم تعليمات ما هذا؟ للتعرف على الميزات التي تظهر في مربع الحوار خصائص الطابعة.

## ملصقات

- ار شادات
- الإعداد للطباعة
  - الطباعة

#### إرشادات

بعد الانتهاء من طباعة أقسام الملصق، قم بتسوية حواف الورق ولف الأوراق معًا.

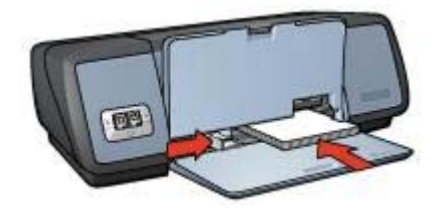

٦ أغلق درج الإخراج.

الطباعة

- افتح مربع الحوار خصائص الطابعة.
- ٢ انقر فوق علامة التبويب الورق/الجودة، ثم حدد إعدادات الطباعة التالية:
  - الحجم هو: حجم بطاقات مناسب
  - النوع هو: نوع بطاقات مناسب
  - ۳ حدد أي إعدادات طباعة أخرى تريدها، ثم انقر فوق موافق.

استخدم تعليمات ما هذا؟ للتعرف على الميزات التي تظهر في مربع الحوار خصائص الطابعة.

كتيبات

من خلال طباعة الكتيبات، يتم ترتيب صفحات المستند وضبط حجمها تلقائيًا بحيث تظهر هذه الصفحات بالترتيب الصحيح بعد طي المستند لعمل الكتيب.

على سبيل المثال، إذا تمت طباعة كتيب من أربع ورقات على كلا وجهي الورق، تتم إعادة ترتيب الصفحات وطباعتها على النحو التالي:

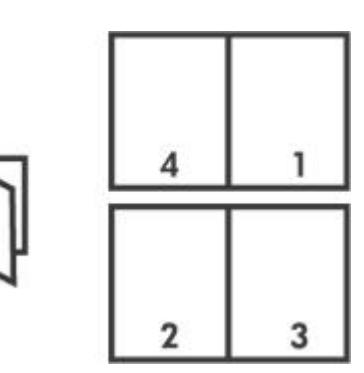

- إرشادات
- الإعداد للطباعة
  - الطباعة

إرشادات

لا تتجاوز سعة درج الإدخال: 100 ورقة.

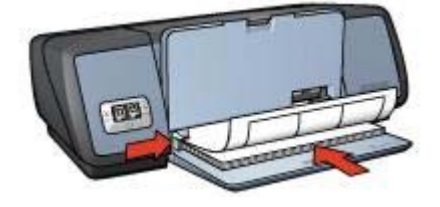

٧ أغلق درج الإخراج.

#### الطباعة

ملاحظة إذا كان البرنامج يتضمن ميزة طباعة ورق العناوين، فاتبع الإرشادات المصاحبة للبرنامج. وإلا، فاتبع الإرشادات التالية.

- افتح مربع الحوار خصائص الطابعة.
- ٢ فى علامة التبويب اختصارات الطباعة، حدد طباعة يومية عامة، ثم حدد إعدادات الطباعة التالية:
  - حجم الورق: حجم ورق مناسب
  - نوع الورق: تلقائي أو ورق عادي
    - ۳ انقر فوق **موافق**.

استخدم تعليمات ما هذا؟ للتعرف على الميزات التي تظهر في مربع حوار خصائص الطابعة.

# بطاقات الفهرسة والوسائط الصغيرة الأخرى

- إرشادات
- الإعداد للطباعة
  - الطباعة

#### إرشادات

- استخدم البطاقات والوسائط الصغيرة التي تتوافق مع مواصفات حجم ورق الطابعة فقط. للتعرف على المواصفات،
   انظر الدليل المرجعي المرفق بالطابعة.
  - لا تتجاوز سعة درج الإدخال: 30 بطاقة.

#### الإعداد للطباعة

١

- ارفع درج الإخراج، ثم قم بإزالة كل الورق من درج الإدخال.
  - ۲ قم بضغط موجه الورق إلى اليسار.
- ٣ ضع البطاقات في درج الإدخال، مع دفعها يمينًا بقدر المستطاع. يجب أن يكون وجه الجانب الذي تتم الطباعة عليه لأسفل ويجب أن تكون الحافة القصيرة في اتجاه الطابعة.
  - ٤ أدخل البطاقات في الطابعة حتى تتوقف.
  - ثبت موجه الورق بإحكام على حافة البطاقات.

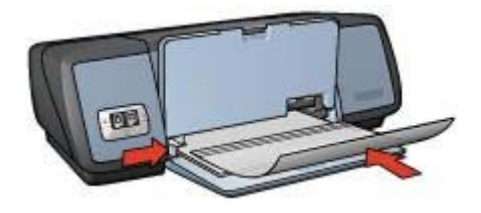

- ٤ اضغط على الورق الشفاف بعناية داخل الطابعة حتى نهايته بحيث لا تلمس الأشرطة اللاصقة بعضها البعض.
  - ثبت موجه الورق بإحكام على حافة الورق الشفاف.
    - ٦ أغلق درج الإخراج.

#### الطباعة

- افتح مربع الحوار خصائص الطابعة.
- ٢ فى علامة التبويب اختصارات الطباعة، حدد طباعة العرض التقديمي، ثم حدد إعدادات الطباعة التالية:
  - حجم الورق: حجم ورق مناسب
  - ـ نوع الورق: تلقائي أو فيلم شفاف مناسب
  - ٣ حدد أي إعدادات طباعة أخرى تريدها، ثم انقر فوق موافق.

استخدم تعليمات ما هذا؟ للتعرف على الميزات التي تظهر في مربع الحوار خصائص الطابعة.

## ورق العناوين

- إرشادات
- الإعداد للطباعة
  - الطباعة

#### إرشادات

- استخدم فقط العناوين الورقية أو البلاستيكية أو الشفافة المصممة خصيصًا للطابعات Inkjet.
  - استخدم الورق الكامل من ورق العناوين فقط.
  - تجنب استخدام ورق العناوين اللاصق أو المجعد أو جذبه بعيدًا عن ظهر الحماية.
- لا تتجاوز سعة درج الإدخال: 20 ورقة من ورق العناوين (استخدم ورق بحجم Letter أو بحجم A4 فقط).

#### الإعداد للطباعة

١

- ارفع درج الإخراج، ثم قم بإزالة كل الورق من درج الإدخال.
  - ۲ قم بضغط موجه الورق إلى اليسار.
- ٣ قم بتذرية حواف ورق العناوين لفصلها عن بعضها ثم قم بمحاذاة الحواف.
- ٤ ضع ورق العناوين في درج الإدخال على أن يكون وجه جانب ورق العناوين لأسفل.
  - أدخل الورق في الطابعة حتى يتوقف.
  - ۲ ثبت موجه الورق بإحكام على حافة الورق.

#### الإعداد للطباعة

- ۱ ارفع درج الإخراج.
- ۲ قم بضغط موجه الورق إلى اليسار.
- ٣ ضع البطاقات في درج الإدخال، مع دفعها يمينًا بقدر المستطاع.
  يجب أن يكون وجه الجانب الذي نتم الطباعة عليه لأسفل ويجب أن تكون الحافة القصيرة في اتجاه الطابعة.
  - ٤ أدخل البطاقات في الطابعة حتى تتوقف.
  - ثبت موجه الورق بإحكام على حافة البطاقات.

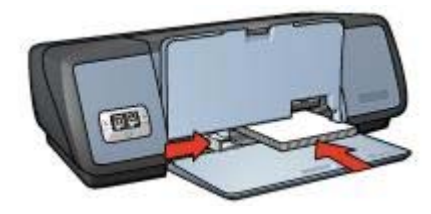

٦ أغلق درج الإخراج.

#### الطباعة

- ۱ افتح مربع الحوار خصائص الطابعة.
- ٢ انقر فوق علامة التبويب الورق/الجودة، ثم حدد إعدادات الطباعة التالية:
  - الحجم هو: حجم بطاقات مناسب
  - النوع هو: نوع بطاقات مناسب
  - جودة الطباعة: عادي أو أفضل
  - ۳ حدد أي إعدادات طباعة أخرى تريدها، ثم انقر فوق موافق.

استخدم تعليمات ما هذا؟ للتعرف على الميزات التي تظهر في مربع الحوار خصائص الطابعة.

## ورق شفاف

- إرشادات
- الإعداد للطباعة
  - الطباعة

#### إرشادات

- استخدم فيلم HP شفاف فاخر لطباعة Inkjet للحصول على نتائج رائعة.
  - لا تتجاوز سعة درج الإدخال: 30 ورقة شفافة.

#### الإعداد للطباعة

- ارفع درج الإخراج، ثم قم بإزالة كل الورق من درج الإدخال.
  - ۲ قم بضغط موجه الورق إلى اليسار.
- ٣ ضع الورق الشفاف في درج الإدخال.
  يجب أن يكون وجه الجانب الذي تتم الطباعة عليه لأسفل وأن يتجه الشريط اللاصق لأعلى في اتجاه الطابعة.

۱

إرشادات

- افتح البطاقات المطوية مسبقًا، ثم ضعها في درج الإدخال.
- استخدم ورق HP لبطاقات التهنئة للحصول على نتائج رائعة.
  - لا تتجاوز سعة درج الإدخال: 20 بطاقة.

#### الإعداد للطباعة

- ارفع درج الإخراج، ثم قم بإزالة كل الورق من درج الإدخال.
  - ۲ قم بضغط موجه الورق إلى اليسار.
- ٣ قم بتذرية حواف بطاقات التهنئة لفصلها عن بعضها، ثم قم بمحاذاة الحواف.
- ٤ ضع بطاقات التهنئة في درج الإدخال، على أن يكون وجه الجانب الذي تتم الطباعة عليه لأسفل.
  - أدخل البطاقات في الطابعة حتى تتوقف.
  - ۲ ثبت موجه الورق بإحكام على حافة البطاقات.

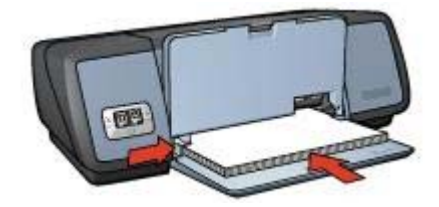

۷ أغلق درج الإخراج.

#### الطباعة

ملاحظة إذا كان البرنامج يتضمن ميزة طباعة بطاقات التهنئة، فاتبع الإرشادات المصاحبة للبرنامج. وإلا، فاتبع الإرشادات التالية.

- افتح مربع الحوار خصائص الطابعة.
- ٢ انقر فوق علامة التبويب الورق/الجودة، ثم حدد إعدادات الطباعة التالية.
  - الحجم هو: حجم بطاقات مناسب
  - النوع هو: نوع بطاقات مناسب
    - جودة الطباعة: عادي
  - ٣ حدد أي إعدادات طباعة أخرى تريدها، ثم انقر فوق موافق.

استخدم تعليمات ما هذا؟ للتعرف على الميزات التي تظهر في مربع الحوار خصائص الطابعة.

# بطاقات البريد

- إرشادات
- الإعداد للطباعة
  - الطباعة

#### إرشادات

- استخدم البطاقات التي تتوافق مع مواصفات حجم ورق الطابعة فقط. للتعرف على المواصفات، انظر الدليل المرجعي المرفق بالطابعة.
  - لا تتجاوز سعة درج الإدخال: 30 بطاقة.

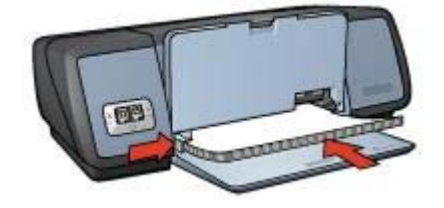

أغلق درج الإخراج.

#### طباعة منشورات بلا حدود

- افتح مربع الحوار خصائص الطابعة.
- ۲ انقر فوق علامة التبويب ورق/جودة.
- ۳ اختر حجم الورق من القائمة المنسدلة الحجم هو.
- ٤ حدد ورق منشورات أو نوع ورق آخر من القائمة المنسدلة النوع هو. لا تحدد الخيار تلقائى

ملاحظة لن تكون كل أحجام وأنواع الورق متاحة مع الطباعة بلا حدود.

- مدد مربع اختیار طباعة بلا حدود.
- ٦ قم بتعيين جودة الطباعة على أفضل أو الحد الأقصى لعدد النقاط لكل بوصة.
  - ٧ انقر فوق علامة التبويب أساسيات، ثم قم بتعيين الاتجاه.
- ٨ انقر فوق علامة التبويب إتمام ثم حدد طباعة على الوجهين للطباعة على كلا وجهي الورقة. لمزيد من المعلومات، انظر الطباعة على الوجهين.
  - ۹ انقر فوق موافق للطباعة.

استخدم تعليمات ما هذا؟ للتعرف على الميزات التي تظهر في مربع الحوار خصائص الطابعة.

#### طباعة منشورات بحدود

۲

- ۱ افتح مربع الحوار خصائص الطابعة.
- في علامة التبويب ا**ختصارات الطباعة،** حدد طباعة العرض التقديمي، ثم حدد إعدادات الطباعة التالية:
  - ـ نوع الورق: ورق منشورات مناسب
     لا تحدد الخيار تلقائي.
    - حجم الورق: حجم ورق مناسب
      - الاتجاه: طولي أو عرضي
  - ٣ انقر فوق علامة التبويب إتمام ثم حدد طباعة على الوجهين للطباعة على كلا وجهي ورقة المنشور. لمزيد من المعلومات، انظر الطباعة على الوجهين.
    - ٤ انقر فوق **موافق** للطباعة.

استخدم تعليمات ما هذا؟ للتعرف على الميزات التي تظهر في مربع الحوار خصائص الطابعة.

## بطاقات التهنئة

- ا إرشادات
- الإعداد للطباعة
  - الطباعة

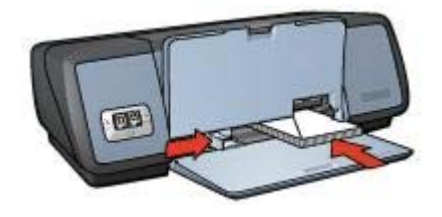

٦ أغلق درج الإخراج.

#### الطباعة

- افتح مربع الحوار خصائص الطابعة.
- ٢ انقر فوق علامة التبويب الورق/الجودة، ثم حدد إعدادات الطباعة التالية:
  - الحجم هو: حجم ظرف مناسب
  - النوع هو: تلقائي أو ورق عادي
  - ٣ حدد أي إعدادات طباعة أخرى تريدها، ثم انقر فوق موافق.

استخدم تعليمات ما هذا؟ للتعرف على الميزات التي تظهر في مربع الحوار خصائص الطابعة.

## منشورات

- ار شادات
- الإعداد للطباعة
- طباعة منشورات بلا حدود
  - طباعة منشورات بحدود

#### إرشادات

•

- استخدم ورق HP للمنشورات والأوراق الدعائية للحصول على نتائج رائعة.
- لا تقم بطباعة مستندات بدون حدود في وضع احتياطي الحبر . احرص دائمًا على تركيب خرطوشتي طباعة في الطابعة.
- افتح الملف في البرنامج، وقم بتعيين حجم المنشور. تحقق من أن الحجم يتوافق مع حجم الورق الذي تريد طباعة المنشور عليه.
  - لا تتجاوز سعة درج الإدخال: 20 ورقة من ورق المنشورات.

#### الإعداد للطباعة

- ١ ارفع درج الإخراج.
- ۲ قم بضغط موجه الورق إلى اليسار.
- ٣ ضع ورق المنشورات في درج الإدخال، ثم ادفعه إلى داخل الطابعة حتى يتوقف.
  - ٤ ثبت موجه الورق بإحكام على حافة مجموعة الورق.

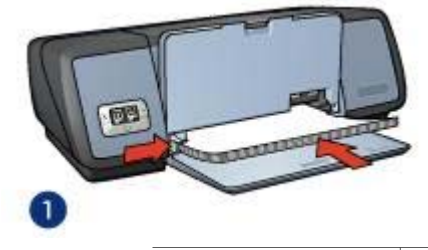

- 1 ورق بحجم Letter أو بحجم A4
  - أغلق درج الإخراج.

#### الطباعة

۲

- ۱ افتح مربع الحوار خصائص الطابعة.
- في علامة التبويب ا**ختصارات الطباعة،** حدد **طباعة يومية عامة**، ثم حدد إعدادات الطباعة التالية:
  - حجم الورق: حجم ورق مناسب
  - نوع الورق: تلقائي أو ورق عادي
    - ٣ حدد إعدادات الطباعة التالية:
      - جودة الطباعة
  - طباعة على الوجهين إذا كنت ترغب في الطباعة على كلا وجهي الورق
    - ٤ حدد أي إعدادات طباعة أخرى تريدها، ثم انقر فوق **موافق**.

استخدم تعليمات ما هذا؟ للتعرف على الميزات التي تظهر في مربع الحوار خصائص الطابعة.

## الأظرف

- ار شادات
- الإعداد للطباعة
  - الطباعة

#### إرشادات

- تجنب استخدام أظرف بالميزات التالية:
  - مشابك أو فتحات
- حواف سميكة أو غير متناسقة أو مفتولة
  - مغلفات لامعة أو منقوشة
- تجعد أو تمزق أو تلف بأي شكل من الأشكال
- قم بمحاذاة حواف الأظرف قبل وضعها في درج الإدخال.
  - لا تتجاوز سعة درج الإدخال: 10 أظرف.

#### الاعداد للطباعة

- ارفع درج الإخراج، ثم قم بإزالة كل الورق من درج الإدخال.
  - ۲ قم بضغط موجه الورق إلى اليسار.
- ٣ ضع الأظرف في درج الإدخال، مع دفعها يمينًا بقدر المستطاع.
  يجب أن يكون وجه الجانب الذي سنتم الطباعة عليه لأسفل وأن يكون اللسان على اليسار.
  - ٤ أدخل الأظرف في الطابعة حتى تتوقف
  - ثبت موجه الورق بإحكام على حافة مجموعة الأظرف.

#### HP Deskjet 5700 Series

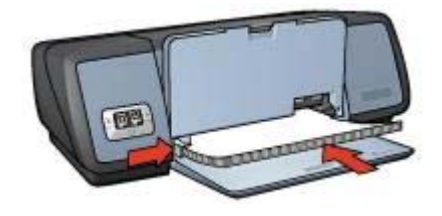

أغلق درج الإخراج.

#### الطباعة

- افتح مربع الحوار خصائص الطابعة.
- ٢ فى علامة النبويب اختصارات الطباعة، حدد طباعة العرض التقديمي، ثم حدد إعدادات الطباعة التالية:
  - حجم الورق: حجم ورق مناسب
  - نوع الورق: تلقائي أو ورق عادي
  - ۳ حدد أي إعدادات طباعة أخرى تريدها، ثم انقر فوق موافق.

استخدم تعليمات ما هذا؟ للتعرف على الميزات التي تظهر في مربع الحوار خصائص الطابعة.

## مستندات

- ار شادات
- الإعداد للطباعة
  - الطباعة

#### إرشادات

- مع مسودات المستندات، استخدم طباعة سريعة/اقتصادية.
  - يمكنك توفير الورق باستخدام الطباعة على الوجهين.
    - التعرف على كيفية إضافة علامة مائية للمستند.
      - لا تتجاوز سعة درج الإدخال: 100 ورقة.

#### الإعداد للطباعة

- ۱ ارفع درج الإخراج.
- ٢ قم بضغط موجه الورق إلى البسار.
- ٣ ضع الورق العادي في درج الإدخال وادفع الورق داخل الطابعة إلى أن يتوقف.
  - ٤ ثبت موجه الورق بإحكام على حافة مجموعة الورق.

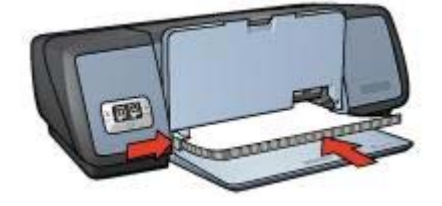

أغلق درج الإخراج.

#### الطباعة

- افتح مربع الحوار خصائص الطابعة.
- ٢ في علامة التبويب اختصارات الطباعة، حدد طباعة يومية عامة أو طباعة سريعة/اقتصادية، ثم حدد إعدادات الطباعة التالية:
  - حجم الورق: حجم ورق مناسب
  - نوع الورق: تلقائي أو ورق عادي
    - ۳ انقر فوق **موافق**.

استخدم تعليمات ما هذا؟ للتعرف على الميزات التي تظهر في مربع الحوار خصائص الطابعة.

## الخطابات

- ارشادات
- الإعداد للطباعة
  - الطباعة

#### إرشادات

- التعرف على كيفية إضافة علامة مائية للخطاب.
- للحصول على تعليمات حول الطباعة على ظرف، انظر الأظرف.
  - لا تتجاوز سعة درج الإدخال: 100 ورقة.

#### الإعداد للطباعة

۱

- ارفع درج الإخراج.
- ۲ قم بضغط موجه الورق إلى اليسار.
- ٣ ضع الورق في درج الإدخال، ثم ادفعه إلى داخل الطابعة حتى يتوقف.

ملاحظة إذا كنت تستخدم ورقًا ذا رأسية، فتحقق من أن رأسية الورق وجهها لأسفل وتجاه الجزء الداخلي من الطابعة.

٤ ثبت موجه الورق بإحكام على حافة مجموعة الورق.

# طباعة مستندات أخرى

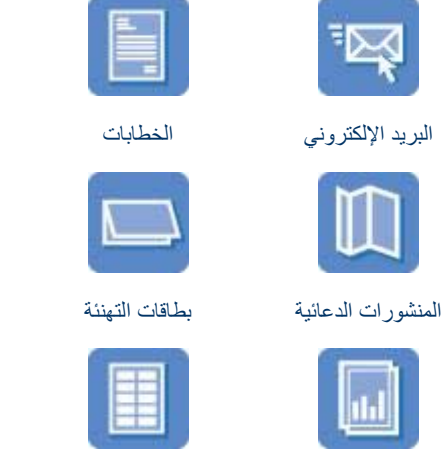

ورق العناوين

الملصقات

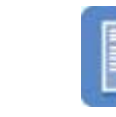

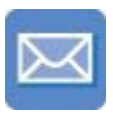

الأظرف

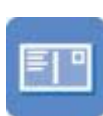

المستندات

البطاقات البريدية

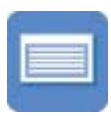

بطاقات الفهرسة

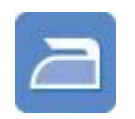

ورق الطباعة على الأقمشة

**تلميحات الطباعة**: يمكنك أن تقلل التكلفة والجهد مع زيادة جودة النسخ المطبوعة من خلال تلميحات الطباعة. **برنامج الطابعة**: التعرف على برنامج الطابعة.

# البريد الإلكترونى

- إرشادات
- الإعداد للطباعة •

الورق الشفاف

الكتيبات

• الطباعة

إرشادات

لا تتجاوز سعة درج الإدخال: 100 ورقة من الورق العادي.

## الإعداد للطباعة

- ارفع درج الإخراج. ١
- قم بضغط موجه الورق إلى اليسار. ۲
- ضع الورق العادي في درج الإدخال وادفع الورق داخل الطابعة إلى أن يتوقف. ٣
  - ثبت موجه الورق بإحكام على حافة مجموعة الورق. ٤

# توفير المال عند طباعة الصور الفوتوغرافية

لتوفير المال والحبر عند طباعة الصور الفوتوغرافية، استخدم ورق صور HP للاستخدام اليومي وقم بتعيين جودة الطباعة على **عادي**.

تم تصميم ورق صور HP للاستخدام اليومي لإنشاء صور فوتوغر افية عالية الجودة بحبر أقل.

ملاحظة للحصول على صور فوتوغرافية بجودة أعلى، استخدم ورق HP فاخر جدًا للصور وقم بتعيين جودة الطباعة على **أفضل** أو الحد الأقصى لعدد النقاط لكل بوصة.

- ٣ انقر فوق أحد الخيارات التالية من القائمة المنسدلة إدارة الألوان:
- ColorSmart/sRGB: يُعد الإعداد ColorSmart/sRGB خيارًا مناسبًا لأغلب مهام الطباعة. ويتم استخدامه مع أغلب مستندات الويب وأجهزة التصوير الحالية.
  - AdobeRGB: عند الطباعة من برنامج متقدم باستخدام AdobeRGB، أغلق ميزة إدارة الألوان في البرنامج واترك مهمة إدارة مساحة الألوان لبرنامج الطابعة. استخدم إعداد AdobeRGB مع الصور الفوتوغرافية التي تم إنشاؤها أصلاً في مساحة ألوان AdobeRGB.
    - يدار بواسطة التطبيق: استخدم هذا الخيار للسماح للبرنامج الذي تقوم بالطباعة منه بإدارة لون الصورة الفوتو غرافية.
      - ٤ حدد أي إعدادات طباعة أخرى تريدها، ثم انقر فوق موافق.

# طباعة Exif

طباعة Exif (Exchangeable Image File Format 2.2) هي عبارة عن مواصفات قياسية عالمية خاصة بالتصوير الرقمي تعمل على تسهيل عملية التصوير الرقمي وتحسين الصور الفوتو غرافية المطبوعة. في حالة التقاط صورة بكاميرا رقمية بإمكانية طباعة Exif، تقوم تقنية طباعة Exif بالتقاط بعض المعلومات - مثل زمن الإضاءة ونوع الوميض والتشبع بالألوان - ثم تقوم بتخزين تلك المعلومات في ملف الصورة. يقوم برنامج الطابعة ذات جودة فائقة. ذلك باستخدام هذه المعلومات لإجراء تحسينات خاصة بالصورة تلقائيًا لإنشاء صور فوتو غرافية ذات جودة فائقة.

لطباعة صور فوتوغرافية محسنة بإمكانية طباعة Exif، يتعين الحصول على العناصر التالية:

- کامیرا رقمیة تدعم تقنیة طباعة Exif
- برنامج صور فوتوغرافية بإمكانية طباعة Exif

اتبع الخطوات التالية لطباعة الصور الفوتوغرافية المحسنة بتقنية طباعة Exif:

- ۱ افتح الملف الذي تريد طباعته باستخدام برنامج الصور الفوتو غرافية بإمكانية طباعة Exif.
  - ۲ افتح مربع الحوار خصائص الطابعة.
  - ۳ انقر فوق علامة التبويب ورق/جودة.
  - ٤ انقر فوق نوع ورق الصور الفوتوغرافية المناسب من القائمة المنسدلة النوع هو.
- ٥ انقر فوق عادي أو أفضل أو الحد الأقصى لعدد النقاط لكل بوصة من القائمة المنسدلة جودة الطباعة.
  - ۲ حدد أي إعدادات طباعة أخرى تريدها، ثم انقر فوق موافق.

يقوم برنامج الطابعة تلقائيًا بتحسين الصورة المطبوعة.

# تخزين ومعالجة ورق الصور الفوتوغرافية

اتبع هذه الإرشادات للاحتفاظ بجودة ورق الصور الفوتو غرافية من نوع HP.

#### التخزين

- احتفظ بورق الصور الفوتو غرافية غير المستخدم في حقيبة بلاستيكية. قم بتخزين ورق الصور الفوتو غرافية المغلف على سطح مستو في مكان بارد.
- عندما تكون مستعدًا للطباعة، أخرج فقط الورق الذي تنوي استخدامه في التو من الحقيبة البلاستيكية. عند انتهانك من الطباعة، قم بإعادة أي ورق صور فوتوغر افية غير مستخدم إلى الحقيبة البلاستيكية.
- لا تترك أي ورق صور فوتوغرافية غير مستخدم في درج الورق. فقد يبدأ الورق في الالتفاف، مما يؤدي إلى خفض جودة الصور الفوتوغرافية.

#### معالجة

- ارفع ورق الصور الفوتوغرافية دائمًا من الأطراف. فقد تؤثر بصمات الأصابع سلبًا على جودة الطباعة.
- إذا التفت أركان ورق الصور الفوتوغرافية بما يفوق 10 ملم (0.4 بوصة)، فقم بفرد الورق بوضعه في حقيبة التخزين، ثم ثنيها برفق في الاتجاه المعاكس للالتفاف حتى يصبح الورق مستويًا.
   حيث ينبغي أن يكون ورق الصور الفوتوغرافية مستويًا قبل الطباعة عليه.

يؤدي ضبط هذه الإعدادات إلى إحداث اختلاف الألوان المطبوعة عن الألوان التي تظهر على شاشة الكمبيوتر . لتحديد إعدادات الألوان المتقدمة، اتبع الخطوات التالية:

- افتح مربع الحوار خصائص الطابعة.
- ٢ انقر فوق علامة التبويب اللون، ثم انقر فوق زر إعدادات الألوان المتقدمة.
  - ٣ يمكنك ضبط الإعدادات التالية:
- إعدادات الألوان العامة: قم بضبط إعدادات التشبع والسطوع ودرجة اللون بحيث تؤثر على كيفية طباعة الألوان الكلية.
- بعدادات الألوان الخاصة: قم بضبط أشرطة تمرير سماوي وأرجواني وأصفر وأسود لتحديد مستوى كل لون يتم استخدامه في الطباعة.

ملاحظة وعند ضبط إعدادات الألوان، تنعكس التغيير ات في مربع معاينة.

- ٤ بعد تحديد إعدادات الألوان، انقر فوق موافق.
- حدد أي إعدادات طباعة أخرى تريدها، ثم انقر فوق موافق.

# إدارة الألوان

تحدد إدارة الألوان نطاق الألوان الذي يمكن طباعته. يقوم برنامج الطابعة بتحويل ألوان الصورة الفوتو غرافية من إعدادات الألوان الحالية إلى خيار إدارة الألوان المحدد.

اتبع الخطوات التالية لتحديد خيار إدارة ألوان:

- ۱ افتح مربع الحوار خصائص الطابعة.
  - ۲ انقر فوق علامة التبويب اللون.

| 1               | 11/100 |   | cimi stebi subbi      | اوهمات السريد                       |
|-----------------|--------|---|-----------------------|-------------------------------------|
| dis dis         | _ 🗠    |   | عه مريعه هنا          | اكتب اسم مجمو                       |
|                 | T.     |   |                       | خيارات اللون                        |
|                 |        |   | <b>ج رمادی</b><br>بیا | ا <b>اطباعة بت</b> عر<br>(• جردة عا |
|                 |        | b | الطباعة السوداء فق    | C خرطوشة                            |
| mm 297 x 210    |        |   | ران استقدمة           | إعدادات الألو                       |
| إدادة لألوان    |        |   |                       |                                     |
| ColorSmart/sRGB |        |   |                       |                                     |
|                 |        |   |                       |                                     |
|                 |        |   |                       |                                     |
| 21. Ja2         |        |   |                       | 60                                  |

### تخزين خرطوشة طباعة الصور الفوتوغرافية

اتبع الإرشادات التالية عند تخزين خرطوشة طباعة الصور الفوتوغرافية.

# PhotoREt

يقدم نظام PhotoREt أفضل توازن ممكن بين سرعة طباعة الصورة وجودتها.

اتبع الخطوات التالية للطباعة باستخدام تقنية PhotoREt:

- افتح مربع الحوار خصائص الطابعة.
- ٢ انقر فوق علامة التبويب اختصارات الطباعة أو علامة التبويب ورق/جودة.
  - ٣ انقر فوق أفضل من القائمة المنسدلة جودة الطباعة.
  - ٤ حدد أي إعدادات طباعة أخرى تريدها، ثم انقر فوق موافق.

## الحد الأقصى لعدد النقاط لكل بوصة

يوفر إعداد جودة الطباعة الحد الأقصى لعدد النقاط لكل بوصة طباعة محسنة 4800×1200 نقطة لكل بوصة.

تمثل الدقة المحسنة 4800×1200 نقطة لك بوصة أعلى دقة جودة ممكنة لهذه الطابعة. عند تحديد الدقة المحسنة 4800×1200 نقطة لكل بوصة في برنامج الطابعة، فإن خرطوشة الطباعة ثلاثية الألوان تطبع في وضع الدقة المحسنة 4800×1200 نقطة لكل بوصة (وقد تصل دقة الألوان المحسنة إلى 4800×1200 نقطة لكل بوصة والإدخال 1200 نقطة لكل بوصة). وفي حالة تركيب خرطوشة طباعة صور فوتوغرافية أيضاً، تتحسن جودة الطباعة. من الممكن شراء خرطوشة طباعة صور فوتوغرافية بصورة منفصلة إذا لم تكن مرفقة مع الطابعة.

ملاحظة يؤدي استخدام إعداد الحد الأقصى لعدد النقاط لكل بوصة إلى زيادة وقت الطباعة ويتطلب قدرًا كبيرًا من مساحة القرص.

اتبع الخطوات التالية للطباعة في وضع الدقة المحسنة 4800×1200 نقطة لكل بوصية:

- ا افتح مربع الحوار خصائص الطابعة.
- ٢ انقر فوق علامة التبويب اختصارات الطباعة أو علامة التبويب ورق/جودة.

ملاحظة في علامة التبويب اختصارات الطباعة، حدد إما طباعة الصور الفوتوغرافية بلا حدود أو طباعة الصور. الفوتوغرافية بحدود بيضاء.

۳ ابحث عن القائمة المنسدلة المناسبة:

| علامة التبويب    | القائمة المنسدلة |
|------------------|------------------|
| اختصارات الطباعة | نوع الورق        |
| ورق/جودة         | النوع هو         |

- ٤ انقر فوق نوع ورق الصور الفوتو غرافية المناسب في القائمة المنسدلة.
- انقر فوق الحد الأقصى لعدد النقاط لكل بوصة من القائمة المنسدلة جودة الطباعة.
  - ٦ حدد أي إعدادات طباعة أخرى تريدها، ثم انقر فوق موافق.

ملاحظة استخدم ورق HP فاخر للصور عند الطابعة في وضع الحد الأقصى لعدد النقاط لكل بوصة لتحسين تطابق الألوان وتوضيح التفاصيل في الصورة الفوتو غرافية.

## استخدام إعدادات الألوان المتقدمة

استخدم مربع حوار إعدادات الألوان المتقدمة لضبط كيفية ظهور الألوان المطبوعة في الصور الفوتو غرافية.
۲ التجانس: قم بتنعيم الصورة. انقر فوق تلقائي للسماح لبرنامج الطابعة بتعيين مستوى تجانس الصورة تلقائيًا.

## خرطوشة طباعة الصور الفوتوغرافية

يوفر استخدام خرطوشة طباعة الصور الفوتوغرافية مع خرطوشة الطباعة ثلاثية الألوان الحصول على صور فوتوغرافية تخلو بالفعل من التحبب. كما يوفر ذلك مقاومة متميزة للتضاؤل للصور الفوتوغرافية التي تتم طباعتها على ورق HP فاخر جدًا للصور .

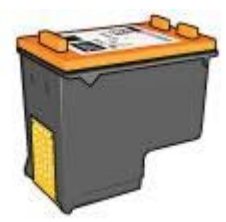

من الممكن شراء خرطوشة طباعة صور فوتوغرافية بصورة منفصلة إذا لم تكن مرفقة مع الطابعة.

- تركيب خرطوشة طباعة الصور الفوتوغرافية
- استخدام خرطوشة طباعة الصور الفوتو غرافية
- تخزين خرطوشة طباعة الصور الفوتوغرافية

#### تركيب خرطوشة طباعة الصور الفوتوغرافية

لتركيب خرطوشة طباعة الصور الفوتوغرافية، أخرج خرطوشة الطباعة السوداء من الطابعة، ثم قم بتركيب خرطوشة طباعة الصور الفوتوغرافية في الجانب الأيمن من حامل خرطوشة الطباعة.

ملاحظة لحماية خرطوشة الطباعة عند وجودها خارج الطابعة، اتبع إرشادات التخزين التالية.

#### استخدام خرطوشة طباعة الصور الفوتوغرافية

- افتح مربع الحوار خصائص الطابعة.
- ٢ انقر فوق علامة التبويب اختصارات الطباعة أو علامة التبويب ورق/جودة.

ملاحظة في علامة النبويب اختصارات الطباعة، حدد إما طباعة الصور الفوتوغرافية بلا حدود أو طباعة الصور. الفوتوغرافية بحدود بيضاء.

۳ ابحث عن القائمة المنسدلة المناسبة:

| علامة التبويب    | القائمة المنسدلة |
|------------------|------------------|
| اختصارات الطباعة | نوع الورق        |
| ورق/جودة         | النوع هو         |

- ٤ انقر فوق نوع ورق الصور الفوتو غرافية المناسب في القائمة المنسدلة.
- ٥ انقر فوق عادي أو أفضل أو الحد الأقصى لعدد النقاط لكل بوصة من القائمة المنسدلة جودة الطباعة.
  - ٦ حدد أي إعدادات طباعة أخرى تريدها، ثم انقر فوق موافق.

- ۳ قم بتعيين خيارات التصوير الرقمى HP بالطريقة المناسبة.
  - ٤ انقر فوق موافق لطباعة الصورة الفوتوغرافية.

استخدم تعليمات ما هذا؟ للتعرف على الميزات التي تظهر في مربع الحوار خصائص الطابعة.

## خيارات التصوير الرقمي HP

تحتوي الطابعة على العديد من الميزات التي تساعد على تحسين جودة الصور الفوتو غرافية الرقمية.

- فتح خيارات التصوير الرقمى HP
- استخدام خيارات التصوير الرقمي HP

#### فتح خيارات التصوير الرقمي HP

اتبع الخطوات التالية لفتح مربع الحوار خيارات التصوير الرقمي HP:

- افتح مربع الحوار خصائص الطابعة.
- ۲ انقر فوق علامة التبويب ورق/جودة، ثم انقر فوق زر خيارات التصوير الرقمي HP.

#### استخدام خيارات التصوير الرقمى HP

استخدم مربع الحوار خيارات التصوير الرقمي HP لتعيين الخيارات التالية:

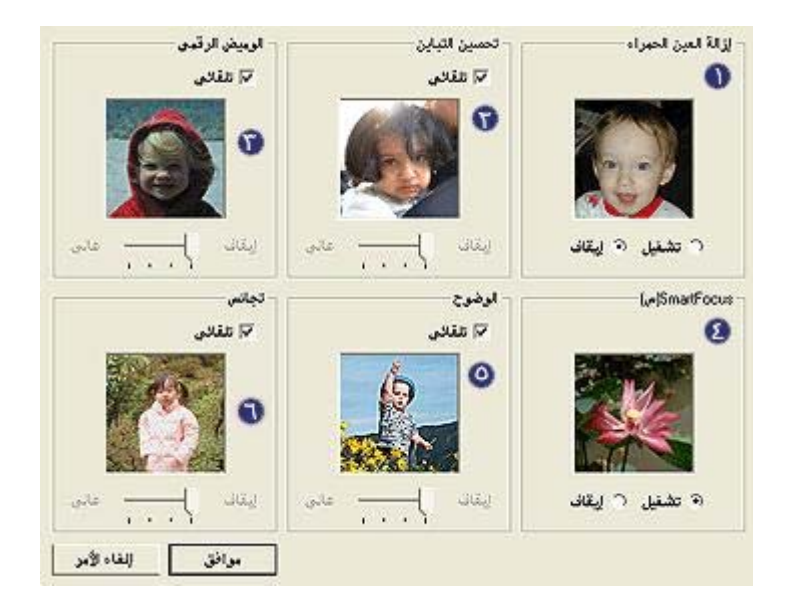

- ١ إزالة العين الحمراء: انقر فوق تشغيل لإزالة العين الحمراء أو تقليل حدتها في الصورة الفوتو غرافية.
- ٢ تحسين التباين: قم بضبط النباين وفقًا لتفضيلاتك. انقر فوق تلقاني للسماح لبرنامج الطابعة بموازنة النباين تلقائيًا.
- ٣ الوميض الرقمي: قم بضبط درجة الإضاءة في الأجزاء المعتمة من الصور الفوتو غرافية لتوضيح التفاصيل. انقر فوق تلقائي للسماح لبرنامج الطابعة بموازنة درجة السطوع والدكنة تلقائيًا.
- ٤ SmartFocus: قم بتحسين جودة ووضوح الصورة. انقر فوق تشغيل للسماح لبرنامج الطابعة بتركيز الصورة تلقائبًا.
  - الوضوح: قم بضبط وضوح الصورة وفقًا لتفضيلاتك. انقر فوق تلقاني للسماح لبرنامج الطابعة بتعيين مستوى الوضوح للصورة تلقائيًا.

#### إرشادات

- للحصول على نتائج عالية الجودة، استخدم خرطوشة طباعة صور فوتوغرافية بالإضافة إلى خرطوشة طباعة ثلاثية الألوان.
  - للحصول على أفضل مقاومة للتضاؤل، استخدم ورق HP فاخر جدًا للصور.
  - لا تتجاوز سعة درج الإدخال: 30 ورقة من ورق الصور الفوتوغرافية.

#### الاعداد للطباعة

- ۱ ارفع درج الإخراج.
- ۲ قم بضغط موجه الورق إلى اليسار.
- ۳ تأكد من استواء ورق الصور الفوتو غرافية.
- ٤ ضع ورق الصور الفوتو غرافية في درج الإدخال، على أن يكون وجه الجانب الذي سنتم الطباعة عليه لأسفل.
  - ثبت موجه الورق بإحكام على حافة مجموعة الورق.

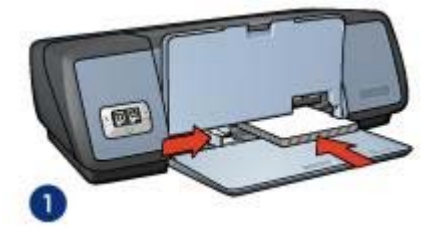

1 صور فوتو غرافية صغيرة

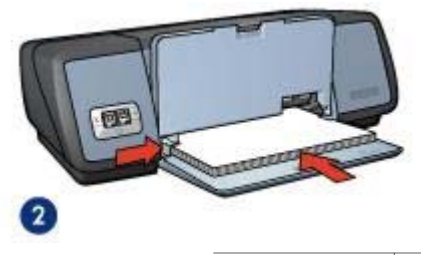

- 2 صور فوتو غرافية كبيرة
  - ٦ أغلق درج الإخراج.

#### الطباعة

ملاحظة إذا كان البرنامج يتضمن ميزة طباعة الصور الفوتوغرافية، فاتبع الإرشادات المصاحبة للبرنامج. أو اتبع الإرشادات التالية.

- ۱ افتح مربع الحوار خصائص الطابعة.
- ٢ في علامة التبويب اختصارات الطباعة، حدد طباعة الصور الفوتو غرافية بحدود بيضاء، ثم حدد الخيارات التالية:
  - جودة الطباعة: عادي أو أفضل أو الحد الأقصى لعدد النقاط لكل بوصة
    - حجم الورق: حجم ورق صور فوتو غرافية مناسب
    - ـ نوع الورق: نوع ورق صور فوتو غر افية مناسب
      - الاتجاه: طولي أو عرضي

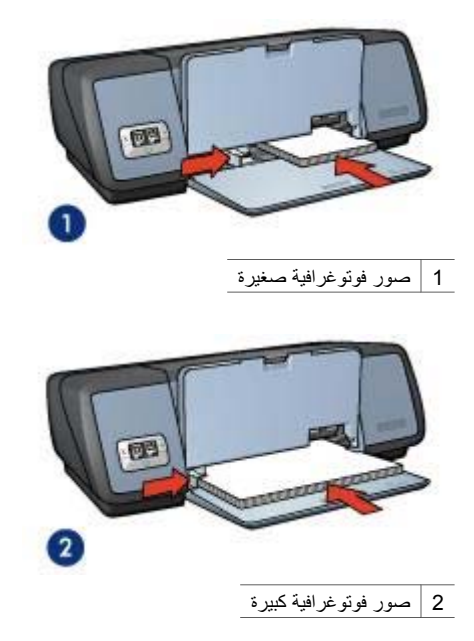

٦ أغلق درج الإخراج.

#### الطباعة

ملاحظة إذا كان البرنامج يتضمن ميزة طباعة الصور الفوتو غرافية، فاتبع الإرشادات المصاحبة للبرنامج. أو اتبع الإرشادات التالية.

- ۱ افتح مربع الحوار خصائص الطابعة.
- ٢ فى علامة التبويب اختصارات الطباعة، حدد طباعة الصور الفوتو غيرافية. بلا حدود، ثم حدد الخيارات التالية:
  - جودة الطباعة: عادي أو أفضل أو الحد الأقصى لعدد النقاط لكل بوصة
    - **حجم الورق**: حجم ورق صور بلا حدود مناسب
    - ـ نوع الورق: نوع ورق صور فوتو غر افية مناسب
      - الاتجاه: طولي أو عرضي
    - ۳ قم بتعيين خيارات التصوير الرقمي HP بالطريقة المناسبة.
    - ٤ انقر فوق **موافق** لطباعة الصورة الفوتو غرافية.
- إذا قمت بالطباعة على ورق صور فوتوغرافية بطرف قابل للإزالة، فقم بإزالة الطرف القابل للإزالة لجعل المستند بالكامل بدون حواف.

استخدم تعليمات ما هذا؟ للتعرف على الميزات التي تظهر في مربع الحوار خصائص الطابعة.

## طباعة الصور الفوتوغرافية بحد

- إرشادات
- الإعداد للطباعة
  - الطباعة

## طباعة الصور الفوتو غرافية

يوفر برنامج الطابعة ميزات متعددة لتسهيل طباعة الصور الفوتو غرافية الرقمية وتحسين جودة الصور الفوتو غرافية. تعرف على كيفية القيام بالمهام التالية:

- طباعة صورة فوتوغرافية بلا حدود.
  - طباعة صورة فوتو غرافية بحد.
- استخدم خيارات التصوير الرقمى HP لتحسين الصور الفوتوغرافية.
- استخدم خرطوشة طباعة الصور الفوتوغرافية للحصول على ألوان رائعة وصور فوتوغرافية تخلو بالفعل من التحبب.
  - يمكنك الجمع بين السرعة والجودة بأفضل شكل باستخدام PhotoREt.
  - قم بتحقيق أعلى دقة طباعة باستخدام الحد الأقصى لعدد النقاط لكل بوصة.
    - قم بتحسين الألوان المطبوعة باستخدام خيارات البرنامج التالية:
      - إعدادات الألوان المتقدمة
        - إدارة الألوان
  - ) قم بطباعة صورة فوتو غرافية منسقة بتقنية طباعة Exif إذا كان لديك برنامج مزود بإمكانية طباعة Exif.
  - قم بمنع التفاف ورق الصور الفوتو غرافية باتباع إرشادات تخزين ورق الصور الفوتو غرافية والتعامل معه.
    - استخدم ورق صور HP للاستخدام اليومي بهدف توفير المال والحبر عند طباعة الصور الفوتوغرافية.

## طباعة صور فوتوغرافية بلا حدود

استخدم الطباعة بلا حدود للطباعة حتى حواف أنواع ورق معينة وللطباعة على نطاق من أحجام الورق-من ورق الصور الفوتوغرافية 4×6 بوصة حتى حجم الصور الفوتوغرافية المخصص 210×594 ملم (8.5×23.4 بوصة).

- و إرشادات
- الإعداد للطباعة
  - الطباعة

#### إرشادات

- للحصول على نتائج عالية الجودة، استخدم خرطوشة طباعة صور فوتو غرافية بالإضافة إلى خرطوشة طباعة ثلاثية الألوان.
- لا تقم بطباعة صور فوتو غرافية بلا حدود في وضع احتياطي الحبر. احرص دائمًا على تركيب خرطوشتي طباعة في الطابعة.
- افتح الملف في البرنامج، وقم بتعيين حجم الصورة الفوتوغرافية. وتأكد من تطابق الحجم مع حجم الورق الذي تريد طباعة الصورة الفوتوغرافية عليه.
  - للحصول على أفضل مقاومة للتضاؤل، استخدم ورق HP فاخر جدًا للصور.
    - لا تتجاوز سعة درج الإدخال: 30 ورقة من ورق الصور الفوتو غرافية.

#### الاعداد للطباعة

١

۲

- ارفع درج الإخراج.
- قم بضغط موجه الورق إلى اليسار .
- ۳ تأكد من استواء ورق الصور الفوتو غرافية.
- ٤ ضع ورق الصور الفوتوغرافية في درج الإدخال، على أن يكون وجه الجانب الذي ستتم الطباعة عليه لأسفل. إذا كنت تستخدم ورق صور فوتوغرافية بطرف قابل للإزالة، فتأكد من أن اتجاه الطرف بعيد عن الطابعة.
  - ثبت موجه الورق بإحكام على حافة مجموعة الورق.

# ع توصيل الجهاز بالطابعة

- USB
- التوصيل بشبكة الاتصال

## USB

يتم استخدام كابل ناقل تسلسلي عالمي (USB) لتوصيل الطابعة بجهاز الكمبيوتر. يجب أن يكون نظام التشغيل المثبت على الكمبيوتر هو Windows 98 أو نظام أحدث حتى تتمكن من استخدام كابل USB.

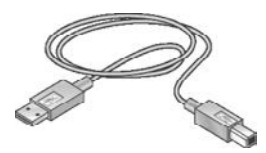

للحصول على إرشادات حول توصيل الطابعة بكابل USB، انظر ملصق الإعداد المرفق بالطابعة.

ملاحظة قد لا يتم إرفاق كابل USB مع الطابعة.

### التوصيل بشبكة الاتصال

يمكن توصيل الطابعة بشبكة الاتصال بطريقتين:

- التوصيل عن طريق كمبيوتر متصل بشبكة الاتصال.
  - التوصيل باستخدام ملقم طباعة HP Jetdirect

#### التوصيل عن طريق كمبيوتر متصل بشبكة اتصال

يمكن توصيل الطابعة مباشرةً بكمبيوتر متصل بشبكة اتصال ثم نتم مشاركتها مع أجهزة الكمبيوتر الأخرى المتصلة بشبكة الاتصال

للحصول على إرشادات حول مشاركة الطابعة على شبكة اتصال، استخدم القرص المضغوط الخاص ببرنامج الطابعة واتبع إرشادات إعداد شبكة الاتصال التي تظهر على الشاشة.

#### استخدام ملقم طباعة HP Jetdirect

يمكن توصيل الطابعة بشبكة اتصال من خلال استخدام ملقم طباعة HP JetDirect.

للحصول على إرشادات حول استخدام ملقم طباعة HP JetDirect، انظر القرص المضغوط الخاص ببرنامج الطابعة والمراجع المرفقة بملقم الطباعة.

ملاحظة وللعلم فإن ملقمات طباعة HP Jetdirect ليست متوفرة في جميع الدول/المناطق.

#### ناتج وضع احتياطي الحبر

تؤدي الطباعة في وضع احتياطي الحبر إلى إبطاء الطابعة والتأثير على جودة النُّسخ المطبوعة.

| خرطوشة الطباعة المركبة              | النتيجة                                                         |
|-------------------------------------|-----------------------------------------------------------------|
| خرطوشة الطباعة السوداء              | تتم طباعة الألوان بتدرج الرمادي.                                |
| خرطوشة الطباعة ثلاثية الألوان       | تتم طباعة الألوان ويظهر الأسود بلون رمادي وليس كلون أسود حقيقي. |
| خرطوشة طباعة الصور<br>الفوتو غرافية | تتم طباعة الألوان بتدرج الرمادي.                                |

ملاحظة لا تنصح HP باستخدام خرطوشة طباعة الصور الفوتوغرافية في وضع احتياطي الحبر.

#### إنهاء وضع احتياطي الحبر

قم بتركيب خرطوشتي طباعة في الطابعة لإنهاء وضع احتياطي الحبر. للحصول على إرشادات حول تركيب خرطوشة طباعة، انظر صفحة تركيب خرطوشة الطباعة.

## مستشعر نوع الورق التلقائى

يقوم مستشعر نوع الورق التلقائي بالتحديد التلقائي لإعدادات الطباعة المناسبة للوسائط التي تتم الطباعة عليها، خاصة عند استخدام وسائط وورق HP. للحصول على مزيد من المعلومات، انظر كيفية عمل مستشعر نوع الورق التلقائي.

#### كيفية عمل مستشعر نوع الورق التلقائى

عند استخدام مستشعر نوع الورق التلقائي، تستخدم الطابعة ضوء استشعار بصري أحمر لمسح أول صفحة من المستند ضوئيًا ولتحديد أفضل إعداد لنوع الورق. وبعد تحديد إعداد نوع الورق, تتم طباعة المستند.

لمزيد من المعلومات، انظر استخدام مستشعر نوع الورق التلقائي.

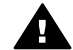

تثبيهه تجنب وضع الطابعة في ضوء الشمس المباشر. فقد يتداخل ضوء الشمس المباشر مع مستشعر نوع الورق التلقاني.

#### استخدام خراطيش الطباعة

يمكن استخدام خراطيش الطباعة بالطرق التالية:

#### الطباعة اليومية

استخدم خرطوشة الطباعة ثلاثية الألوان وخرطوشة الطباعة السوداء لمهام الطباعة اليومية.

#### الصور الفوتو غرافية ذات الألوان عالية الجودة

للحصول على ألوان أكثر لمعانًا عند طباعة صور فوتو غرافية ملونة أو غير ها من المستندات الخاصة، قم بإزالة خرطوشة الطباعة السوداء وقم بتركيب خرطوشة طباعة صور فوتو غرافية. يوفر استخدام خرطوشة طباعة الصور الفوتو غرافية مع خرطوشة الطباعة ثلاثية الألوان الحصول على صور فوتو غرافية تخلو بالفعل من التحبب.

#### استبدال خراطيش الطباعة

عند شراء خراطيش طباعة، ابحث عن رقم تحديد خرطوشة الطباعة.

يمكنك العثور على رقم التحديد في ثلاثة أماكن:

ملصق رقم التحديد: انظر الملصق الموجود على خرطوشة الطباعة التي يتم استبدالها.

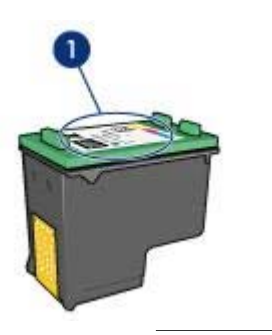

1 ملصق رقم التحديد

- مراجع الطابعة: للحصول على قائمة بأرقام تحديد خراطيش الطباعة، انظر الدليل المرجعي المرفق بالطابعة.
- مربع حوار معلومات طلب خرطوشة الطباعة: للحصول على قائمة بأرقام تحديد خراطيش الطباعة، افتح مربع أدوات الطابعة وانقر فوق علامة التبويب المستوى التقديري للحبر، ثم انقر فوق الزر معلومات طلب خرطوشة الحبر.

إذا نفد الحبر من خرطوشة الطباعة، فيمكن تشغيل الطابعة في وضع احتياطي الحبر .

للحصول على معلومات حول تركيب خرطوشة طباعة بديلة، انظر صفحة تركيب خرطوشة الطباعة.

## وضع احتياطي الحبر

استخدم وضع احتياطي الحبر لتشغيل الطابعة باستخدام خرطوشة طباعة واحدة فقط. يبدأ تشغيل وضع احتياطي الحبر عند إز الة خرطوشة الطباعة من حامل خرطوشة الطباعة.

- ناتج وضع احتياطي الحبر
- إنهاء وضع احتياطي الحبر

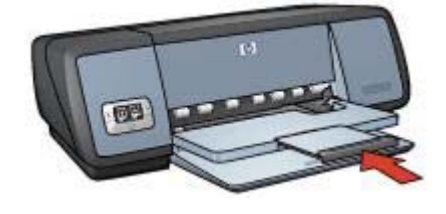

٤ ارفع درج الإخراج.

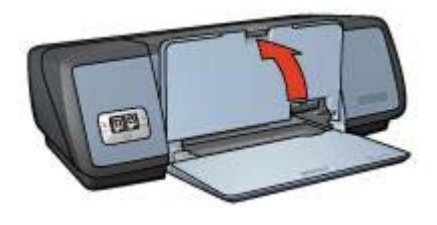

ارفع درج الإدخال.

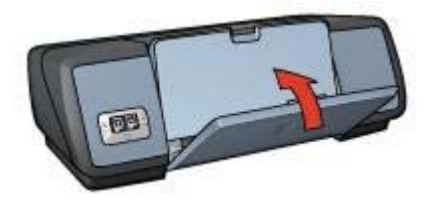

## خراطيش الطباعة

يمكن استخدام ثلاث خر اطيش طباعة مع الطابعة.

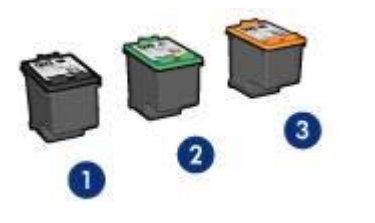

خرطوشة الطباعة السوداء
 خرطوشة الطباعة ثلاثية الألوان
 خرطوشة طباعة الصور الفوتوغرافية

للحصول على معلومات حول الطباعة باستخدام خراطيش الطباعة، انظر استخدام خراطيش الطباعة. الحصول على معلومات حول شراء خراطيش طباعة جديدة، انظر استبدال خراطيش الطباعة.

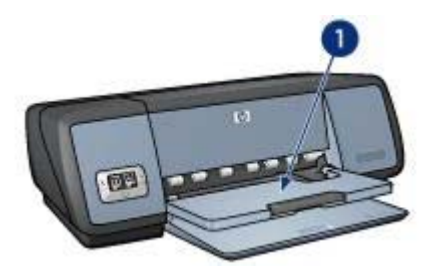

1 درج الإخراج

ارفع درج الإخراج لتحميل الورق أو وسائط أخرى. أغلق درج الإخراج قبل الطباعة.

لمنع تساقط الورق من درج الإخراج، اسحب امتداد درج الإخراج للخارج. إذا كنت تطبع في وضع مسودة سريعة، فافتح حاجز امتداد درج الإخراج.

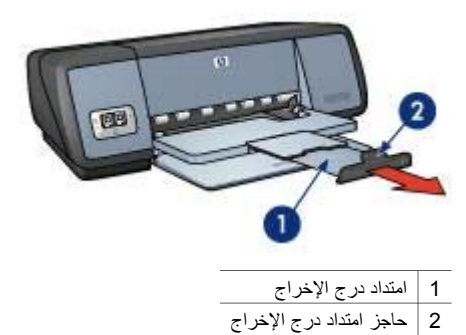

طي أدراج الورق

اتبع الخطوات التالية لطي أدراج الورق:

- أخرج الورق أو الوسائط الأخرى من أدراج الورق.
- ۲ إذا كان حاجز امتداد درج الإخراج مرفوعًا، فاخفضه ثم ادفعه داخل امتداد درج الإخراج.

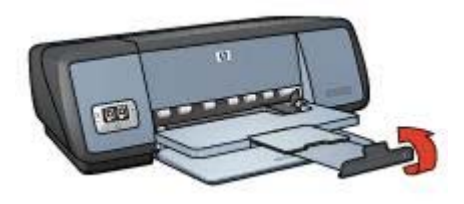

۳ ادفع امتداد درج الإخراج داخل درج الإخراج.

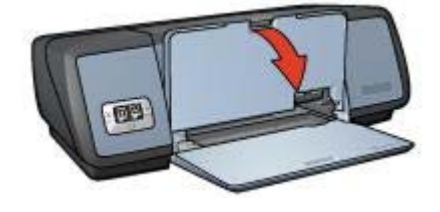

۳ اسحب امتداد درج الإخراج للخارج.

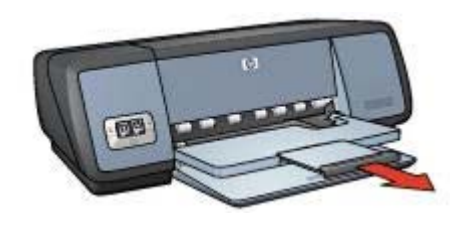

- درج الإدخال
- يحتوي درج الإدخال على ورق أو وسائط أخرى. اضبط موجه الورق للطباعة على أحجام مختلفة من الوسائط.

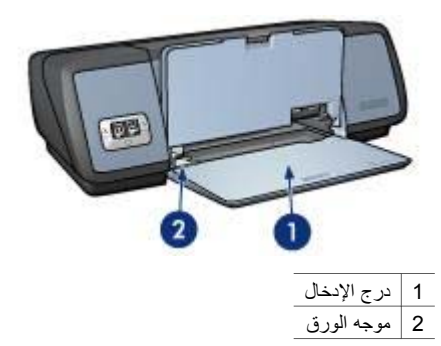

درج الإخراج

يتم وضع الصفحات المطبوعة في درج الإخراج.

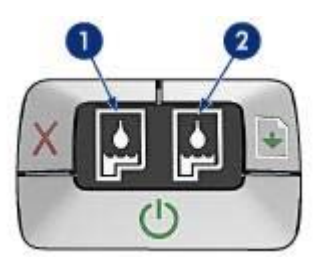

- يمثل مصباح الحالة الأيسر خرطوشة الطباعة ثلاثية الألوان، والتي يتم تركيبها في الجانب الأيسر من حامل خرطوشة الطباعة.
  - يضيء المصباح بشكل متواصل عند انخفاض الحبر في خرطوشة الطباعة ثلاثية الألوان.
    يومض المصباح عندما تكون خرطوشة الطباعة ثلاثية الألوان بحاجة للصيانة.
- ٢ أما مصباح الحالة الأيمن، فيمثل خرطوشة الطباعة السوداء أو خرطوشة طباعة الصور الفوتوغرافية. يتم بتركيب إحدى هاتين الخرطوشتين في الجانب الأيمن من حامل خرطوشة الطباعة.
  - يضيء المصباح بشكل متواصل عند انخفاض الحبر في خرطوشة الطباعة السوداء أو خرطوشة طباعة الصور الفوتوغرافية.
- يومض المصباح عندما تكون خرطوشة الطباعة السوداء أو خرطوشة طباعة الصور الفوتو غرافية بحاجة للصيانة.

## أدراج الورق

للحصول على معلومات حول أدراج الورق، حدد أحد الموضوعات مما يلي:

- فتح أدراج الورق
  - درج الإدخال
  - درج الإخراج
- طي أدراج الورق

#### فتح أدراج الورق

اتبع الخطوات التالية لفتح أدراج الورق:

۱ أغلق درج الإدخال.

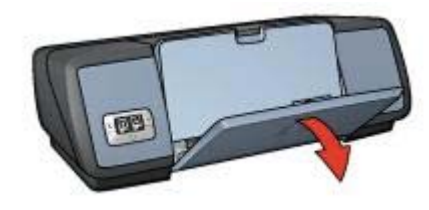

٢ أغلق درج الإخراج.

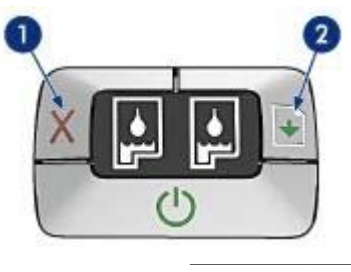

1 زر إلغاء الطباعة

2 زر ومصباح استئناف

#### زر إلغاء الطباعة

يؤدي الضغط على زر إلغاء الطباعة إلى إلغاء مهمة الطباعة الحالية.

#### زر ومصباح استئناف

يومض مصباح استئناف عند طلب إجراء معين، مثل تحميل الورق أو إزالة انحشار الورق. عند الانتهاء من حل المشكلة، اضغط على زر استئناف لمتابعة عملية الطباعة.

#### مصابيح حالة خرطوشة الطباعة

توضح مصابيح حالة خرطوشة الطباعة حالة خر اطيش الطباعة. وتوجد المصابيح في وسط لوحة التحكم.

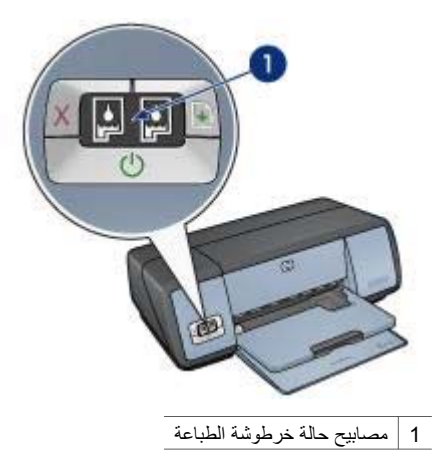

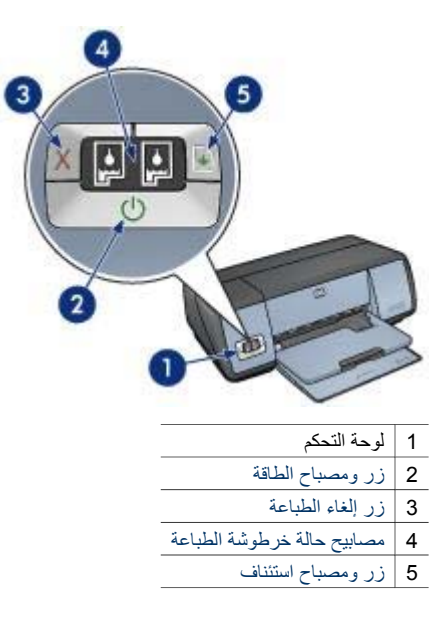

### زر ومصباح الطاقة

استخدم زر الطاقة لتشغيل الطابعة وإيقاف تشغيلها. قد يستغرق تشغيل الطابعة بضع ثوان بعد الضغط على زر الطاقة.

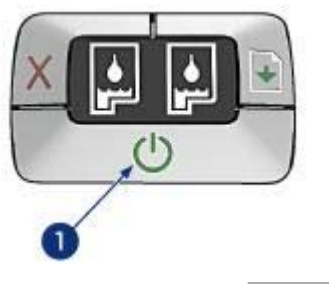

1 زر الطاقة

يومض مصباح الطاقة أثناء قيام الطابعة بأية معالجة.

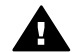

تثبيهه استخدم زر الطاقة دومًا لتشغيل الطابعة وإيقاف تشغيلها. قد يؤدي استخدام سلك طاقة أو واقي تيار أو استخدام مفتاح موجود على الحائط لتشغيل الطابعة وإيقاف تشغيلها إلى حدوث عطل بها.

#### زرا إلغاء الطباعة واستئناف

تحتوي الطابعة أيضًا على زر إلغاء الطباعة وزر ومصباح استئناف.

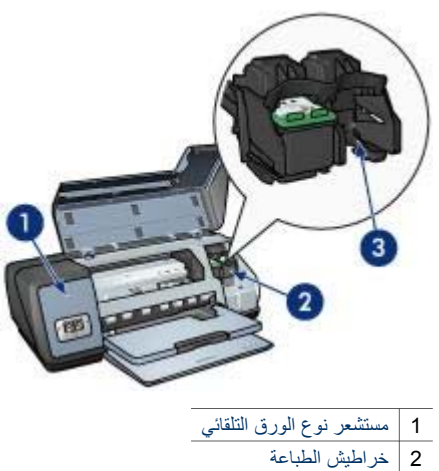

3 وضع احتياطي الحبر

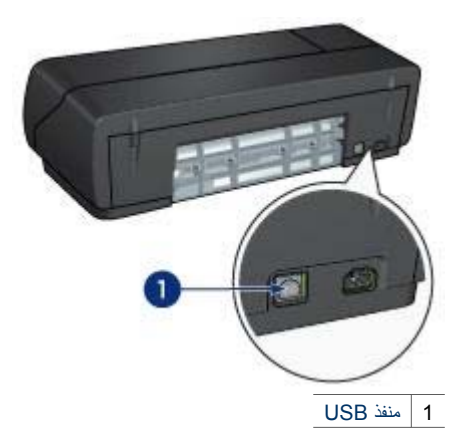

## الأزرار والمصابيح

استخدم أزرار الطابعة لتشغيلها وإيقاف تشغيلها, وإلغاء مهمة طباعة, وإعادة تشغيل مهمة طباعة. تمثّل المصابيح مفاتيح مرئية توضح حالة الطابعة.

تقع أزرار الطابعة في لوحة التحكم في الجزء الأمامي من الطابعة.

# ٣ بدء الاستخدام

- ميزات الطابعة
- الأزرار والمصابيح
  - أدراج الورق
  - خراطيش الطباعة
- وضع احتياطي الحبر
- مستشعر نوع الورق التلقائي

## ميزات الطابعة

تشتمل طابعة HP على الكثير من الميزات لتسهيل الطباعة ورفع كفاءتها على نحو أفضل.

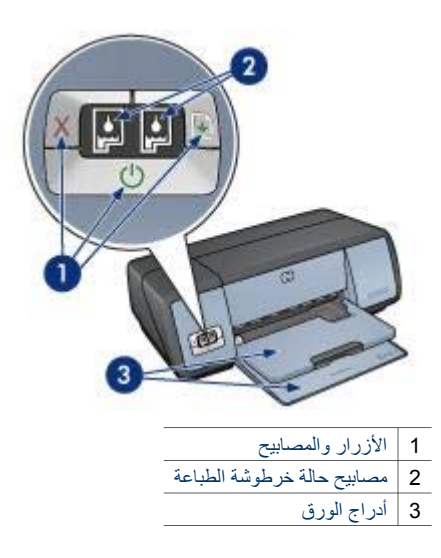

# ۲ المیزات الخاصة

تهانينا! لقد قمت بشراء طابعة HP Deskjet مزودة بالعديد من الميزات المثيرة:

- طباعة بلا حدود: استخدم سطح الصفحة بالكامل عند طباعة الصور الفوتو غرافية والمنشورات مستخدمًا ميزة الطباعة بلا حدود.
  - طباعة بستة ألوان قابلة للترقية: تحسين طباعة الصور الفوتو غرافية باستخدام خرطوشة طباعة الصور الفوتو غرافية (يتم شراؤها بصورة منفصلة).
- طباعة الصور الفوتو غرافية الرقمية: استخدم قدرات طباعة الصور الفوتو غرافية الرقمية التي توفر ها الطابعة لطباعة الصور الفوتو غرافية.
- وضع احتياطى الحبر: استمر في الطباعة باستخدام خرطوشة طباعة واحدة عند نفاد الحبر من الخرطوشة الأخرى.
- شاشة حالة خرطوشة الطباعة: يمكنك تمييز انخفاض الحبر في خرطوشة الطباعة بعرض مصابيح حالة خرطوشة الطباعة.
  - مستشعر نوع الورق التلقائي: استخدم مستشعر نوع الورق التلقائي للحصول على نسخ مطبوعة بمظهر رائع.

# HP Deskjet 5700 series طابعة

للتعرف على إجابة لسؤال معين، حدد أحد الموضوعات التالية:

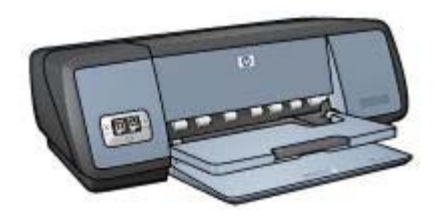

- الميزات الخاصة
  - بدء الاستخدام
- توصيل الجهاز بالطابعة
- طباعة صور فوتو غرافية
  - طباعة مستندات أخرى
    - تلميحات الطباعة
      - برنامج الطابعة
        - الصيانة
- استكشاف الأخطاء وإصلاحها
  - مستلزمات الطباعة
    - المواصفات
    - معلومات البيئة
- معلومات العلامات التجارية وحقوق الطبع والنشر

| ٤  | تحديد جودة الطباعة                                       |                  |
|----|----------------------------------------------------------|------------------|
| ٤  | تعيين ترتيب الصفحات۲                                     |                  |
| ٤  | طباعة صفحات متعددة على ورقة واحدة                        |                  |
| ٤  | معاينة قبل الطباعة٤                                      |                  |
| ٤  | تعبين حجم ورق مخصص                                       |                  |
| ٤  | تحديد نوع الورق                                          |                  |
| ٤  | يد وي ووي.<br>الاعدادات السريعة الخاصة بمعمة الطباعة     |                  |
| ٤  | م<br>الطباعة عليه الوجين                                 |                  |
| 0  | ـــــــــــــــــــــــــــــــــــــ                    |                  |
| 0  | سپیر جبم مست<br>علامات ماند <b>ة</b>                     |                  |
| 0  | يرزاره الطارفة                                           | ٨                |
| 0  | بريمج الصبب                                              | ~                |
| 0  | المربع حوار حصائص الصبعة.<br>استندا بتداريدان را هذا؟    |                  |
| ~  | ושבבוק בעבסים מי מבוי.<br>נוזר ווזיון וי                 |                  |
|    | إطار حاله الجهار                                         |                  |
| 0  | الصياد»                                                  | ٦                |
| 0  | لركيب حراطيس الطباعة                                     |                  |
| 0  | إعداد ميزة التشغيل التلقاني وميزة إيفاف التشغيل التلقاني |                  |
| 7  | محاداة خراطيش الطباعة                                    |                  |
| ٦  | معايرة الألوان                                           |                  |
| ٦  | معايرة جودة الطباعة                                      |                  |
| ٦  | تنظيف خراطيش الطباعة تلقائيًا                            |                  |
| ٦  | صيانة هيكل الطابعة                                       |                  |
| ٦  | إزالة الحبر من الجلد والملابس                            |                  |
| ٦  | تنظيف خراطيش الطباعة يدويًا                              |                  |
| ٦  | صيانة خراطيش الطباعة                                     |                  |
| ٦  | مربع أدوات الطابعة                                       |                  |
| ٦  | استكشاف الأخطاء وإصلاحها                                 | ۱.               |
| ٦  | الطابعة لا تطبع                                          |                  |
| ٦  | انحشار الورق ومشكلات الورق الأخرى                        |                  |
| ٦  | عدم طباعة الصور الفوتو غرافية بشكل صحيح                  |                  |
| ۷  | انخفاض مستوى جودة الطباعة                                |                  |
| ۷  | خطأ في طباعة المستند                                     |                  |
| ۷  | مشكلاتٌ طباعة المستندات بلا حدود                         |                  |
| ۷  | رسائل الخطأ                                              |                  |
| ٧  | وميض أو إضاءة مصابيح الطابعة                             |                  |
| ٨  | طباعة المستند بطيئة.                                     |                  |
| ٨  | في حالة استمر أر حدوث المشكلات.                          |                  |
| Δ. | مستلزمات الطباعة                                         | 11               |
| ٨  | الورقي.                                                  |                  |
| ٨  | روی<br>کلبلات ISB                                        |                  |
| ٨  | ـــبد طون.<br>المه اصفات ٧                               | ١٢               |
| ٨  | , عن المالية<br>مواصفات الطابعة                          |                  |
| ٨  | مو المحدث المدانية.<br>معام مات البيئة                   | ۱۳               |
| ٨  |                                                          |                  |
| ٨  | است. داد خدط شقر الطرابعة<br>است. داد خدط شقر الطرابعة   |                  |
| 4  | السرداد لحرطوسة الطباعة                                  | , <i>a</i> \$111 |
| •  |                                                          | ·····            |

## االمحتويات

| ٣                                       | طابعة HP Deskjet 5700 series               | ۱ |
|-----------------------------------------|--------------------------------------------|---|
| ٤                                       | الميزات الخاصة                             | ۲ |
| 0                                       | بدء الاستخدام.                             | ٣ |
| 0                                       | ميزات الطابعة                              |   |
| ٦                                       | الأزرار والمصابيح                          |   |
| ۹                                       | أدراج الورق                                |   |
| ۲۱.                                     | خراطيش الطباعة                             |   |
| ۱۳                                      | وضع احتياطي الحبر                          |   |
| ١٤                                      | مستشعر نوع الورق التلقائي                  |   |
| 10                                      | توصيل الجهاز بالطابعة                      | £ |
| ١٥                                      | USB                                        |   |
| ١٥                                      | التوصيل بشبكة الاتصال                      |   |
| ۱۲                                      | طباعة الصور الفوتوغرافية.                  | ٥ |
| ۱٦                                      | طباعة صور فوتو غرافية بلاحدود              |   |
| ١٧                                      | طباعة الصور الفوتوغر أفبة بحد              |   |
| ۱۹                                      | خيار ات التصوير الرقمي HP                  |   |
| ۲.                                      | خرطوشة طباعة الصور الفوتو غرافبة           |   |
| ۲۱                                      | PhotoREt                                   |   |
| ۲۱                                      | الحد الأقصبي لعدد النقاط لكل يوصبة         |   |
| ۲۱                                      | استخدام إعدادات الألوان المتقدمة           |   |
| 77                                      | ادارة الألوان                              |   |
| ۲۳                                      | طياعة Exif                                 |   |
| ٢٣                                      | تخزين ومعالجة ورق الصور الفوتوغر افية      |   |
| ۲٤                                      | توفير المال عند طباعة الصور الفوتو غرافية  |   |
| ٢٥                                      | طباعة مستندات أخرى                         | ٦ |
| 70                                      | البريد الالكتروني                          |   |
| ۲٦                                      | الخطابات.                                  |   |
| ۲۷                                      | مستندات                                    |   |
| ٨٢                                      | الأظرف                                     |   |
| ۲۹                                      | منشور ات                                   |   |
| ۳.                                      | بطاقات التهنئة                             |   |
| ٣١                                      | بطاقات البريد                              |   |
| ٣٢                                      | ورق شفاف                                   |   |
| ٣٣                                      | ورق العناوين                               |   |
| ٣٤                                      | بطاقات الفهرسة والوسائط الصغيرة الأخرى     |   |
| ٣٥                                      | کتیبات                                     |   |
| ۳٦                                      | ب.<br>ملصقات                               |   |
| ٣٧                                      | ورق الطباعة على الأقمشة.                   |   |
| ٣٩                                      | تلميحات الطباعة                            | ۷ |
| ٣٩                                      | لي الم الم الم الم الم الم الم الم الم الم |   |
| ٤.                                      | طباعة سريعة/اقتصادية                       |   |
| ÷                                       | طباعة بدمية عامة                           |   |
| <u>٤</u> ۱                              | طباعة العرض التقديم                        |   |
| - · · · · · · · · · · · · · · · · · · · | طبع، المربص العديمي                        |   |
| ۲۰                                      | الطباعة بتدرج الرمادي                      |   |
| <u>د</u> ۱                              | تعيين الإعدادات الأقدر أصيه للصابعة        |   |

#### إشعارات شركة Hewlett-Packard

تخضع المعلومات الواردة في هذه الوثيقة للتغيير بدون إشعار من الشركة.

كافة الحقوق محفوظة. يُحظر إعادة إنتاج هذه المادة أو تعديلها أو ترجمتها بدون تصريح مكتوب مسبق من شركة Hewlett-Packard، باستثناء ما تنص عليه قوانين حقوق الطبع والنشر.

الضمانات الوحيدة لمنتجات وخدمات HP منصوص عليها في بيانات الضمان الصريح المصاحبة لهذه المنتجات والخدمات. ولا يجوز تفسير أي من محتويات هذه الوثيقة على أنه ضمان إضافي. تُخلي شركة HP مسئوليتها عن أي أخطاء فنية أو تحريرية في هذه الوثيقة.

#### إقرارات

Microsoft و MS-DOS و MS-DOS و Windows. هي علامات تجارية مسجلة لشركة Microsoft.

TrueType هي علامة تجارية أمريكية لشركة Apple Computer, Inc. Adobe وAdobeRGB وAcrobat هي علامات تجارية لشركة Adobe Systems Incorporated.

حقوق الطبع والنشر 2004 لشركة -Hewlett Packard Development Company, L.P HP Deskjet 5700 Series

HP Deskjet 5700 Series